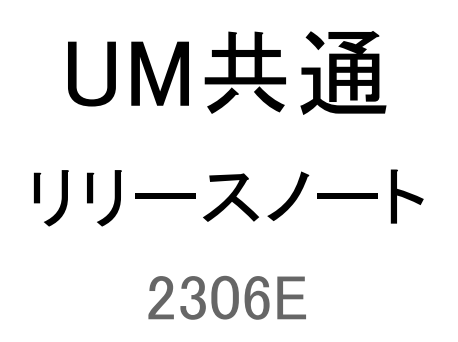

| 発行日   | 2023/06/30 |
|-------|------------|
| 最終改訂日 | -          |

株式会社シナプスイノベーション

© Synapse Innovation Inc.

Confidential

## 目次

| 日次                                                           | 1  |
|--------------------------------------------------------------|----|
| 山谷                                                           | 2  |
|                                                              | 3  |
| 2 詳細                                                         | 4  |
| 21 製番在庫管理 機能追加                                               | 4  |
|                                                              | 4  |
|                                                              | 4  |
| 2.4. 入力規則 必須チェック追加                                           | 4  |
| 2.5. 不具合修正                                                   | 5  |
| 3. オブジェクト変更情報                                                | 7  |
| 3.1. オブジェクト項目変更・廃止                                           | 7  |
| 3.2. オブジェクト項目追加(任意項目)                                        | 8  |
| 3.3. カスタムメタデータ型追加                                            | 8  |
| 4. アップグレード前の注意事項                                             | 10 |
| 4.1. アップグレード前のバージョン確認                                        | 10 |
| 4.2. フローの有効化/無効化確認                                           | 10 |
| 5. アップグレード手順                                                 | 12 |
| 【WMS対応パッケージ】                                                 | 12 |
| 【2306Eパッケージ】                                                 | 13 |
| 6. アップグレード後設定の注意事項                                           | 16 |
| 7.UM共通用設定 2023/06/30発行                                       | 17 |
| 7.1. フローの有効化/無効化設定                                           | 17 |
| 7.2. グローバル選択リスト値セットの追加・編集・削除                                 | 19 |
| 7.3. グローバル値選択リストの翻訳ファイルのインポート                                | 24 |
| 7.4. カスタムメタデータ型項目の追加削除によるレイアウト編集                             | 27 |
| 7.5. ページレイアウトの項目配置変更                                         | 29 |
| <lightningレコードページの項目追加手順>(例)作業オーダー</lightningレコードページの項目追加手順> | 34 |
| 7.6. ページレイアウトのアクション変更                                        | 36 |
| 7.7. オブジェクトの選択リスト項目の追加・編集・削除・無効化                             | 38 |
| 7.8. 検索レイアウトの編集を許可する                                         | 43 |
| 7.9. 項目セットの変更                                                | 45 |
| 7.10. リストビューの標準ボタン変更                                         | 47 |
| 7.11. リストビューのカスタムボタン変更                                       | 49 |
| 7.12. リストビューの変更【任意】                                          | 50 |
| 7.13. 入力規則の有効化/無効化                                           | 55 |

## 改訂履歴

| 改訂日        | Ver.     |          |         | 改訂内容                                                                                            |
|------------|----------|----------|---------|-------------------------------------------------------------------------------------------------|
|            | 工程<br>進捗 | 販売<br>購買 | WM<br>S |                                                                                                 |
| 2023/06/30 | 1.136    | 1.125    | 1.82.1  | 発行<br>共通パッケージver<br>schema 1.128<br>label 1.126<br>utility 1.29<br>domain 1.142<br>service 1.25 |

• 本書の一部または全部を無断で複製・転載することはお断りします。

• 本書の内容は将来予告なしに変更することがあります。

本製品をご利用いただいた結果の影響につきましては上項に関わらず責任を負いかねますのでご了承ください。

## 1. 概要

本リリースにおいて、下記の変更を実施いたしました。

- 製番在庫管理 機能追加
- 金型管理機能改善
- 在庫移管 機能改善
- 入力規則 必須チェック追加
- 不具合修正
- オブジェクト変更情報

各変更内容につきましては、次ページ[詳細]よりご確認ください。

アップグレード後の

各変更による設定の追加等につきましては、[UM共通用設定]よりご確認ください。

## 2. 詳細

## 2.1. 製番在庫管理機能追加

これまではロットNo.で在庫管理が可能でしたが、製番でも在庫管理ができるようになりました。 ※詳細は「UM共通:ユーザーガイド」の「品目マスタの補足:在庫管理」をご参照ください。

### 2.2. 金型管理機能改善

金型管理入力の検索結果欄の「金型」をリンク表示に変更いたしました。 リンクをクリックすることで、別タブで金型マスタを確認することが出来ます。

### 2.3. 在庫移管機能改善

在庫移管新規作成時に、移管元、移管先それぞれに対して在庫種別、取引先を指定できるようにな りました。

## 2.4. 入力規則 必須チェック追加

下記表のオブジェクトに対して必須チェック用の入力規則「CheckRequiredField」を追加しました。 データローダや、インポートウィザードでインポートを行う場合、画面からデータ登録を行う場合に、必 須チェックの実施有無を入力規則で切り替えることが可能です。

対象項目は下記表をご参照ください。

※入力規則の有効/無効化の設定手順は「UM共通:システム管理者ユーザーガイド」の「入力規則 の設定【任意】><入力規則の有効/無効化設定手順>」をご参照ください。

| オブジェクト     | 項目    |  |  |
|------------|-------|--|--|
| 会社設定マスタ    | 通貨    |  |  |
| 関連取引先マスタ   | 関連取引先 |  |  |
|            | 優先順位  |  |  |
| 品目数量別単価マスタ | 数量    |  |  |
| 客先品目マスタ    | 得意先   |  |  |
|            | 品目    |  |  |
| 通貨マスタ      | 小数桁数  |  |  |
| 通貨レートマスタ   | レート   |  |  |
|            | 基準通貨  |  |  |
|            | 有効開始日 |  |  |
|            | 有効終了日 |  |  |

| オブジェクト    | 項目        |
|-----------|-----------|
| 入金口座マスタ   | 運用開始日     |
|           | 運用終了日     |
|           | 口座名       |
|           | 口座名義人     |
| プロジェクトマスタ | プロジェクト開始日 |
| 工程手配明細マスタ | 工程順序      |
| 仕訳区分マスタ   | 仕訳区分コード   |
| 勤務明細マスタ   | 勤務ヘッダ     |
|           | 勤務開始時刻    |
|           | 勤務終了時刻    |
| 部門マスタ     | 拠点        |
| 在庫場所マスタ   | 拠点        |

### 2.5. 不具合修正

下記機能で不具合修正を実施いたしました。

● ロット採番定義マスタ

連番桁数に0を入力した場合に1桁で採番されていましたが、連番桁数が0の場合は年月日のみで 採番されるように修正いたしました。

- ロット採番定義マスタ/製番採番定義マスタ
   先頭固定文字が未設定の場合に、連番が正しく付与されない不具合を修正いたしました。
- My実績入力/実績入力

・1つのリソースに複数の金型が関連づいている時、「一つのリソースマスタに複数の金型マスタが紐づいています。金型マスタを1件紐づけてください。」のエラーを表示していますが、対象の金型をメンテナンス中(修理依頼/使用不可/廃棄/棚卸減)や使用不可も含めていました。使用可能な金型を対象にチェックするように修正いたしました。

・受注生産依頼時、Product Executor権限ユーザで、レコードロック済みの受注に対して最終工程の 作業実績を登録しようとするとエラーとなる不具合を修正いたしました。

- 棚卸
   「在庫反映」ボタンをクリック時に表示される確認画面で「キャンセル」ボタンをクリックすると、再度
   「在庫反映」ボタンがクリックできない不具合を修正いたしました。
- 月次在庫評価

1つの入荷実績明細に対して複数の仕入明細が存在する場合に、当月末仕入数量と当月末仕入金 額が正しく算出されない不具合を修正いたしました。

## 3. オブジェクト変更情報

## 3.1. オブジェクト項目変更・廃止

下記表に変更や廃止となったオブジェクト項目の情報を記載いたしました。 ※設定方法は「UM共通用設定」以降をご参照ください。

| オブジェクト         | 変更内容 | 項目               | 手動 | 理由                                                                    | アプリケーション  |      |         |  |
|----------------|------|------------------|----|-----------------------------------------------------------------------|-----------|------|---------|--|
|                |      |                  | 設定 |                                                                       | 工程進捗      | 販売購買 | WM<br>S |  |
| 受注明細           | 項目変更 | 納期               | 不要 | 受注の納期が入る設定でしたが、受<br>注明細の納期予定日に値が入ってい<br>る場合、そちらの値が優先で入るよう<br>に変更しました。 | _         | •    | _       |  |
| 在庫情報ヘッダ        | 項目変更 | ロットNo./製番        | 不要 | 製番在庫管理機能リリースのため、                                                      | •         | •    |         |  |
| 在庫情報明細         | 項目変更 | ロットNo./製番        | 不要 | 項日名をロットNo.」からロットNo./<br>製番」に変更しました。                                   | •         | •    |         |  |
| ロット付替          | 項目変更 | 付替元ロット<br>No./製番 | 不要 | -                                                                     |           | •    | •       |  |
|                | 項目変更 | 付替先ロット<br>No./製番 | 不要 |                                                                       |           | •    | •       |  |
| 棚卸ロット詳細        | 項目変更 | ロットNo./製番        | 不要 |                                                                       | $\bullet$ | •    | _       |  |
| 工場入庫           | 項目変更 | ロットNo./製番        | 不要 |                                                                       | $\bullet$ |      | _       |  |
| 製造実績           | 項目変更 | ロットNo./製番        | 不要 |                                                                       | $\bullet$ |      | _       |  |
| 子品目消費実<br>績    | 項目変更 | ロットNo./製番        | 不要 | -                                                                     |           |      | —       |  |
| 作業実績           | 項目変更 | ロットNo./製番        | 不要 |                                                                       | $\bullet$ | _    | —       |  |
| 支給実績           | 項目変更 | ロットNo./製番        | 不要 |                                                                       | $\bullet$ | _    | —       |  |
| 入荷実績明細         | 項目変更 | ロットNo./製番        | 不要 |                                                                       | _         | •    | —       |  |
| 入荷予定           | 項目変更 | ロットNo./製番        | 不要 |                                                                       | _         | —    | ●       |  |
| WMS棚卸ロット<br>詳細 | 項目変更 | ロットNo./製番        | 不要 |                                                                       |           |      | •       |  |
| 受取手形           | 廃止   | 廃止:伝票ス<br>テータス   | 必要 | 入金の伝票ステータスを参照するよう<br>にする仕様変更に伴い、項目を廃止<br>しました。                        |           | •    |         |  |

| オブジェクト | 変更内容 | 項目             | 手動<br>設定 | 理由 | アプリケーション |      |         |
|--------|------|----------------|----------|----|----------|------|---------|
|        |      |                |          |    | 工程進捗     | 販売購買 | WM<br>S |
| 債権期日決済 | 廃止   | 廃止:伝票ス<br>テータス | 必要       |    |          | •    |         |

## 3.2. オブジェクト項目追加(任意項目)

下記表に追加となったオブジェクト項目の情報を記載いたしました。 ※設定方法は「UM共通用設定」以降をご参照ください。

| オブジェクト | 項目               | 手動 | 追加理由                                                | アプリケーショ  |          | シ       |
|--------|------------------|----|-----------------------------------------------------|----------|----------|---------|
|        |                  | 設定 |                                                     | 工程<br>進捗 | 販売<br>購買 | WM<br>S |
| 品目マスタ  | ロットNo./ 製番<br>区分 | 必要 | 製番在庫管理機能で使用するため追加しまし<br>た。                          | •        | •        | •       |
| 受注明細   | 納期予定日            | 必要 | 明細側で納期を設定可能とするため追加しま<br>した。                         | _        | •        | _       |
| 在庫移管   | 移管元在庫種<br>別      | 必要 | 在庫の種別と取引先を指定するために追加しました。                            |          | •        | •       |
|        | 移管元取引先           | 必要 |                                                     |          | •        | •       |
|        | 移管先在庫種<br>別      | 必要 |                                                     | •        | •        | •       |
|        | 移管先取引先           | 必要 |                                                     | •        | •        | •       |
| 入金     | 削除フラグ            | 必要 | 入金の削除をフラグからボタンに変更するに<br>伴い、参照のみの削除フラグ項目を追加しまし<br>た。 |          | •        |         |

## 3.3. カスタムメタデータ型追加

下記表に追加となったカスタムメタデータ型の情報を記載いたしました。 ※設定方法は「UM共通用設定」以降をご参照ください。

| オブジェクト   | 項目                     | 手動<br>設定 | 追加理由                               |
|----------|------------------------|----------|------------------------------------|
| UMドメイン設定 | 受注生産依頼受注ス<br>テータス初期値区分 | 必要       | 受注生産依頼で使用するため、追加いたしました。            |
|          | 締指示取引先検索<br>モード        | 必要       | 請求締、支払締画面の取引先抽出方法で使用するため、追加いたしました。 |

| オブジェクト | 項目                 | 手動<br>設定 | 。<br>追加理由                                    |
|--------|--------------------|----------|----------------------------------------------|
| システム制御 | 債権奉行CSV格納フォ<br>ルダ名 | 必要       | 債権奉行クラウド連携用CSV出力先フォルダ名設定で<br>使用するため、追加致しました。 |
|        | 債務奉行CSV格納フォ<br>ルダ名 | 必要       | 債務奉行クラウド連携用CSV出力先フォルダ名設定で<br>使用するため、追加致しました。 |
|        | 勘定奉行CSV格納フォ<br>ルダ名 | 必要       | 勘定奉行クラウド連携用CSV出力先フォルダ名設定で<br>使用するため、追加致しました。 |

## 4. アップグレード前の注意事項

## 4.1. アップグレード前のバージョン確認

アップグレード前に現在のスキーマバージョンの確認をしてください。設定するバージョンを把握するために 必要です。

く手順>

- 1) 設定メニューより、ホーム >「インストール済みパッケージ」をクリックします。 ※ クイック検索 ボックスに「インストール済みパッケージ」と入力すると簡単に見つけられます。
- インストール済みパッケージ」ページが表示されます。パッケージ名[snps\_um\_schema] レコードの、 バージョン番号 を確認してください。UMWMSをご利用の場合は、パッケージ名 [UMWarehouseManagement] レコードの、バージョン番号 も確認してください。 ※UMWMSをご利用の場合、バージョンによってはアップグレード時に追加の手順がございま す。

| 設定 ホーム オブジェ                                                            | クトマネージャ 🗸                                                                                                    |                                                                                                    |                                                            |                                              |                                                              |
|------------------------------------------------------------------------|----------------------------------------------------------------------------------------------------|----------------------------------------------------------------------------------------------------|------------------------------------------------------------|----------------------------------------------|--------------------------------------------------------------|
| Q パッケージ<br>マ アブリケーション                                                  | ジェ<br>インストール済みパッケ                                                                                                    | ージ                                                                                                    | SSSSS 10617 18                                             |                                              |                                                              |
| ✓ パッケージ<br>インストール済みパッケージ<br>パッケージの利用状況<br>パッケージマネージャ 探しているちのが見つかりませんか? | インストール済みパッケージ<br>AppExchange ページでは、開発済みのアフリケーションやコンボーボ<br>アブリケーションやコンボーネントは、パッケージでインストールをれます<br>たり、ガルーブ単位でリリースしたりできます。<br>インストール済みパッケージの横にあるリンクにより、このページが5.8<br>パッケージを削除するには、「アンインストール」をクリックします。パ | なントを参照したり、トライアルをしたり、ダウンロードして、ま<br>t。インストール直後は、すべてのカスタムアプリケーション、<br>1のアウションを実行できます。<br>ッケージのライセンスを管理するには、 <b>『ライセンスの管理</b> | り容様の salesforce com 環境<br>カブ、およびカスタムオブジェクトに<br>] をクリックします。 | こ直接インストールしたりすることができます<br>「開発中」のマークが付いており、組織内 | ・ パ <u>ッケージのインストールの詳細はこちら</u> をご覧<br>のユーザは利用できません。このため、アプリケー |
| グローバル検索をお試しください。                                                       | インストール済みパッケージ                                                                                                    |                                                                                                    |                                                            |                                              |                                                              |
|                                                                        | アウション パッケージ名                                                                                                    | 公開者                                                                                                    | パージョン番号                                                    | 名前空間プレフィックス                                  | インストール日                                                      |
|                                                                        | アンインストール 📥 UMSalesManagement                                                                                                    | Synapse Innovation Inc.                                                                                                   | 1.6                                                        | snps_um                                      | 2021/10/11 21:21                                             |
|                                                                        | アンインストール 📥 UMGanttChart                                                                                                    | Synapse Innovation Inc.                                                                                                   | 1.4                                                        | um_gantt                                     | 2022/03/11 10:47                                             |
|                                                                        | アンインストール 📥 UMWarehouseManagement                                                                                                    | Synapse Innovation Inc.                                                                                                   | 1.1                                                        | snps_um                                      | 2022/02/21 14:54                                             |
|                                                                        | アンインストール 📥 <u>snps.umJabel</u>                                                                                                    | Synapse Innovation Inc.                                                                                                   | 1.2                                                        | snps_um                                      | 2022/02/21 14:23                                             |
|                                                                        | アンインストール 📥 UMProductionManagement                                                                                                    | Synapse Innovation Inc.                                                                                                   | 1121                                                       | snps_um                                      | 2021/10/11 21:19                                             |
|                                                                        | アンインストール 📥 <u>snps.um.domain</u>                                                                                                    | Synapse Innovation Inc.                                                                                                   | 113                                                        | snps_um                                      | 2021/10/11 21:15                                             |
|                                                                        | アンインストール 📩 <u>snps.um.schema</u>                                                                                                    | Synapse Innovation Inc.                                                                                                   | 1.15                                                       | snps_um                                      | 2021/10/11 21:14                                             |
|                                                                        | 説明<br>04t2×000004C0RrAAK                                                                                                    |                                                                                                    |                                                            |                                              |                                                              |
|                                                                        | アンインストール 📥 <u>snps_um_service</u>                                                                                                    | Synapse Innovation Inc.                                                                                                   | 1.2                                                        | snps_um                                      | 2021/10/11 21:15                                             |
|                                                                        | アンインストール 📥 <u>snps_um_utility</u>                                                                                                    | Synapse Innovation Inc.                                                                                                   | 1.5                                                        | snps_um                                      | 2021/10/11 21:14                                             |
|                                                                        |                                                                                                    |                                                                                                    |                                                            |                                              |                                                              |

## 4.2. フローの有効化/無効化確認

アップグレード前に、フローの有効化、無効化の状態を確認してください。 製品のフローを手動で無効化している場合、アップグレードを行うと、自動で有効化されます。 アップグレードを行う前にフローを確認し、アップグレード後に元のフローの状態に変更ください。 確認対象のフローは下記を参照ください。 ※お客様独自で追加されたフローは確認対象外です。

| フローの表示ラベル                                |    | アプリケーション |          |     |  |  |
|------------------------------------------|----|----------|----------|-----|--|--|
|                                          | 無効 | 工程<br>進捗 | 販売<br>購買 | WMS |  |  |
| SCM Update Sales Create Bill Flg         | 有効 |          | •        |     |  |  |
| SCM Project Master Contract End Date Set | 有効 |          |          |     |  |  |
| SCM Project Master Project End Date Set  | 有効 |          |          |     |  |  |
| SetPurchaseOrderRequestStatus            | 有効 |          |          |     |  |  |
| SCM Update Purchase Create Payment Flg   | 有効 | _        | •        | _   |  |  |
| Work Order isCompleted Status Update     | 有効 | •        | _        | _   |  |  |
| Work Order Status Update                 |    | •        | _        | _   |  |  |
| WorkOrder Status Update ProductOrder     | 有効 | •        | _        | _   |  |  |
| Work Order Status Update Resource Log    | 有効 | •        | _        | _   |  |  |
| Work Order Status Update Resource Result | 有効 | •        | _        | _   |  |  |
| SetAreaBasevalue                         | 有効 |          |          | •   |  |  |
| SCM Debt Clearing Change Balance Flg     | 無効 |          | •        |     |  |  |
| SCM Payment Result Change Balance Flg    | 無効 |          | •        |     |  |  |
| SCM Receipt Change Balance Flg           | 無効 |          | •        |     |  |  |
| zz_Abolition:Product Order Status Update | 無効 | •        | _        | _   |  |  |
| 製造オーダーの指示先部門を更新する                        | 無効 | •        | _        | _   |  |  |

### <手順>

- 設定メニューより、ホーム >「フロー」をクリックします。
   ※ クイック検索 ボックスに「フロー」と入力すると簡単に見つけられます。
- 2)「フロー」ページが表示されます。「有効」欄を確認し、アップグレード後に元の状態に戻してください。

| -                                                                         | Q. [89                                           | [定] を検索          |             |                 |         |             | * •      | <b>B</b> 🇠 ? 🌣   | 🏚 👩  |
|---------------------------------------------------------------------------|--------------------------------------------------|------------------|-------------|-----------------|---------|-------------|----------|------------------|------|
| **** 設定 ホーム オブジェク                                                         | フトマネージャ ∨                                        |                  |             |                 |         |             |          |                  |      |
| Q 7□-                                                                     | 酸定<br>フロー                                        |                  |             |                 |         |             | フロートリガエク | スプローラ 新規         | 170- |
| <ul> <li>✓ Lightning Bolt</li> <li>フローカテゴリ</li> <li>✓ ブロセスの自動化</li> </ul> | フロー定義<br>すべてのフロー ▼ ▼<br>23 個の項目・並び替え基準、フローの表示ラベル | レ・検索条件: すべてのフロー: | 定義・15分前 (こ) | 更新されました         |         |             |          | <b>\$</b> *      | c 🔻  |
|                                                                           | フローの表示ラベル ↑                                      | ◇ プロセス種別 ◇       | 有効 🗸        | テン 🗸 バッケー       | -ジの状態 > | バッ… 🗸 最終更新者 | ~        | 最終更新日 🗸          | •    |
| $\sqrt{1-\sqrt{1-2}}$                                                     | Product Order Status Update                      | 自動起動フロー          | <b>V</b>    | □ 管理-イン         | ンストール済み | 工程進捗テス      | ト 管理者ユーザ | 2022/06/08 13:19 | •    |
| ToDo                                                                      | Recurrence Schedule Flow                         | 自動起動フロー          |             | 管理-イン           | ンストール済み |             |          |                  | -    |
| アウトパウンドメッヤージ                                                              | SCM Debt Clearing Change Balance Flg             | 自動起動フロー          |             | 管理-イン           | ンストール済み | 工程進捗テス      | ト 管理者ユーザ | 2022/09/16 20:02 | •    |
| メールアラート                                                                   | SCM Payment Result Change Balance Fig            | 自動起動フロー          |             | 管理-イン     管理-イン | ンストール済み | 工程進捗テス      | ト管理者ユーザ  | 2022/09/16 20:02 |      |

## 5. アップグレード手順

UMWMSをご利用の場合は<u>【WMS対応パッケージ】</u>から実施ください。 UMWMSをご利用でない場合は【2306Eパッケージ】から実施ください。

【WMS対応パッケージ】

アップグレード前の注意事項で確認されたUMWMSのバージョンが下記に該当する場合は手順に沿って アップグレードを実施ください。

UMWMS Ver.1.1.0 ~ Ver.1.45.0 のバージョン ※「運送業者マスタ」のタブ

UMWMS Ver.1.8.0 ~ Ver.1.46.0 のバージョン ※「出荷予定. 廃止:作業オーダー」項目 該当しない場合は【2306Eパッケージ】から実施ください。

※WMS固有で使用していたオブジェクトを製品共通に移動したため、下記の手順が必要となります。 ※バージョンの確認方法は[アップグレード前のバージョン確認]をご参照ください。

<手順>

1) 手順2)のUMWMSのVerに合う共通パッケージをアップグレードします。

①Schema ver1.96.0

https://login.salesforce.com/packaging/installPackage.apexp?p0=04t2x000004NzyoAAC

②Label ver1.85.0

<u>https://login.salesforce.com/packaging/installPackage.apexp?p0=04t2x000004NzyjAAC</u> ③Utility ver1.25.0

https://login.salesforce.com/packaging/installPackage.apexp?p0=04t2x000004NzprAAC ④Domain ver1.103.0

https://login.salesforce.com/packaging/installPackage.apexp?p0=04t2x000004NzyyAAC

(5)Service ver1.18.0

https://login.salesforce.com/packaging/installPackage.apexp?p0=04t2x000004NzJkAAK

### 2) UMWMSから「運送業者マスタ」のタブと「出荷予定. 廃止:作業オーダー」項目を削除するパッケージを アップグレードします。

WMS ver.1.46.1

https://login.salesforce.com/packaging/installPackage.apexp?p0=04t2x000004O03jAAC

3) タブを手動で削除します。

削除するパッケージにアップグレードしてもタブが残ってしまいますので手動で削除が必要です。

- a)ホーム設定より、「タブ」ページを開きます。
- b)運送業者マスタの「削除」をクリックします。

|                                | クトマネージャ 🗸        |            |   |
|--------------------------------|------------------|------------|---|
| Q タブ<br>マ ユーザインターフェース          | 設定<br>タブ         |            |   |
| タブ                             | 編集 🛃 安全在庫マスタ     | 地区         |   |
| <mark>タブ</mark> と表示ラベルの名称変更    | 編集 🃥 異常報告        | PDA PDA    |   |
| 読み込まれるコンソール <mark>タブ</mark> の制 | 編集 肖除 🎤 運送業者マスタ  | トラック       | - |
| 限                              | 編集 📥 会計データ取込テーブル | 🥶 クレジットカード |   |

c)再度確認メッセージが表示されるので、「OK」ボタンをクリックします。

|          | に埋め込まれている | ページの内容 |
|----------|-----------|--------|
| よろしいですか? |           |        |
|          | ок        | キャンセル  |

d)「タブ」ページより運送業者マスタの行が削除されていることをご確認ください。

4) 続けて【2306Eパッケージ】のアップグレードを実施ください。

【2306Eパッケージ】

パッケージURL:

①Schema ver1.128.0

https://login.salesforce.com/packaging/installPackage.apexp?p0=04t2x000002YgAJAA0 (2)Label ver.1.126.0

https://login.salesforce.com/packaging/installPackage.apexp?p0=04t2x000002YgDXAA0 ③Utility ver.1.29.0

https://login.salesforce.com/packaging/installPackage.apexp?p0=04t2x000002Yg5OAAS (4)Domain ver.1.142.0

https://login.salesforce.com/packaging/installPackage.apexp?p0=04t2x000002YgDmAAK ⑤Service ver.1.25.0

https://login.salesforce.com/packaging/installPackage.apexp?p0=04t2x000002YfvnAAC

※アップグレード後、運送業者マスタのリストビューは「最近参照したデータ」のみの状態です。 ご利用になる場合は、リストビューの設定手順は「<u>リストビューの変更【任意】</u>」をご参照ください。

### <手順>

- 本番へのアップグレード前には必ずSandboxにて検証ください。
   上記URLのloginをtestに置換してアップグレードください。
   (例) https://test.salesforce.com/packaging/installPackage.apexp?p0=パッケージID
- 2) ①Schema~⑤Serviceのアップグレードを実施します。 上記パッケージURLにアクセスします。
   ※パッケージURL①から順番にアップグレードを行ってください。
   ※パッケージごとに、手順 3)~ 6)のアップグレード作業を繰り返し行ってください。
- 3) ログイン画面が表示されます。アップグレードする環境のユーザでログインしてください。

| salesforce                |
|---------------------------|
| ユーザ名 12件の保存されたユーザ名        |
| ۶-۲                       |
| ログイン                      |
| ☑ ログイン情報を保存する             |
| パスワードをお忘れですか? カスタムドメインを使用 |
| カスタマーユーザではありませんか? 無料トライアル |

- 4) アップグレード実行画面が表示されます。
  - ※アップグレード実行前に、今回アップグレードを行うバージョンになっているか、必ずバージョン名を 確認してください。
  - ※インストール済みverと新しいバージョンverが同じ場合はそのパッケージのアップグレードは不要です。

<実行手順>

- a)「管理者のみのインストール」をクリックします。
- b) 下図のように「同意」チェックボックスがある場合はONにします。
- c)「アップグレード」ボタンをクリックします。

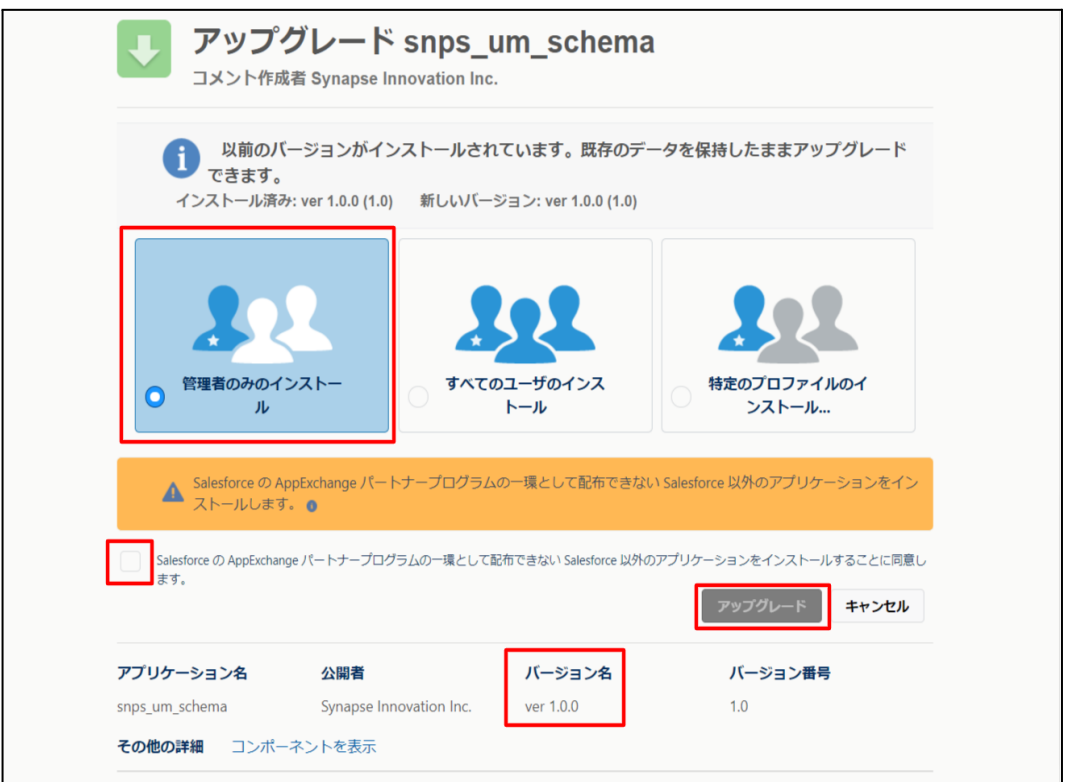

5) アップグレード完了後、画面に [アップグレードが完了しました] とメッセージが表示されます。「完了」ボ タンをクリックします。

下図のような画面が表示された場合は、完了メールを確認後に「完了」ボタンをクリックします。

| <b>アップグレード snps_um_schema</b><br>コメント作成者 |                                         |                             |                        |    |  |  |  |
|------------------------------------------|-----------------------------------------|-----------------------------|------------------------|----|--|--|--|
| <b>このアプリク</b><br>アップグレー                  | <b>アーションのアップグレード</b><br>ドが完了すると、メールで通知: | <b>には時間がかかります。</b><br>されます。 |                        | 完了 |  |  |  |
| アプリケーション名<br>snps_um_schema              | 公開者                                     | <b>バージョン名</b><br>ver 1.15.0 | <b>バージョン番号</b><br>1.15 |    |  |  |  |

 6) [インストール済みパッケージ]ページが表示されます。インストールしたパッケージ名のバージョン番号 を確認してください。アップグレードを行ったバージョンになっていればアップグレード完了です。
 ①Schema~⑤Serviceのアップグレードがすべて完了したらUM製品のリリースノートに戻り、UM製品のアップグレードを行ってください。

| <b>(</b>                       |                                                      | Q                                                  | [設定] を検索                                |                               |                                   |                          |                      |                                    |               | *•                            | 8     | ? 1                 | ¢                 | 6                |
|--------------------------------|------------------------------------------------------|----------------------------------------------------|-----------------------------------------|-------------------------------|-----------------------------------|--------------------------|----------------------|------------------------------------|---------------|-------------------------------|-------|---------------------|-------------------|------------------|
| 設定 ホーム オブジェ                    | クトマネージャ 🗸                                            |                                                    |                                         |                               |                                   |                          |                      |                                    |               |                               |       |                     |                   |                  |
| Q インストール                       | <ul><li>     設定         <ul><li></li></ul></li></ul> | ストール済みパッ                                           | ケージ                                     |                               |                                   | M - Willi ( <i>) - 1</i> | 1111-22-             |                                    | <u>)</u> !![( |                               |       | /////22             | 210               |                  |
| ∨ アプリケーション                     |                                                      |                                                    |                                         |                               |                                   |                          |                      |                                    |               | 2:11                          |       | 210                 |                   | ( (co - 7/       |
| ∨ パッケージ                        | インストール                                               | 済みパッケージ                                            |                                         |                               |                                   |                          |                      |                                    |               |                               |       | 20                  | ロページのイ            | പർ 🕜             |
| <u>インストール済みパッケージ</u><br>✓ 機能設定 | AppExchange ページで                                     | は、開発済みのアプリケーションやコン                                 | ポーネントを参照したり、トライアルを                      | したり、ダウンロードして、                 | が客様の salesforce.com 環境            | に直接インストールしたりする。          | ことができます。<br>まれ 2月後けい | <u>パッケージのインストー</u> 」<br>マーザイジ団マネキサ | しの詳細は         | <u>にちらをご覧くだ</u><br>ゥ. マゴリケーショ | さい。   | to Fridma           | AppEs<br>brakatur | <u>ichange A</u> |
| ✓ 分析                           | スできます。コンボーネン                                         |                                                    | れます。インストール直後は、タベしの<br>定機能を使用して個々にリリースした | のルベムアフリリーション<br>たり、グループ単位でリリ・ | . らし、およびバスらムオ ノシエクト<br>-スしたりできます。 | に開発中国のマージの内口の            | のり、1日初110            | 그 두 가 나서가 다 만큼 다                   | hu10/21       | 0.7097-94                     | ノセナスド | 910/IX              | 94120             | 10600-           |
| ✓ Analytics                    | インストール資のハッケー<br>パッケージを削除するに                          | シの値にあるリンクにより、このペーシ<br>は、 <b>「アンインストール]</b> をりりックしま | からかのアクンヨンを共行できます。<br>す。パッケージのライセンスを管理する | こには、[ライセンスの管理                 | 理]をクリックします。                       |                          |                      |                                    |               |                               |       |                     |                   |                  |
| 自動 <mark>インストール</mark> アプリケ    | インストール済み                                             | パッケージ                                              |                                         |                               |                                   |                          |                      |                                    |               |                               |       |                     |                   |                  |
| ーション                           | アクション                                                | パッケージ名                                             | 公開者                                     | パージョン番号                       | 名前空間プレフィックス                       | インストール日                  | 制限                   | アプリケーション                           | タブ            | オブジェクト                        | AppEx | change <sup>2</sup> | 準備完了              |                  |
|                                | アンインストール 📩                                           | snps um label                                      | Synapse Innovation Inc.                 | 1.3                           | snps_um                           | 2022/08/08 18:52         | 1                    | 0                                  | 0             | 0                             | 不合格   | ŕ                   |                   |                  |
| 探しているものが見つかりませんか?              | アンインストール 📩                                           | UMProductionManagement                             | Synapse Innovation Inc.                 | 1.13                          | snps_um                           | 2022/03/08 19:06         | 1                    | 2                                  | 2             | 0                             | 合格    |                     |                   |                  |
| グローバル検索をお試しください。               | アンインストール 📩                                           | sings um domain                                    | Synapse Innovation Inc.                 | 1.14.1                        | snps_um                           | 2022/03/08 18:56         | 1                    | 0                                  | 5             | 1                             | 不合格   | ŕ                   |                   |                  |
|                                | アンインストール 📥                                           | snps um schema<br>説明<br>Oft2x000004C0RrAAK         | Synapse Innovation Inc.                 | 1.15                          | snps_um                           | 2022/08/08 18:46         | 1                    | 0                                  | 73            | 129                           | 不合格   | t                   |                   |                  |
|                                | アンインストール 📩                                           | snps um service                                    | Synapse Innovation Inc.                 | 1.2                           | snps_um                           | 2022/03/08 18:57         | 1                    | 0                                  | 0             | 0                             | 不合格   | ł                   |                   |                  |
|                                | アンインストール 📥                                           | <u>sops um utility</u>                             | Synapse Innovation Inc.                 | 1.6                           | snps_um                           | 2022/08/08 18:53         | 1                    | 0                                  | 0             | 0                             | 合格    |                     |                   |                  |
|                                | アンインストールさ                                            | れたパッケージ                                            |                                         |                               |                                   |                          |                      |                                    |               |                               |       |                     |                   |                  |
|                                | アンインストールされた                                          | : パッケージのデータのアーカイブはあり                               | ません                                     |                               |                                   |                          |                      |                                    |               |                               |       |                     |                   |                  |

## 6. アップグレード後設定の注意事項

アップグレード内容をご利用のために、一部設定をしていただく必要があります。 各注意事項をご確認のうえ、設定をお願いいたします。 ご利用のバージョンや設定状況によっては設定不要の内容もございます。あらかじめご了承ください。

アップグレード対象の下記記載の対象パッケージのURL実行がすべて完了後に実施ください。
 <対象パッケージ>
 ①Schema
 ②Label
 ③Utility
 ④Domain
 ⑤Service

⑥アップグレード対象のUM製品

アップグレード前のバージョンから現在のバージョンまでの設定がすべて完了してから実施ください。

現在のバージョンの設定の前に、[アップグレード前のバージョン確認]で確認したバージョン(=アッ プグレード前のバージョン)からアップグレード後のバージョン(=現在のバージョン)までの設定を行っ てください。 設定内容は冬バージョンの「スキーマアップグレード設定資料] [UM共通: UU-スノート]の設定内容

設定内容は各バージョンの [スキーマアップグレード設定資料] [UM共通:リリースノート]の設定内容 を参照してください。

(対象バージョン例)

アップグレード前のバージョンが 1.0、現在のバージョンが 1.2 の場合は、ver1.1、ver1.2 の2バージョンの設定が必要です。

※アップグレード後のオブジェクトや項目名は最新の名称となります。 そのため、過去のリリースノートに記載のオブジェクト名や項目名とは異なる場合がございますのでご 了承ください。 オブジェクト名や項目名の変更は各「UM共通・リリースノート」のオブジェクト変更情報をご参照くださ

オブジェクト名や項目名の変更は各「UM共通:リリースノート」のオブジェクト変更情報をご参照ください。

● 設定対象のアプリケーションについて

各設定内容には設定対象の表を作成しており、対象のアプリケーションに●をつけています。 アップグレードしたUM製品に●がついている設定内容は必ず設定してください。

(例)下記の場合はUM工程進捗をアップグレードした場合には必ず設定してください。

| アプリケーション |          |         |  |  |  |
|----------|----------|---------|--|--|--|
| エ程<br>進捗 | 販売<br>購買 | WM<br>S |  |  |  |
|          | _        |         |  |  |  |

## 7. UM共通用設定 2023/06/30発行

## 7.1. フローの有効化/無効化設定

[フローの有効化/無効化確認]で確認したフローと、バージョンアップ後のフローを照らし合わせ、有効化の状態に変更がある場合は、バージョンアップ前の状態に変更ください。 確認対象のフローや設定手順は[フローの有効化/無効化確認]を参照ください。

<手順>(例)SCM Payment Result Change Balance Flgを無効化する

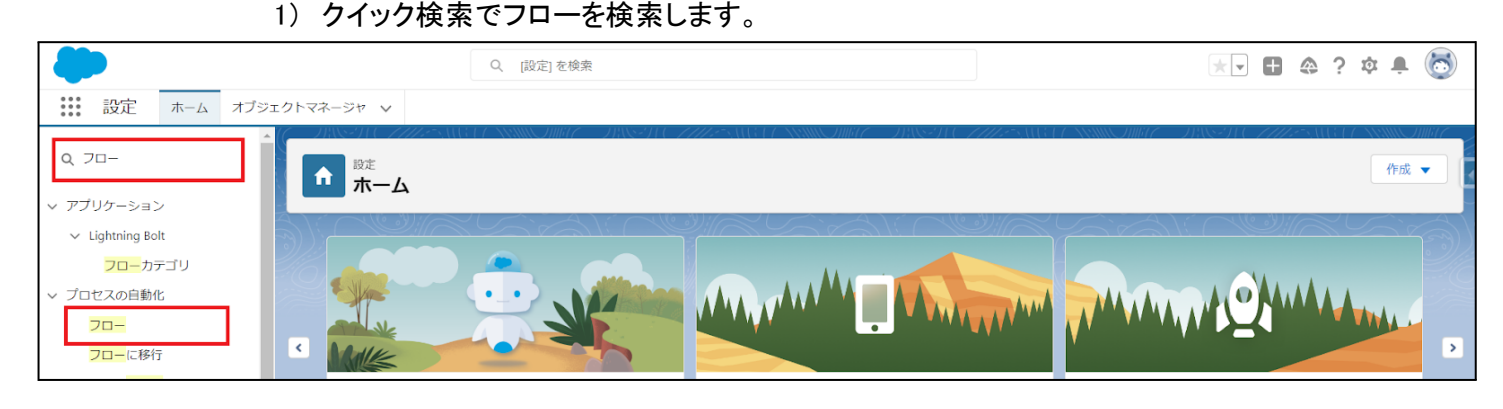

2) 無効化したいフローの右端の「▼」をクリックし、「詳細とバージョンの表示」をクリックします。 ※既に「有効」のチェックが外れている場合は、以降の手順は実施不要です。

|                                                                 |              |                  |                                                                                                    |                                                                                                    |               | フロートリガエク  | スプローラ 新          | 現フロー       |   |
|-----------------------------------------------------------------|--------------|------------------|----------------------------------------------------------------------------------------------------|----------------------------------------------------------------------------------------------------|---------------|-----------|------------------|------------|---|
| フロー定義<br>すべてのフロー <ul> <li>18 個の項目・並び替え基準: フローの表示ラベル・</li> </ul> | 検索条件: すべてのフロ | ー定義・数秒前 に更新されました |                                                                                                    |                                                                                                    |               |           | \$\$ <b>*</b>    | C <b>T</b> |   |
| フローの表示ラベル ↑ ~ ~                                                 | プロセス種別 🗸     | トリガ 🗸            | 有効 🗸                                                                                                    | テン… ∨                                                                                                    | パッケージの状態 🗸 パッ | ノ シ 最終 シ  | 最終更新日、           | /          |   |
| [注文概要を作成] フロー                                                   | 自動起動フロー      | レコード — 保存後に実行    |                                                                                                    | Image: A start and a start a start | 管理-インストール済み   |           |                  |            | ٠ |
| ID を検証                                                          | 画面フロー        |                  | Image: A start and a start a start |                                                                                                    | 管理-インストール済み   |           |                  | ▼          |   |
| Orchestration flow for Recurrence Scheduler                     | 自動起動フロー      | スケジュール           |                                                                                                    | *                                                                                                    | 管理-インストール済み   |           |                  |            |   |
| Recurrence Schedule Flow                                        | 自動起動フロー      |                  | <b>~</b>                                                                                                    |                                                                                                    | 管理-インストール済み   |           |                  | •          |   |
| SCM Debt Clearing Change Balance Flg                            | 自動起動フロー      | レコード — 保存後に実行    | <b>~</b>                                                                                                    |                                                                                                    | 未管理           | User User | 2023/02/06 16:41 |            |   |
| SCM Payment Result Change Balance Flg                           | 自動起動フロー      | レコード — 保存後に実行    | *                                                                                                    |                                                                                                    | 未管理           | User User | 2023/02/06 21:29 | -          |   |
| SCM Project Master Contract End Date Set                        | 自動起動フロー      | レコード — 保存後に実行    | ×                                                                                                    |                                                                                                    | 未管理           | User User | 詳細とバージョンの        | )表示        |   |
| SCM Project Master Project End Date Set                         | 自動起動フロー      | レコード — 保存後に実行    | <b>~</b>                                                                                                    |                                                                                                    | 未管理           | User User | 詳細を編集            | _          |   |
| SCM Receipt Change Balance Flg                                  | 自動起動フロー      | レコード — 保存前に実行    |                                                                                                    |                                                                                                    | 未管理           | User User | ,,               |            |   |
| SCM Update Purchase Create Payment Flg                          | 自動起動フロー      | レコード — 保存後に実行    | ×                                                                                                    |                                                                                                    | 未管理           | User User | 2023/02/06 15:42 |            |   |
| SCM Update Sales Create Bill Flg                                | 自動起動フロー      | レコード — 保存後に実行    | ~                                                                                                    |                                                                                                    | 未管理           | User User | 2023/02/06 15:42 | •          |   |
| SetPurchaseOrderRequestStatus                                   | 自動起動フロー      | レコード — 保存前に実行    | $\checkmark$                                                                                                    |                                                                                                    | 未管理           | User User | 2023/02/06 15:42 |            | • |

3)「無効化」をクリックし、左上の「リストに戻る:フロー」をクリックします。 ※バージョンが複数存在する場合、全てのバージョンが無効化されているかご確認ください。

| <b>ಭ</b><br>ジロー                   |                           |                             |                              |                                 |                 |                     |                           |                           |                       |   |
|-----------------------------------|---------------------------|-----------------------------|------------------------------|---------------------------------|-----------------|---------------------|---------------------------|---------------------------|-----------------------|---|
| フロー<br>SCM Paymen<br>«リストに戻る: フロー | t Result Cha              | nge Balance                 | Flg                          |                                 |                 |                     |                           |                           | このページのへがす 🍕           | • |
| フローの詳細                            |                           |                             |                              | 編集 オープン 実行 削除                   |                 |                     |                           |                           |                       |   |
| )H ()H(0                          | コローの表示うべル                 | SCM Payment Pagel           | t Chanze Pa                  |                                 | 70~             | の ADI 参昭之           | SCM Payament Pag          | ultOhona Polonoo Ela      |                       | 1 |
|                                   | 説明                        | 伝要ステータスが承認                  | Containities Eds<br>Ci音のとき、残 | 高作成フラヴをTrueに変更する                | 名前空             | 間プレフィックス            | snos um                   | Surcon ange Dalari ber ig |                       |   |
|                                   |                           | 10000010 00010 0000         |                              |                                 |                 | 種別。                 | 自動起動フロー                   |                           |                       |   |
|                                   | 環境。                       | デフォルト                       |                              |                                 |                 | URL                 | /flow/snps_um/S0          | M_PaymentResultChar       | næBalanceFlg          |   |
|                                   | 有効パージョン                   | 1                           |                              |                                 | 有効化/            | 無効化設定者              | User User, 2023/0         | 2/06 21:29                |                       |   |
|                                   | トリガロ                      | レコード - 保存後に第                | ĒŤŦ                          |                                 |                 | 作成者                 | <u>User User</u> , 2023/0 | 2/06 15:42                |                       |   |
|                                   | 更新者                       | <u>User User</u> , 2023/02/ | 06 21 29                     |                                 |                 |                     |                           |                           |                       |   |
| フローのバージョン                         |                           |                             |                              |                                 |                 |                     |                           |                           |                       |   |
| アクション                             | フローの表示ラベル                 |                             | バージョン                        | 説明                              | 次を使用して作成        | 作成日                 | 種別                        | 状況 モードで実行                 | フローを実行するための API バージョン |   |
| オープン 実行 無効                        | NL SCM Payment Res<br>Fig | ult Change Balance          | 1                            | 伝票ステータスが承認済のとき、残高作成フラグをTrueに変更る | 更す Flow Builder | 2023/02/06<br>15:42 | 自動起動フロー                   | 有効 <sup>デフォルトモー</sup>     | 55.0                  |   |
|                                   |                           |                             |                              |                                 |                 |                     |                           |                           |                       |   |
|                                   |                           |                             |                              |                                 |                 |                     |                           |                           |                       |   |
|                                   |                           |                             |                              |                                 |                 |                     |                           |                           |                       |   |
|                                   |                           |                             |                              |                                 |                 |                     |                           |                           |                       |   |

### 4) 無効化したフローの「有効」のチェックが外れていたら無効化完了です。

| 章<br>フロー                                    |              |                  |                                                                                                    |                                                                                                    |              | 70-    | トリガエク        | スプローラ 新規         | 170- |   |
|---------------------------------------------|--------------|------------------|----------------------------------------------------------------------------------------------------|----------------------------------------------------------------------------------------------------|--------------|--------|--------------|------------------|------|---|
| フロー定義<br>すべてのフロー                            | 検索条件: すべてのフロ | ー定義・数秒前 に更新されました |                                                                                                    |                                                                                                    |              |        |              | \$ *             | C' 🔻 |   |
| フローの表示ラベル↑ 〜                                | プロセス種別 🗸     | トリガ 🗸            | 有効、                                                                                                    | テン… 〜                                                                                                    | パッケージの状態 🗸 ノ | パツ 🍾 🕫 | <b>談</b> … ∨ | 最終更新日 🗸 🗸        |      |   |
| [注文概要を作成] フロー                               | 自動起動フロー      | レコード — 保存後に実行    |                                                                                                    | Image: A start of the start of the start | 管理-インストール済み  |        |              |                  |      | ^ |
| ID を検証                                      | 画面フロー        |                  | $\checkmark$                                                                                                    |                                                                                                    | 管理-インストール済み  |        |              |                  |      |   |
| Orchestration flow for Recurrence Scheduler | 自動起動フロー      | スケジュール           | ~                                                                                                    | <b>~</b>                                                                                                    | 管理-インストール済み  |        |              |                  |      |   |
| Recurrence Schedule Flow                    | 自動起動フロー      |                  | <ul> <li>Image: A start of the start of the start of</li></ul> |                                                                                                    | 管理-インストール済み  |        |              |                  | -    |   |
| SCM Debt Clearing Change Balance Flg        | 自動起動フロー      | レコード — 保存後に実行    | <ul> <li>Image: A start of the start of the start of</li></ul> |                                                                                                    | 未管理          | U      | ser User     | 2023/02/06 16:41 |      |   |
| SCM Payment Result Change Balance Flg       | 自動起動フロー      | レコード — 保存後に実行    |                                                                                                    |                                                                                                    | 未管理          | U      | ser User     | 2023/02/06 21:33 | -    |   |
| SCM Project Master Contract End Date Set    | 自動起動フロー      | レコード — 保存後に実行    | <                                                                                                    |                                                                                                    | 未管理          | U      | ser User     | 2023/02/06 15:42 |      |   |
| SCM Project Master Project End Date Set     | 自動起動フロー      | レコード — 保存後に実行    | <ul> <li>Image: A start of the start of the start of</li></ul> |                                                                                                    | 未管理          | U      | ser User     | 2023/02/06 15:42 |      |   |
| SCM Receipt Change Balance Flg              | 自動起動フロー      | レコード — 保存前に実行    | <                                                                                                    |                                                                                                    | 未管理          | U      | ser User     | 2023/02/06 16:42 | •    |   |
| SCM Update Purchase Create Payment Flg      | 自動起動フロー      | レコード — 保存後に実行    | <ul> <li>Image: A start of the start of the start of</li></ul> |                                                                                                    | 未管理          | U      | ser User     | 2023/02/06 15:42 |      |   |
| SCM Update Sales Create Bill Flg            | 自動起動フロー      | レコード — 保存後に実行    | ~                                                                                                    |                                                                                                    | 未管理          | U      | ser User     | 2023/02/06 15:42 | -    |   |
| SetPurchaseOrderRequestStatus               | 自動起動フロー      | レコード — 保存前に実行    | <b>v</b>                                                                                                    |                                                                                                    | 未管理          | U      | ser User     | 2023/02/06 15:42 |      | • |

## 7.2. グローバル選択リスト値セットの追加・編集・削除

| グローバル値セット<br>表示ラベル  | 変更<br>内容 | 選択リスト値 | API 参照名                                   |
|---------------------|----------|--------|-------------------------------------------|
| Functions<br>(発生機能) | 追加       | OTHER  | その他<br>※追加後、手順b)の「編集」の場<br>合 に沿って編集が必要です。 |

下記表のグローバル値セットに選択リスト値を追加・編集します。

- <手順>(例)Event Div ValueにLot Changeを追加
- 1) 設定メニューより、ホーム >の「選択リスト値セット」をクリックします。

※ クイック検索 ボックスに「選択リスト値セット」と入力すると簡単に見つけられます。

|                                       | Q. [設定]を検索 |
|---------------------------------------|------------|
| ◎●●● 設定 ホーム オブジェクトマネージャ ~             |            |
| Q 選択リスト値セット<br>マ オブジェクトおよび項目          |            |
| 違訳リスト値セット                             |            |
| 探しているものが見つかりませんか?<br>グローバル検索をお試しください。 |            |

2) [選択リスト値セット] ページが表示されます。[グローバル値セット] セクションの該当の表示ラベルをクリックします。

| ※索引をクリックする | と簡単に見つけられます。 |
|------------|--------------|
|------------|--------------|

| -                                     |                                                                                                    | Q. [設定]を検索                                                                                                    |                                                                                                    |                                                                                        |
|---------------------------------------|----------------------------------------------------------------------------------------------------|----------------------------------------------------------------------------------------------------|----------------------------------------------------------------------------------------------------|----------------------------------------------------------------------------------------|
| ジジン 設定 ホーム オブジェ                       | クトマネージャ 🗸                                                                                                    |                                                                                                    |                                                                                                    |                                                                                        |
| Q、 選択リスト値セット                          |                                                                                                    |                                                                                                    |                                                                                                    |                                                                                        |
| <mark>選択リスト値セット</mark>                | 選択リスト値セット                                                                                                    |                                                                                                    |                                                                                                    |                                                                                        |
| 探しているものが見つかりませんか?<br>グローバル検索をお試しください。 | グローバル選択リスト値セットでは、オブジェクト間で値を共:<br>ビュー: すべて マ 新規ビューの作成                                                                      | オできます。カスタム選択リスト項目はグローバル値セットに基づき、その値を批承(                                                                                                    | よす。値セットは制限されているため、ユーザは API を使用し<br>A I                                                                              | て未承認の値を追加できません。<br>B Ѻ  <mark>  E  </mark>  G                                          |
|                                       | グローバル値セット                                                                                                    | 新規                                                                                                    |                                                                                                    |                                                                                        |
|                                       | アウション     表示テベル 1     説明       編集   削除     Event<br>Classification     リゾース実装 リゾ・<br>Resource Result<br>Actual Result, Wo | ース子室 : 倍理実績 計画外入出庫 工場出荷 在庫修管(修管元) 在庫修管(修管<br>HResource Planned,Work Planned,Work Result,Work Controlling Planned,Ship In P<br>ork Controlling ResultProduction Order,Production Result,Non Scheduled Warehe | 先). 在庫移智子定. 作業管理子定. 作業実績. 作業子定. 子品.<br>an nedShipin Jn. ven tory Movement Plan nedJn. ven tory Movem<br>use In /Out | 目所要,子品目消費実績、支給実績、製造オーダー、製造実績<br>ent Transfer From Jnventory Movement Transfer To,Child |
|                                       | 編集   創設   Cent Div Value Child Hem Requir<br>子品目所要意 引<br>創態済みグローバル値セット(0)                                                 | ivamant. Childitam Consumption. Actual Result Jn ventory Chucking, In ventory Mo<br>子品目消费実装,欄即,在座份管,製造実装,支給実装, 工場入庫,工場入庫,子定,                                                                                | vement Manufacturing Results Provide Actual Result, Ship In<br>[場出庫 ,在庫調整 ,為入実装 ,管理実装 ,作業実装 ,ロット付替:                 | ı, Ship In Planned, Ship Out, Stock Adjustment, Warehousin<br>दे                       |

- 3) [グローバル値セット(管理)] ページが表示されます。[値] セクションの該当のボタンをクリックします。
   a) 「新規の場合」
  - i) 値セクションの「新規」ボタンをクリックします。

|                                                               |                                                       | Q. [設定]を検索                                                                                                    |                           |                           | (                                  | * 🖬 ? 🌣 🌲 🐻 |
|---------------------------------------------------------------|-------------------------------------------------------|----------------------------------------------------------------------------------------------------|---------------------------|---------------------------|------------------------------------|-------------|
| 設定 ホーム オブジェー                                                  | クトマネージャ 🗸                                             |                                                                                                    |                           |                           |                                    |             |
| Q 選択                                                          | <ul> <li></li></ul>                                   |                                                                                                    |                           |                           |                                    |             |
| データ<br>州/国/テリトリー <mark>選択</mark> リスト<br><mark>選択</mark> リスト設定 | グローバル値セット(管理)                                         | DISTECTICE MOLENS OF THE DISTECTICE                                                                                                    |                           | 11 - JASA ( <i>111</i>    | esnici ( mao <i>nini ( Disso</i> ) | and 1/      |
| オブジェクトおよび項目                                                   | 📩 このグローバル値セットは管理されています。つまり                            | 編集できるのは特定の寄性のみです。詳細遺植の表示                                                                                                    |                           |                           |                                    |             |
| 選択リスト値セット                                                     |                                                       | <u> 値[12]</u>   無効な                                                                                                    | 直[ <u>1]</u>   項目の使用場所[2] |                           |                                    |             |
| 案しているものが見つかりませんか?                                             | <b>グローバル値セットの詳細</b>                                   | 溺失                                                                                                    |                           |                           |                                    |             |
| ブローノひは検索をお試しください。                                             | ▼ 情報<br>表示フパム<br>名前<br>説明                             | Event Div Value<br>Event Div Value<br>Child Been Requirement, Childgen Consumption Actual Result Inventory Checking Levent<br>Worksmert, Manufacturing Results, Provide Actual Result Sing In Shing in Shing and<br>Shock Anguirteent Worksharing Results, Work Management Results Weik Heavits<br>- Table Marg, et al. Shing Results, Work Management Results Sing Are Just<br>- Shall Park, et al. Shing Results, Shing Marg, Bark Just - 20 Just<br>- Shing Results, Shing Results, Shing Marg, Shing Are Just<br>- Shing Results, Shing Results, Shing Marg, Shing Are Just<br>- Shing Results, Shing Results, Shing Re | 9<br>1.在                  |                           |                                    |             |
|                                                               | 名前空間ブレフィックス                                           | srps_um                                                                                                    |                           |                           |                                    | 短形          |
|                                                               | BUHIC4460地1パリスト価<br>有効および無効な選択リスト価                    | 14 (最大 1000) 網察                                                                                                    |                           |                           |                                    |             |
|                                                               | 値                                                     | 新規 並び参え 高換 印制用に表示 グラ                                                                                                    | 7の色 マ                     |                           |                                    |             |
|                                                               | <b>アクション 値</b><br>編集   肖明   無効化 Manufacturine Results | API 5 8 3<br>Manufacturing Results                                                                                                    | デフォルト                     | <b>グラフの色</b><br>動的に書け当て済み | 更新者<br>工程進捗テスト管理者ユーゼ 2021/12/14 16 | 108         |

ii) [選択リスト値の追加] ページが表示されます。入力欄に追加する選択肢を入力し、「このグローバル値セットを使用するすべてのレコードタイプに新しい選択リスト値を追加します。」 チェックボックスをONにして、「保存」ボタンをクリックします。API 参照名の編集が必要な場合は次の手順に進んでください。

※入力欄には複数の選択肢を一括入力することができます。改行して入力してください。

| -                                                                                            | 〇、 (設定) を検索                                                                                                    | *• • ? | ? 🌣 🏚 🚫                                    |
|----------------------------------------------------------------------------------------------|----------------------------------------------------------------------------------------------------|--------|--------------------------------------------|
| きまま 設定 ホーム オブジェ                                                                              | クトマネージャ 🗸                                                                                                    |        |                                            |
| Q、選択<br>> データ                                                                                | ◎ 2000 2000 2000 2000 2000 2000 2000 20                                                                                                    |        |                                            |
| 州/国/デリトリー <mark>選択</mark> リスト<br><mark>選択</mark> リスト設定<br>〜 オブジェクトおよび項目<br><u>選択</u> リスト優セット | 電気以上値の追加<br>Event Div Value<br>以下の1つ以上の選択以上値を追加します。値は1行につき1つ存在する必要があり、値のラベルとAPI参照名の両方で使用されます。<br>値が、果めな値のAPI参照名と一致する場合、その値は以前のラベルと共に消度有効になります。<br>値が、果めな値のラベルと一致し、API参照名と一致しない場合、新しい値が作成されます。 |        | <i>こ</i> ฅぺ-9ํฅ∧ <i>฿</i> ฦ <mark>0</mark> |
| 探しているものが見つかりませんか?<br>グローバル検索をお試しください。                                                        | しまでCharge           ご グローバル値セットを使用するすべてのレコードやイプに新しい確認の入り値を追加します。                                                                                                    |        |                                            |

iii) API 参照名の編集が必要な場合、値セクションの「編集」ボタンをクリックします。

| <b>&gt;</b>                           | Q. [設定]を検索                                      |                                  |         |           | ★ ■ ● ?                                | \$ 🖡 💍 |
|---------------------------------------|-------------------------------------------------|----------------------------------|---------|-----------|----------------------------------------|--------|
| 説 設定 ホーム オブジェ                         | ウトマネージャーマ                                       |                                  |         |           |                                        |        |
| Q、選択リスト値セット                           | ● 殿走<br>選択117 ト値セット                             |                                  |         | (         |                                        |        |
| > オブジェクトおよび項目                         | 選択シスト値とシト                                       |                                  |         |           |                                        |        |
| <mark>選択リスト値セット</mark>                | 値                                               | 新規 並び替え 置換 印刷用に表示                | グラフの色 ▼ |           |                                        |        |
|                                       | アクション 値                                         | API 参照名                          | デフォルト   | グラフの色     | 更新者                                    |        |
| 探しているものか見つかりませんか?<br>グローバル検索をお試しください。 | 編集 削除   無効化 Manufacturing Results               | ManufacturingResults             | . 1     | 動的に割り当て済み | <u>工程進捗テスト 管理者ユーザ</u> 2021/12/14 16:08 |        |
|                                       | 編集   無効化 Work Results                           | WorkResults                      | . 1     | 動的に割り当て済み | 工程進捗テスト 管理者ユーザ, 2021/12/14 16:08       |        |
|                                       | 編集   東勁化 Work Management Results                | WorkWanagementResults            | . 1     | 動的に割り当て済み | 工程進捗テスト 管理者ユーザ, 2021/12/14 16:08       |        |
|                                       | 編集 - 削除   無効化 Warehousing Results               | WarehousingResults               | . 1     | 動的に割り当て済み | 工程進捗テスト 管理者ユーザ, 2021/12/14 16:08       |        |
|                                       | 編集 削除   無効化 ChildItem Consumption Actual Result | ChildItemConsumptionActualResult | i       | 動的に割り当て済み | 工程進捗テスト 管理者ユーザ, 2021/12/14 16:08       |        |
|                                       | 編集   南餘   無効化 Child Item Requirement            | ChildItemRequiredQuantity        |         | 動的に割り当て済み | 工程進捗テスト 管理者ユーザ, 2021/12/14 16:08       |        |
|                                       | 編集 削除   無効化 Provide Actual Result               | ProvideActualResult              |         | 動的に割り当て済み | 工程進捗テスト 管理者ユーザ, 2021/12/14 16:08       |        |
|                                       | 編集   無効化 Ship Out                               | ShipOut                          |         | 動的に割り当て済み | 工程進捗テスト 管理者ユーザ, 2021/12/14 16:08       |        |
|                                       | 編集 削除   無効化 Inventory Movement                  | InventoryMovement                |         | 動的に割り当て済み | 工程進捗テスト 管理者ユーザ, 2021/12/14 16:08       | _      |
|                                       | 編集                                              | StockAdjustment                  | . 1     | 動的に割り当て済み | 工程進捗テスト 管理者ユーザ, 2021/12/14 16:08       |        |
|                                       | 編集 前除   無効化 Ship In Planned                     | ShipInPlanned                    |         | 動的に割り当て済み | 工程進捗テスト 管理者ユーザ, 2021/12/14 16:08       |        |
|                                       | 編集 削除   無効化 Ship In                             | ShipIn                           | . 1     | 動的に割り当て済み | 工程進捗テスト 管理者ユーザ, 2021/12/14 16:08       |        |
|                                       | 編集 削除   無効化 Inventory Checking                  | Inventory Checking               |         | 動的に割り当て済み | 工程進捗テスト 管理者ユーザ, 2021/12/14 16:08       |        |
|                                       | 編集 削除   素効化 Lot Change                          | LotChange                        |         | 動的に割り当て済み | 工程進捗テスト 管理者ユーザ, 2022/04/07 15:40       |        |
|                                       | 編集 削除   無効化 Shelving                            | Shelving                         | i       | 動的に割り当て済み | 工程進捗テスト 管理者ユーザ, 2022/04/07 15:39       |        |
|                                       | 編集                                              | Picking                          |         | 動的に割り当て済み | 工程道捗テスト管理者ユーザ, 2022/04/07 15:39        |        |

## iv) API 参照名を修正し、「保存」ボタンをクリックします。

|                                       | Q、 [設定] を検索                                                                                  | * 🖬 🚓 ? 🌣 🖡 🐻                                 |
|---------------------------------------|----------------------------------------------------------------------------------------------|-----------------------------------------------|
| **** 設定 ホーム オブジェ                      | クトマネージャ 🗸                                                                                    |                                               |
| Q、選択リスト値セット                           | ◎<br>避疣リスト値セット                                                                               | Marce ) sees 24 MC Walling C22 Marce ) sees 7 |
| ◇ オノシェクトのよび項目<br>選択リスト値セット            |                                                                                              | IN THE WE WERE A REPORT OF THE WEAK OF THE    |
|                                       | 選択以不值の編集<br>Event Div Value                                                                  | このページのへルナ 🥝                                   |
| 探しているものが見つかりませんか?<br>グローバル検索をお試しください。 | 選択リストの値を入力してください。 デフォルト 値に設定する場合は、 チェックボックスに チェックを入れてください。<br>                               |                                               |
|                                       | 表示5ペル Lot Change<br>API 参照名 Lot Change II<br>デフォルト □ マスタリストのデフォルト値に設定する<br>グラフの色 動的に割り当て済み Ⅲ |                                               |
|                                       | 國府 年47世界                                                                                     |                                               |

### b)「編集」の場合

i) 該当の選択リスト値の「編集」ボタンをクリックします。

| **** 設定 ホーム オブジェク                      | クトマネージャ 🗸                        |                                                                                                    |                  |                  |                                     |                 |
|----------------------------------------|----------------------------------|----------------------------------------------------------------------------------------------------|------------------|------------------|-------------------------------------|-----------------|
| Q、値<br>> データ                           | <ul> <li></li></ul>              | ۲۳۵۶-۱۱ <i>////&gt;</i> ۵۸۸۹                                                                                                    |                  | DAGH ( THE SAULT | /                                   |                 |
| データインテグレーション総計値<br>~ オブジェクトおよび項目       | グローバル値セット(管理<br>< 最後に開いたビューへ     | !)                                                                                                    |                  |                  |                                     | 🖨 เด๙-วัดงมว่ 🕑 |
| 選択リスト <mark>値</mark> セット               | 🔗 このグローバル値セットは管理されていま            | ます。つまり、編集できるのは特定の属性のみです。 詳細情報の表示                                                                                                    |                  |                  |                                     |                 |
| 探しているものが見つかりませんか?<br>グローバリ 検索をお話しください。 | ガローバリ なわっし 小洋 如                  | an c                                                                                                    | 2]   無効な値[7]   考 | [目の使用場所 [3]      |                                     |                 |
|                                        | ▼情報                              | Status                                                                                                    |                  |                  |                                     |                 |
|                                        | 名前                               | Status                                                                                                    |                  |                  |                                     |                 |
|                                        | 說明                               | Holdings,Collection request,Pledge of<br>collateral,Endorsement,Discourt,Jump,Dishonored,Split,Assignm<br>手持ち取立依頼担保差入裏書書所 ,ジャンプ,不渡,分割譲渡 | ent              |                  |                                     |                 |
|                                        | 名前空間プレフィックス                      | snps_um                                                                                                    |                  |                  |                                     |                 |
|                                        | 使用される選択リスト値<br>有効および無効な選択リスト値    | 9 (最大 1,000)                                                                                                    |                  |                  |                                     |                 |
|                                        |                                  | 編集                                                                                                    |                  |                  |                                     |                 |
|                                        | 値                                | 新規 並び替え 置換                                                                                                    | 印刷用に表示」 グラン      | 2の色 ▼            |                                     |                 |
|                                        | アクション 値                          | API参照名                                                                                                    | デフォルト            | グラフの色            | 更新者                                 |                 |
|                                        | 編集 削除 無効化 Holdings               | Holdings                                                                                                    | V                | 動町に割り当て済み        | User User, 2022/08/22 12:25         |                 |
|                                        | 編集   削除   無効化 Collection request | Collection request                                                                                                    |                  | 動的に割り当て済み        | <u>User User</u> , 2022/08/22 11:39 |                 |

 ii) [選択リスト値の編集] ページが表示されます。変更内容に記載の内容を変更し「保存」ボタン をクリックします。
 (例)表示ラベルの変更

| 設定 ホーム オブジェ                                            | クトマネージャーマ                                                                            |  |
|--------------------------------------------------------|--------------------------------------------------------------------------------------|--|
| Q 値<br>> データ                                           | ◎ 認定<br>選択リスト値セット                                                                    |  |
| データインテグレーション総計値<br>~ オブジェクトおよび項目<br>選択リスト <u>値</u> セット | 選択リスト 値の編集<br>Status<br>選択リストの値を入力してください。デフォルト値に設定する場合は、チェックポックスにチェックを入れてください。       |  |
| 探しているものが見つかりませんか?<br>グローバル検索をお試しください。                  | 表示ラベル<br>API 参照名<br>デフォルト<br>デフォルト<br>グマスタリストのデフォルト値に設定する<br>グラフの色<br>動的に割り当て済み<br>副 |  |
|                                                        | 保存 キャンセル                                                                             |  |

#### c)「削除」の場合 i) 該当の選択リスト値の「削除」ボタ

### i) 該当の選択リスト値の「削除」ボタンをクリックします。

| 設定 ホーム オブジェ                           | クトマネージャ 🗸                         |                                                              |                     |                          |                                   |
|---------------------------------------|-----------------------------------|--------------------------------------------------------------|---------------------|--------------------------|-----------------------------------|
| Q 選択リスト<br>v データ                      | びた     選択リスト値セット                  |                                                              |                     |                          |                                   |
| 州/国/テリトリー <mark>選択リスト</mark>          |                                   |                                                              | 道[10]   無効な道[G      | 1   項目の使用場所 [6]          |                                   |
| <mark>選択リスト</mark> 設定                 | グローバル値セットの詳細                      | 編集                                                           |                     |                          |                                   |
| > オブジェクトおよび項目                         | ▼情報                               |                                                              |                     |                          |                                   |
| <mark>選択リスト</mark> 値セット               | 表示ラペル なお                          | Month Select Div Pay Value 9<br>Month Select Div Pay Value 8 |                     |                          |                                   |
| 探しているものが見つかりませんか?<br>グローバリ検索をお試しください。 | 2019<br>送明<br>名前空間ブレフィックス         | Advance Fayment, This Month<br>前仏、当月<br>snps.um              |                     |                          |                                   |
|                                       | 使用される選択リスト値<br>有効および無効な選択リスト値     | 10(最大1,000)                                                  |                     |                          |                                   |
|                                       |                                   | 福集                                                           |                     |                          |                                   |
|                                       | 値                                 | 戦風 並び巻                                                       | え 置換 印刷用に表示 グラフの色 ▼ |                          |                                   |
|                                       | アクション 値                           | API 参照名                                                      | デフォルト グラフのき         | 更新者                      |                                   |
|                                       | 編集   副院   無効化 Advance Payment     | Advance Payment                                              | 動的に割                | り当て済み 工程進ポテスト 管理者        | <u>1-17</u> , 2022/02/02 1 0.58   |
|                                       | 編集   副院   無効化 This Month          | ThisMon th                                                   | 動的に割                | り当て済み 工程連邦テスト管理者         | <u>1 - 17</u> , 2022/02/02 1 0.58 |
|                                       | 編集 <u>副院</u> 無効化 Two Months Later | TwoMon thsLater                                              | 動的に割                | り当て済み <u>工程通想テスト 管理者</u> | <u>1 - 17</u> , 2022/02/02 1 0.58 |

### ii)

[値の置換] ページが表示されます。 削除する値の代わりとなる値を指定して「保存」ボタンをクリックします。

| -                                                                             | Q. [187年]を検索                                                                                                    | + 🌣       | ? |
|-------------------------------------------------------------------------------|----------------------------------------------------------------------------------------------------|-----------|---|
| 設定 ホーム オブジェ                                                                   | :クトマネージャ v                                                                                                    |           |   |
| <ul> <li>Q、クイック検索</li> <li>設定のホーム</li> </ul>                                  | <ul> <li></li></ul>                                                                                                    |           |   |
| サービス設定アシスタント<br>多要素認証アシスタント<br>リリース更新<br>Uichteige Experience 切り続き 75・7       | 体の意識<br>Month Select Div Value 9<br>選択リストがの既存の値を新しい面に一括置換します。刷刷する面に置き換える値を下の示ックスから選択してださい。値を置き換えないことを選択した場合、値は選択リストから刷刷され、その値が含まれるレコードで値が表示されなくなります。既存のレコードで値を採持するには、削弾ではなく無効ときの<br> | 使用してください。 |   |
| ugmining experience のう留えアジス<br>タント<br>新しい Salesforce モバイルアプリケー<br>ションクイックスタート | 値ITwo Moeths LaterJを選択以入外の朝政<br>● レコードや線を次値に高齢<br>□レコードや線を次値に高齢                                                                                                    |           |   |
| Optimizer                                                                     | <b>第</b> 7 4×20b                                                                                                    |           |   |

## 7.3. グローバル値選択リストの翻訳ファイルのインポート

本アップグレードでの翻訳ファイルバージョンは「Ver1.128.0」となります。

#### <差分の翻訳ファイルの適用手順>

※[ グローバル選択リスト値セットの追加・編集・削除]を事前に行ってください。

1) 以下のURLより、サポートサイトへログインしてください。

https://synapse-i.force.com/s/login/

| salesforce  |  |
|-------------|--|
| Lisername   |  |
| Password    |  |
| ログイン        |  |
| パスワードを忘れた場合 |  |

2)「インポートファイル」をクリックします。

| UM製品 学習コンテンツ | ユーザガイド | リリース情報 | インポートファイル |
|--------------|--------|--------|-----------|
|              |        |        |           |

3) [翻訳ファイル]より、必要なアップグレード用翻訳ファイルをダウンロードしてください。

| インポート                                                                                                    | トファイル                                                             |                  |
|----------------------------------------------------------------------------------------------------|-------------------------------------------------------------------|------------------|
| データー括取込の                                                                                                 | フォーマットなどの                                                         |                  |
| 製品にインポートするフ:                                                                                             | アイルを掲載しています。                                                      |                  |
|                                                                                                    |                                                                   |                  |
| (ンポートファイル                                                                                                |                                                                   |                  |
|                                                                                                    |                                                                   |                  |
|                                                                                                    |                                                                   |                  |
| ファイル ※選択肢の項目に翻訳を当てるファイルです。バージ                                                                            | ジョンアップ時に使用します。                                                    |                  |
|                                                                                                    |                                                                   |                  |
| 主意事項:古いバージョンから順次インポートしていただきますよう                                                                          | お願いいたします。                                                         |                  |
| 主意事項:古いバージョンから順次インポートしていただきますよう                                                                          | お願いいたします。                                                         |                  |
| 主意事項:古いバージョンから順次インポートしていただきますよう<br>ップグレード用                                                               | お願いいたします。                                                         |                  |
| 主意事項:古いバージョンから順次インボートしていただきますよう<br><b>ップグレード用</b>                                                        | お願いいたします。                                                         |                  |
| 主意事項:古いゾージョンから順次インボートしていただきますよう<br>ップグレード用<br>)<br>11. 日本語                                               | お願いいたします。                                                         |                  |
| 主意事項:古いバージョンから順次インポートしていただきますよう<br>ップグレード用<br>11.日本語<br>ファイル                                             | お願いいたします。                                                         |                  |
| 主意事項:古いバージョンから順次インボートしていただきますよう<br>ップグレード用<br>)<br>1.日本語<br>ファイル<br>Schama 日本語 var S アップグレード田和訳ファイル.etf  | お願いいたします。<br>最終更新日<br>2023/03/10.15:36                            |                  |
| 主意事項:古いバージョンから順次インボートしていただきますよう<br>ップグレード用<br>)<br>1.日本語<br>ファイル<br>Schema_日本語_ver 5. アップグレード用翻訳ファイル.stf | お願いいたします。<br><b>最終更新日</b><br>2023/03/10 15:36                     | ダウンロード           |
| 主意事項:古いバージョンから順次インボートしていただきますよう<br>ップグレード用<br>つ<br>1.日本語<br>ファイル<br>Schema_日本語_verアップグレード用翻訳ファイル.stf     | お願いいたします。<br><b>最終更新日</b><br>2023/03/10 15:36<br>2023/03/10 15:36 | ダウンロード<br>ダウンロード |

## 4) 適用する環境の設定メニューより、ホーム >「インポート」をクリックします。 ※ クイック検索 ボックスに「インポート」と入力すると簡単に見つけられます。

| -                                                                                                | Q. [設定] を検索     |                         | 📩 🗄 ? 🌣 🜲 🔯 |
|--------------------------------------------------------------------------------------------------|-----------------|-------------------------|-------------|
|                                                                                                  | トマネージャーマ        |                         | 知形          |
| Q                                                                                                | か<br>設定<br>ホーム  |                         | 作成 👻        |
| <ul> <li>× トランスレーションワークペンチ</li> <li>インボート</li> <li>× インデグレーション</li> <li>データインボートウィザード</li> </ul> |                 |                         |             |
| 探しているものが見つかりませんか?<br>グローバル検索をお試しください。                                                            | デジタルトラストカードを有効化 | <b>Mobile Publisher</b> | 設定アシスタントに移動 |

5) [インポート] ページが表示されます。「ファイルを選択」ボタンをクリックして起動する画面に 手順 3)でダウンロードしたファイルを選択し、「インポート」ボタンをクリックします。

| <b>\</b>                              | Q. [設定]を検索        ・ ・ ・ ・ ・ ・ ・ ・ ・ ・ ・ ・ ・ ・ ・ ・                                                                                                    | 6 |
|---------------------------------------|----------------------------------------------------------------------------------------------------|---|
| 設定 ホーム オブジェク                          | フトマネージャーマ                                                                                                    |   |
| Q インボート<br>~ ユーザインターフェース              | 乾<br>インボート                                                                                                    |   |
| ◇ トランスレーションワークベンチ                     | インボートを開始する前に、次の手順を実行します。                                                                                                    | - |
| インボート                                 | 1.目的の言語ことに個別のファイルを作成し、キーと翻訳のみを会めます。                                                                                                    |   |
| ∨ インテグレーション                           | 2.この翻訳のインボートの言語を指定します。 <u>有効な言語コート</u> を使用してでだちい。<br>・ メガフアルでは、他をガヴ terast-language 属性を使用します。たとえば、く幅o original="Salesforce" source-language="en_US" target-language="en_US" translation-type="metadata" datatype="xml">です。<br>・ stTフアルでは、言語コードを更新します。たとえば、Language code: eaj Tot。 |   |
| データ <mark>インポート</mark> ウィザード          | 3. インボートする前に、インボートファイルを UTF-8 文字コードで保存します。                                                                                                    |   |
|                                       | ステップ 9. ファイルを ZIP で圧縮(古崎可能)                                                                                                    |   |
| 採しているものか見つかりませんか?<br>グローバル検索をお試しください。 | 複数言語ファイルをアップロードする場合は、より簡単にインボートできるようにすべてのファイルをまとめて zip できます。                                                                                                    |   |
|                                       | スプップ 3. ファイルを選択してアップロード                                                                                                    |   |
|                                       | zh 45月週期の13-44<br>ファイルを選択 通<br>スされていません                                                                                                    |   |
|                                       | ステップ 4. ファイルのインポート                                                                                                    |   |
|                                       | 12#-1                                                                                                    |   |

- 6) インポート完了のメールが届くことを確認してください。メールの件名が「翻訳のインポートに失敗しました」の場合は、お手数ですが、下記のいずれかを何度かお試しください。
   ・再度、手順 5)を実行する。
  - ・1度ログアウトし、再度ログインの上、手順 5)を実行する。

| 0BZo000000KyjG Sandbox: 翻訳のインポート完了 <mark>外</mark> の Salesforce x                                                                                                    |                        |      | 0     | Ø |
|----------------------------------------------------------------------------------------------------|------------------------|------|-------|---|
| 翻訳のインポート < > > To 自分 ▼                                                                                                    | 10月19日(火) 23:27 (3 日前) | ☆    | ۴     | : |
| ズA 英語 ▼ > 日本語 ▼ メッセージを翻訳                                                                                                    | 次の言語で無                 | 効にする | 5: 英語 | × |
| インボートのために 2021/10/19 23:27:26 JST に送信された picklistValue.stf 翻訳ファイルが完了しました。<br>以下のファイルのインボートに成功しました。 picklistValue.stf<br>よろしくお願い申し上げます。<br>Salesforce トランスレーションワークベンチ |                        |      |       |   |
| あなたは で!として登<br>質問がある場合や、サポートが必要な場合は、 <u>Salesforce カスタマーサポート</u> にお問い合わせください。                                                                                        | 録されています。               |      |       |   |
| <ul> <li>← 返信</li> <li>→ 転送</li> </ul>                                                                                                    |                        |      |       |   |

## 7.4. カスタムメタデータ型項目の追加削除によるレイアウト編集

下記表のカスタムメタデータ型項目の追加削除に伴い、レイアウトの編集を行います。 設定することで、追加項目が使用できるようになり、削除項目が使用できなくなります。 ※カスタムメタデータ型の説明の詳細は「UM共通:システム管理者ユーザーガイド」の「カスタムメタ データ型の設定【必須/任意】」をご参照ください。

※廃止項目がレイアウトにある場合は、レイアウトから削除してください。

| カスタムメタデータ型<br>表示ラベル | ページレイアウト                | 変更<br>内容 | 項目(項目の表示ラベル)<br> ※項目と項目の表示ラベルが同じ場合は項目のみ記載     |
|---------------------|-------------------------|----------|-----------------------------------------------|
| UMドメイン設定            | UMドメイン設定レ               | 追加       | 受注生産依頼受注ステータス初期値区分                            |
|                     | 177F                    | 追加       | 締指示取引先検索モード                                   |
| システム制御              | System Controlレ<br>イアウト | 追加       | 債権奉行CSV格納フォルダ名(ARBugyo CSV Folder<br>Name)    |
|                     |                         | 追加       | 債務奉行CSV格納フォルダ名(APBugyo CSV Folder<br>Name)    |
|                     |                         | 追加       | 勘定奉行CSV格納フォルダ名(KanjoBugyo CSV Folder<br>Name) |

<手順>(例)システム制御

1) 設定メニューより、設定 >カスタムメタデータ型をクリックします。

※ クイック検索 ボックスに「カスタムメタデータ型」を入力すると簡単に見つけられます 2)「該当の表示ラベル」をクリックします。

| **** 設定 ホーム オブジェ                      | ウトマネージャ                                | ~                                                                                 |                                                 |                                     |                 |                                                                   |                                 |                          |
|---------------------------------------|----------------------------------------|-----------------------------------------------------------------------------------|-------------------------------------------------|-------------------------------------|-----------------|-------------------------------------------------------------------|---------------------------------|--------------------------|
| Q カスタムメタデータ型<br>> カスタムコード             | <b>尊</b> 力:                            | スタムメタデータ型                                                                         | ~                                               |                                     |                 | 10 Milli ( <i>62 e</i> Mice) e e e e                              |                                 |                          |
| カスタムメタデータ型                            | すべてのカ                                  | コスタムメタデータ型                                                                        |                                                 |                                     |                 |                                                                   |                                 | このページのヘルナ 🕜              |
| なしているものが見つかりませんか?<br>グローバル検索をお試しください。 | カスタムメタデータ型<br>カスタムオブジェクト<br>タムメタデータレコー | ぎでは、レコードがデータではなくメタデータになる<br>またはカスタム 設定でデータレコードからアブリケ<br>ドをクエリしても、SCQL 制限にカウントされまけ | 独自の設定オブジェクトを作成できま<br>ーションを作成する代わりに、カスタム:<br>さん。 | す。通常、これらは環境間での)<br>メタデータ型を作成して、メタデー | 移行、パッ<br>-タレコード | ケージ化、およびインストールが必要なアブリケーション設定を定ま<br>を追加できます。この方法では、メ9データのすべての管理可能! | 残するために 使用されます<br>生 (パッケージ、リリース、 | す。<br>アップグレード)が確保されます。カス |
|                                       |                                        |                                                                                   | 新規カスタムメタデ                                       | 9型                                  |                 |                                                                   |                                 |                          |
|                                       | アクション                                  | 表示ラペル                                                                             | インストール済みパッケージ                                   | 名前空間プレフィックス                         | 表示              | API参照名                                                            | レコードサイズ                         | 説明                       |
|                                       | レコードの管理                                | BatchExecutionResultDestination                                                   |                                                 | snps_um                             | 公開              | snps_um_BatchExecutionResultDestination_mdt                       | 251                             |                          |
|                                       | レコードの管理                                | A Certification                                                                   |                                                 | snps_um                             | 公開              | snps_um_Certification_mdt                                         | 906                             |                          |
|                                       | レコードの管理                                | HttpRequest Settings                                                              |                                                 | snps_um                             | 公開              | snps_um_HttpRequest_Settings_mdt                                  | 1476                            |                          |
|                                       | レコードの管理                                | 📥 Jw Connect Settings                                                             |                                                 | snps_um                             | 公開              | snps_um_JwConnectSettings_mdt                                     | 456                             |                          |
|                                       | レコードの管理                                | 📥 SObjectEventTraceAvailability                                                   |                                                 | snps_um                             | 公開              | snps_um_SObjectEventTraceAvailability_mdt                         | 161                             |                          |
|                                       | レコードの管理                                | A SObjectStockControlAvailability                                                 |                                                 | snps_um                             | 公開              | snps_um_SObjectStockControlAvailability_mdt                       | 161                             |                          |
|                                       | レコードの管理                                | 📥 UMガント設定                                                                         |                                                 | um_gantt                            | 公開              | um_gantt_UMGanttSetting_mdt                                       | 151                             |                          |
|                                       | レコードの管理                                | 📥 UMFU苏設定                                                                         |                                                 | snps_um                             | 公開              | snps_um_UMTriggerSetting_mdt                                      | 151                             |                          |
|                                       | レコードの管理                                | 📥 <u>UMKX-CA</u> 定                                                                |                                                 | snps_um                             | 公開              | snps_um_UMDomainSetting_mdt                                       | 475                             |                          |
|                                       | レコードの管理                                | 📥 LMII程バッチ処理最大件数                                                                  |                                                 | snpe_um                             | 公開              | snps_um_MaxNumberBatchProcessesSetting_mdt                        | 144                             |                          |
|                                       | レコードの管理                                | 📥 UMII程進捗設定                                                                       |                                                 | snps_um                             | 公開              | snps_um_UMProcessSetting_mdt                                      | 850                             |                          |
|                                       | レコードの管理                                | 📥 システム制御                                                                          |                                                 | snps_um                             | 公開              | snps_um_SystemControl_mdt                                         | 215                             | システム制御用メタデータ             |
|                                       | レコードの管理                                | 📥 品目マスタ.Nama(品番)自動設定                                                              |                                                 | snps_um                             | 公開              | snps_um_itemNameAutoSetting_mdt                                   | 181                             |                          |

3) 該当のカスタムメタデータ型の詳細ページが表示されます。ページレイアウトセクションの該当 ページレイアウトのアクション「編集」リンクをクリックします。

| **** 設定 ホーム オブジェク                     | ットマネージ | ₩ V                                      |                                          |                             |                   |                |          |         |                                  |
|---------------------------------------|--------|------------------------------------------|------------------------------------------|-----------------------------|-------------------|----------------|----------|---------|----------------------------------|
| Q、カスタムメタデータ型                          | 尊      | 設定<br>カスタムメタデータ型                         |                                          |                             | 940 - YU940)<br>1 |                |          |         |                                  |
| ∨ カスタムコード                             |        |                                          |                                          |                             |                   |                |          |         |                                  |
| カスタムメタデータ型                            | 編集編集   | 译載コンホニネント<br>名前空間プレフィックス                 | IsProtect<br>Namespa                     | ed<br>cePrefix              | 0 \\              | 190ボ90人<br>キスト |          |         |                                  |
| 探しているものが見つかりませんか?<br>グローバル検索をお試しください。 | 力スタム球  | 頁目                                       | 新規                                       |                             |                   |                |          |         |                                  |
|                                       | アクション  | 項目の表示ラベル                                 | API 参照名                                  | インストール済みパッケージ               | データ型              | 項目管理可能性        | インデックス付き | 制御項目    | 更新者                              |
|                                       | 編集     | 📥 Account Trans Fig                      | snps_um_AccountTransFlg2_c               |                             | チェックボックス          | 登録者が編集可能       |          |         | 工程進捗テスト 管理者ユーザ 2022/08/08 12:37  |
|                                       | 編集     | AREalanceCalculated                      | snps_um_ARBalanceCalculated_c            |                             | チェックボックス          | 登録者が編集可能       |          |         | 工程進捗テスト管理者ユーザ 2022/05/27 11:10   |
|                                       | 編集     | A Completed product inventory setting    | snps_um_CompletedProductInventorySetting | Lo                          | 選択リスト             | 登録者が編集可能       |          |         | 工程進捗テスト 管理者ユーザ, 2022/05/19 17:31 |
|                                       | 編集     | 📥 Number of days to deploy control order | snps_um_NumOfDaysDeployControllingOrder  | _c                          | 数値(4、0)           | アップグレード可能      |          |         | 工程進捗テスト 管理者ユーザ, 2022/05/27 11:10 |
|                                       | 編集     | 📥 Stock Allocate Fig                     | snps_um_StockAllocateFig_c               |                             | チェックボックス          | 登録者が編集可能       |          |         | 工程進捗テスト 管理者ユーザ, 2022/03/03 12:37 |
|                                       | 編集     | 📥 LIMAMS Fig                             | snps_um_UM/M/S_Flg2_c                    |                             | チェックボックス          | 登録者が編集可能       |          |         | 工程進捗テスト 管理者ユーザ 2022/08/08 12:37  |
|                                       | 編集     | 📥 廃止                                     | snps_um_AccountTransFig_c                |                             | チェックボックス          | アップグレード可能      |          |         | 工程進捗テスト 管理者ユーザ 2022/05/27 11:10  |
|                                       | 編集     | 📥 廃止                                     | snps_um_UM/MAS_Flg_c                     |                             | チェックボックス          | アップグレード可能      |          |         | 工程進捗テスト 管理者ユーザ, 2022/05/27 11:10 |
|                                       |        | <u>削除済み項目(0)</u>                         |                                          |                             |                   |                |          |         |                                  |
|                                       | 入力規則   | IJ                                       | 新規                                       |                             |                   |                |          |         |                                  |
|                                       | 入力規則   | が定義されていません。                              |                                          |                             |                   |                |          |         |                                  |
|                                       | ページレイ  | ርም ዕト                                    | 新規(ページレイアウ                               | の割り当て                       |                   |                |          |         |                                  |
|                                       | アクション  | ページレイアウト名                                | インストール済みパッケージ                            | 作成者                         |                   |                | 更新者      |         |                                  |
|                                       | 編集 削別  | 除 📥 System Controlレイアウト                  | :                                        | <u> 1程進捗テスト 管理者ユーザ</u> 2022 | 2/02/22 15:16     |                | 工程進捗52   | へた 管理者コ | <u>1 一ザ</u> , 2022/05/27 11:44   |
|                                       |        |                                          |                                          |                             |                   |                |          |         |                                  |

- 4) ページレイアウト個別のページが表示されます。項目をドラッグ&ドロップで任意の場所に配置します。
- 5)「保存」ボタンをクリックします。 ※System Controlレイアウトの配置例

| **** 設定 ホーム オブジュ  | クトマネージャ 🗸                  |                                                                                     |
|-------------------|----------------------------|-------------------------------------------------------------------------------------|
| Q カスタムメタデータ型      |                            |                                                                                     |
| カスタムメタデータ型        | ANY ON VAND ( CARE         | SHE OVER CHE SHE OVER CHE SHE OVER CHE S                                            |
|                   | 保存 🕶 適用 キャンセル 🔹 元に戻す       | ቅንዉሀ 🔄 ዾናዖንትወታወለምና                                                                  |
| 探しているためが見つかりませんか? | 項目 Qカイック検索                 | 項目名 ※                                                                               |
| グローバル検索をお試しください。  | += セクション                   | Completed product カスタムメタデータレコード「 廃止 まってがす。 医止                                       |
|                   | *回空白スペー                    | Number of days to 最終更新者 表示了个名前 exp.un IMMAS Fig                                     |
|                   | Account Tra                | a Fig Stock Allocate Fig 特成者 探護口/無効素な//加///<br>multical Market E 特成者 保護口/無効素な////// |
|                   | Andalanceo                 |                                                                                     |
|                   |                            |                                                                                     |
|                   | 情報(編集パージにのみへッダーを表示)        |                                                                                     |
|                   | * ● 表示ラペル サンブルテキスト         | <ul> <li>● 保護コンポーネント</li> </ul>                                                     |
|                   | ★ ● カスタムメタデータレ サンプルテキスト    | ★ ● 名前空間プレフィッ サンプルテキスト                                                              |
|                   | コード名<br>UMWMS Fig          | 22                                                                                  |
|                   | Account Trans Fig 🖌        |                                                                                     |
|                   | Stock Allocate Flg 🗸       |                                                                                     |
|                   | Completed product サンプルテキスト |                                                                                     |
|                   | Number of days to 516      |                                                                                     |
|                   | ARBalanceCalculated        |                                                                                     |
|                   |                            |                                                                                     |
|                   | ■ ンステム前報(編集ページにのめヘッターを表示   | ) 🔐 尾紋面部を サンプリデキスト                                                                  |
|                   |                            | E REVE NITE ADDRESS OF THE DESCRIPTION                                              |
|                   | カスタムリンク (ヘッダーを表示しない)       |                                                                                     |
|                   |                            |                                                                                     |

## 7.5. ページレイアウトの項目配置変更

下記表のオブジェクトの項目変更に伴い、割り当て済みページレイアウトに対して項目配置と設定変 更をします。

※カスタムLightningレコードページをご利用の場合はLightningレコードページにも追加対応が必要です。

追加項目の反映方法につきましては、「<u><Lightningレコードページの項目追加手順></u>」をご参照ください。

| オブジェクト | ページレイアウト名                             | 変更                             | 項目(項目の表示ラベル)                                       | アプリケーション |          |     |
|--------|---------------------------------------|--------------------------------|----------------------------------------------------|----------|----------|-----|
|        |                                       | 內容                             |                                                    | 工程<br>進捗 | 販売<br>購買 | WMS |
| 品目マスタ  | 品目マスタレイアウト                            | 追加                             | ロットNo./製番区分<br>(LotNo./ProductNo.Type)             | •        | •        | _   |
| BS科目設定 | BS Account Setting Layout             | 必須<br>ON                       | BS科目(BS Account)<br>※既に設定済みの場合は<br>対応不要です。         |          | •        |     |
| PL科目設定 | PL Account Setting Layout             | 必須<br>ON                       | PL科目(PL Account)<br>※既に設定済みの場合は<br>対応不要です。         |          | •        |     |
| 在庫移管   | UMPROCESS_InventoryMovemen<br>tLayout | 追加                             | 移管元在庫種別(Transfer<br>from Stock Type)               | •        | •        | •   |
|        |                                       | 移管元取引先(Transfe<br>from Client) |                                                    | •        | •        |     |
|        |                                       |                                | 移管先在庫種別(Transfer<br>to Stock Type)                 | •        | •        | •   |
|        |                                       |                                | 移管先取引先(Transfer to<br>Client)                      | •        | •        |     |
| 製造実績   | 製造実績レイアウト                             | 追加                             | 有効期限(Available<br>Deadline)                        | •        | _        | _   |
|        |                                       |                                | 使用期限(Use Deadline)                                 | •        |          |     |
| 受注明細   | UM販売管理 Sales Order Detail<br>レイアウト    | 追加                             | 納期予定日(Delivery Plan<br>Date)                       | _        | •        | Ι   |
|        |                                       | 削除                             | 廃止:出荷備考<br>(zz_Abolition:Ship Note)<br>※過去バージョンで廃止 | _        | •        | _   |
| 購買オーダー | Purchase Order Requestレイアウ<br>ト2      | 削除                             | 単価(事業所通貨)(Price<br>(Office Currency))              | •        | •        | _   |

| オブジェクト  | ページレイアウト名                             | 変更  | 項目(項目の表示ラベル)                                                                 | アプリケーション |          |     |
|---------|---------------------------------------|-----|------------------------------------------------------------------------------|----------|----------|-----|
|         |                                       | 內谷  |                                                                              | 工程<br>進捗 | 販売<br>購買 | WMS |
|         |                                       | 削除  | 金額(事業所通貨)(Amount<br>(Office Currency))                                       | •        |          | _   |
|         |                                       | 削除  | 税額(事業所通貨)(Tax<br>Amount (Office<br>Currency))                                | •        | •        |     |
|         |                                       | 削除  | 単価(組織共通通貨)(Price<br>(Org Currency))                                          | •        | •        |     |
|         |                                       | 削除  | 税額(組織共通通貨)(Tax<br>Amount (Org Currency))                                     | •        | •        |     |
| バッチエラー  | Batch Errorレイアウト                      | 追加  | 発生機能(Occured<br>Function Japanese)                                           | •        | •        | •   |
| 下記は債権債務 | 機能をご利用のお客様のみ設定くだる                     | さい。 |                                                                              |          |          |     |
| 受取手形    | UM販売管理 Note Receivableレ<br>イアウト       | 削除  | 廃止:伝票ステータス<br>(zz_Abolition:Slip Status)                                     |          | •        |     |
| 債権期日決済  | UM販売管理 AR Due Date<br>Settlementレイアウト | 削除  | 廃止:伝票ステータス<br>(zz_Abolition:Slip Status)                                     |          | •        |     |
| 入金      | UM販売管理 Receiptレイアウト                   | 削除  | 削除フラグ(Delete Flg)<br>※項目が2つあるので注意<br>「名前:snps_umDeleteFlg<br>」を削除            | _        | •        | _   |
|         |                                       | 追加  | 削除フラグ(Delete Flg)<br>※項目が2つあるので注意<br>「名前:<br>snps_umFormulaDeleteFl<br>g」を配置 |          | •        |     |

### <手順> (例)品目マスタ

1) 設定メニューより、オブジェクトマネージャ >対象のオブジェクトをクリックします。
 ※ クイック検索 ボックスに対象のオブジェクトを入力すると簡単に見つけられます。

|                      |                              | Q [設定] を検索                             |    |         | -          | *• 🗄 ? 🕸 | \$ 🐥 🐻 |
|----------------------|------------------------------|----------------------------------------|----|---------|------------|----------|--------|
| 設定 7                 | ホーム オブジェクトマネージャ 🗸            | 1111 - 11 - 11 - 11 - 11 - 11 - 11 - 1 |    |         | - 1 - 100  |          |        |
| 設定<br>オブジン<br>2 件の項目 | <b>ェクトマネージャ</b><br>(表示ラベンル頃) |                                        |    | Q 品目マスタ |            | スキーマビルダー | 作成 🗸   |
| 表示ラベル 🔺              | API 参照名                      | 種別                                     | 説明 |         | 最終更新       | リリース済み   |        |
| 品目マスタ                | snps_um_ltem_c               | カスタムオブジェクト                             |    |         | 2021/12/14 | ~        | •      |
| 客先品目マスタ              | snps_umCustomerItemc         | カスタムオブジェクト                             |    |         | 2021/12/14 | ~        | •      |

## 2)対象オブジェクトの詳細ページが表示されます。「ページレイアウト」をクリックし、[ページレイアウト] ページの「ページレイアウトの割り当て」ボタンをクリックします。

| -                       |                                | Q. [設定]を検索                      |                                                                                                    | 🗄 ? 🌣 🖡 🐻     |
|-------------------------|--------------------------------|---------------------------------|----------------------------------------------------------------------------------------------------|---------------|
| 設定 ホーム オブシ              | ジェクトマネージャ 🗸                    |                                 |                                                                                                    |               |
| き 設定 > オブジェクトマネージ 品目マスタ |                                |                                 | CAMULIC LA MARCONTRA A A CONTRA A A CONTRA A A CONTRA A A CONTRA A A CONTRA A A CONTRA A A CONTRA A A CONTRA A |               |
| 詳細                      | ページレイアウト<br>2件の項目(ページレイアウト名順)  |                                 | Q、クイック検索 新規 ,                                                                                                  | ページレイアウトの割り当て |
| 項目とリレーション               | ページレイアウト名                      | ▲ 作成者                           | 更新者                                                                                                    |               |
| ページレイアウト                | UMPROCESS_MaterialMasterLayout | 工程進捗テスト 管理者ユーザ、2022/03/14 13:57 | 工程進捗テスト 管理者ユーザ、2022/03/14 13:57                                                                                | •             |
| ボタン、リンク、およびアク<br>ション    | 品目マスタレイアウト                     | 工程進捗テスト 管理者ユーザ、2022/03/14 13:30 | 工程進捗テスト 管理者ユーザ、2022/03/14 13:35                                                                                | •             |

3) [レイアウトの割り当て] ページが表示されます。[ページレイアウト] 欄の対象のページレイアウト をクリックします。

※ページレイアウトが複数ある場合はそれぞれ設定が必要です。

|                                                                                         | Q. [設定]を                                                                                                    | 検索                                                                                                    | * 🖬 ? 🌣 🐥 🐻                                                                                                    |
|-----------------------------------------------------------------------------------------|----------------------------------------------------------------------------------------------------|----------------------------------------------------------------------------------------------------|----------------------------------------------------------------------------------------------------|
| **** 設定 ホーム オブジ                                                                         | エクトマネージャ 🗸                                                                                                    |                                                                                                    |                                                                                                    |
| 酸症 > オブジェクトマネージ・<br>品目マスタ                                                               | ♥<br>♥<br>♥                                                                                                    |                                                                                                    |                                                                                                    |
| 詳細                                                                                      | 、<br>レイアウトの割り当て<br>品目マスタ<br>《カスウムオブジェクトに戻る:品目マスク                                                                                                    |                                                                                                    | このページのへいり 🥹                                                                                                    |
| 項目とリレーション<br>ベ <b>ージレイアウト</b>                                                           | 以下のテーブルは、ブロファイルごとに割り当てられたページレイアウトを                                                                                                    | 表示しています。<br><b>加り当ての編集</b>                                                                                                    |                                                                                                    |
| Lightning レコードページ<br>ボタン、リンク、およびアク<br>ション<br>コンパクトレイアウト<br>項目セット<br>オブジェクト制限<br>レコードタイプ | プロファイル<br>Chatter External User<br>Chatter Free User<br>Chatter Molerator User<br>Mentity User<br>Minimum Access - Salesforce<br>UMT 程道巻 Platform フーザ<br>UMT 程道巻 Platform フーザ<br>UMT 程道巻 Platform フーザ<br>UMT 程道巻 Platform フーザ<br>UMT 程道巻 Platform フーザ<br>UMT 程道巻 Platform フーザ<br>UMT 程道巻 Platform フーザ<br>UMT 程道巻 Platform フーザ<br>UMT 程道巻 Platform フーザ<br>UMT 程道巻 Platform フーザ<br>UMT 程道巻 Platform フーザ<br>UMT 程道巻 Platform フーザ | ページレイ<br>品目2234<br>品目234<br>品目34<br>品目34<br>品目34<br>品目34<br>品目34<br>品目34<br>品目34<br>品目 | 725           2725           2725           2725           2725           2725           2725           2725           2725           2726           2727           2728           2724           2724           2724           2724           2724           2724           2724           2724           2724           2724           2724 |
| 条件<br>検索レイアウト                                                                           | <u>電半 Piatform ユーザ</u><br><u>標準ユーザ</u>                                                                                                    | 品目マスタレ<br>品目マスタレ<br>割り当ての編集                                                                                                    |                                                                                                    |

4) ページレイアウト個別のページが表示されます。追加する項目をドラッグ&ドロップで任意の場所 に配置します。必須化/解除する項目のプロパティを開き、必須フラグをON/OFFにします。 ※項目の配置例

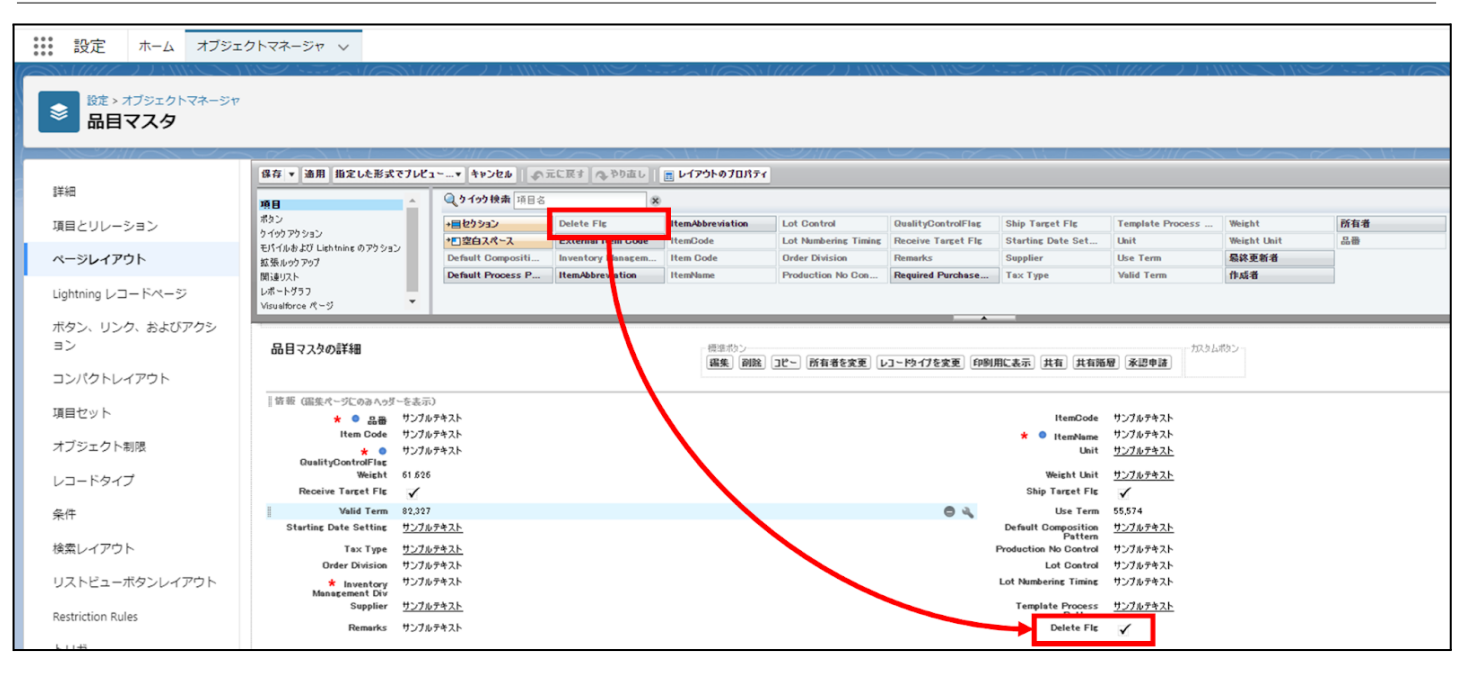

※項目を必須項目へ変更例(例)製造実績の終了時刻を必須項目にする

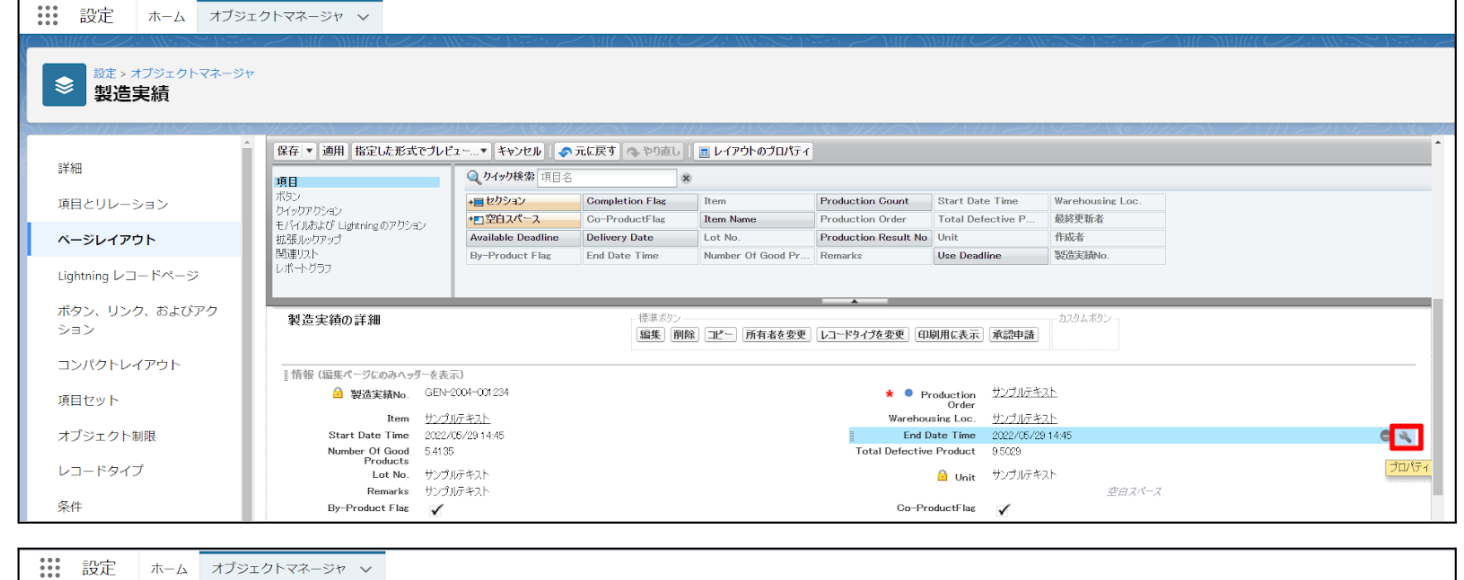

| <ul> <li>酸症 &gt; オブジェクトマネージャ</li> <li>製造実績</li> </ul> |                                                                              |                                   |                 |                     |                              |                   |                  |  |
|-------------------------------------------------------|------------------------------------------------------------------------------|-----------------------------------|-----------------|---------------------|------------------------------|-------------------|------------------|--|
|                                                       | 保存 ▼ 適用 指定した形式でプレビ                                                           | 'ュー* キャンセル 🛷                      | 元に戻す 🗛 やり直し     | 🔳 レイアウトのプロパティ       |                              |                   |                  |  |
| 詳細                                                    | 項目                                                                           | <b>Q_りイック検索</b> 項目名               |                 | ×                   |                              |                   |                  |  |
| 項目とリレーション                                             | ボタン                                                                          | +目 セクション                          | Completion Flag | Item                | Production Count             | Start Date Time   | Warehousing Loc. |  |
|                                                       | クイックアクション<br>モバイルおよび Lightning のアクション                                        | ◆■空白スペース                          | Co-ProductFlag  | Item Name           | Production Order             | Total Defective P | 最終更新者            |  |
| ページレイアウト                                              | 拡張ルックアップ                                                                     | Available Deadline                | Delivery Date   | Lot No.             | Production Result No         | Unit              | 作成者              |  |
| Lightning レコードページ                                     | 関連リスト<br>レポート グラフ                                                            | By-Product Flag                   | End Date Time   | Number Of Good Pr   | Remarks                      | Use Deadline      | 製造実績No.          |  |
| ポタン、リンク、およびアク<br>ション<br>コンパクトレイアウト<br>項目セット           | 製造実績の詳細<br>  茶根 (編集ページにのみヘッダーを表                                              | 元)<br>2004-001234                 | 項目力             | የወパティ<br>End Date T | 参照のみ<br>必須和<br>me □ 20<br>20 | 18                | ーマタムボタン<br>×     |  |
| オブジェクト制限                                              | Item <u>サンプ</u><br>Start Date Time 2022/<br>Number Of Good 5.413<br>Products | <u>IJテキスト</u><br>05/29 14:45<br>5 |                 | OK                  | キャンセル                        |                   |                  |  |

※項目を参照項目へ変更例(例)仕入の納入在庫場所を参照項目にする

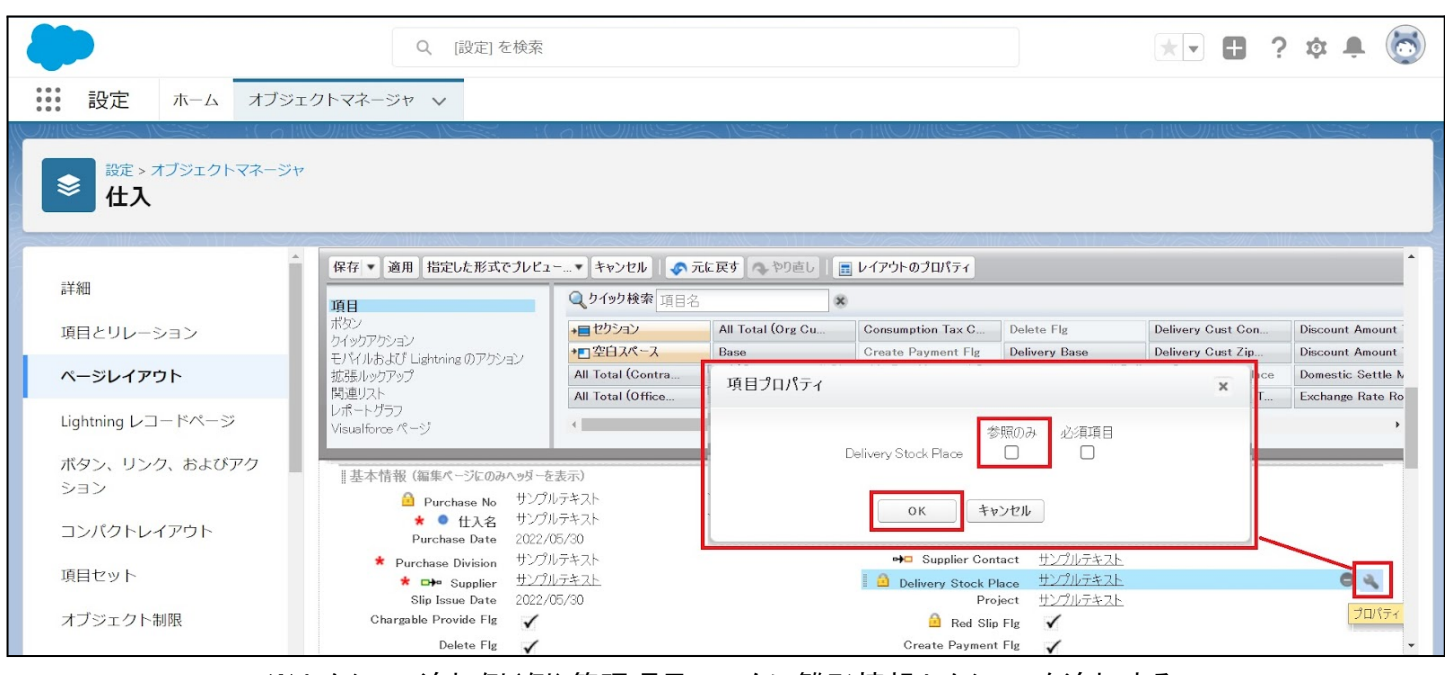

※セクション追加例(例)管理項目マスタに雛形情報セクションを追加する

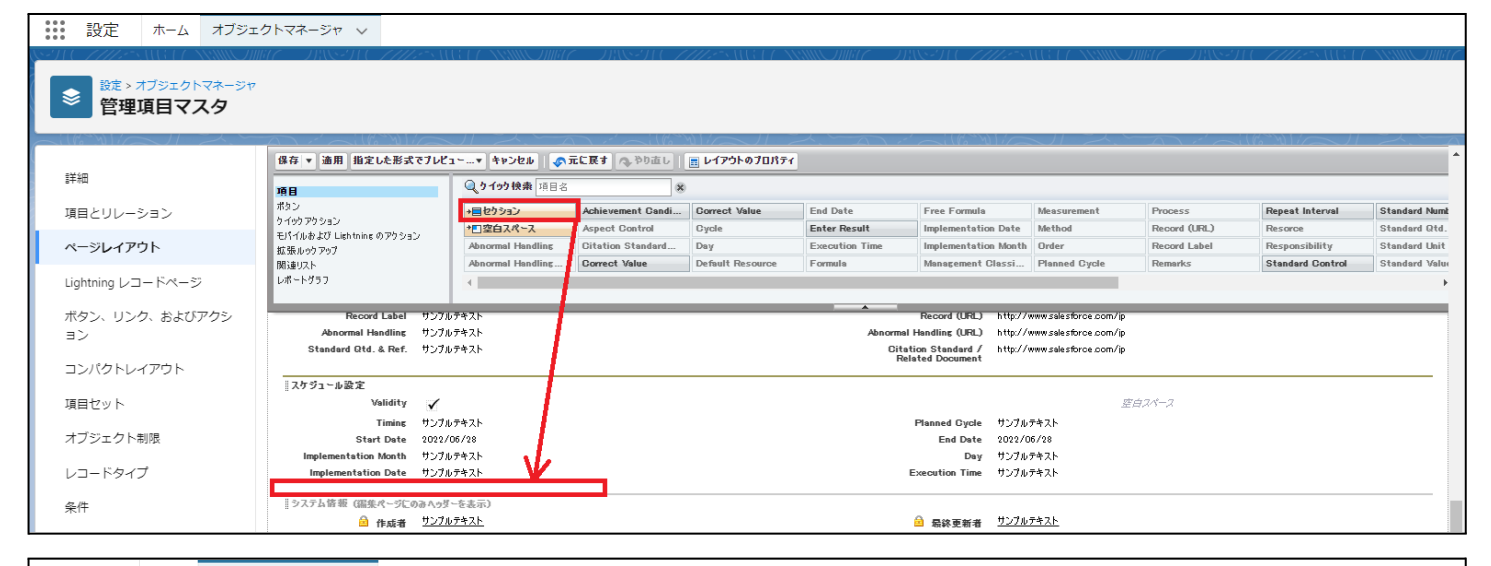

#### 設定 ホーム オブジェクトマネージャ 🗸

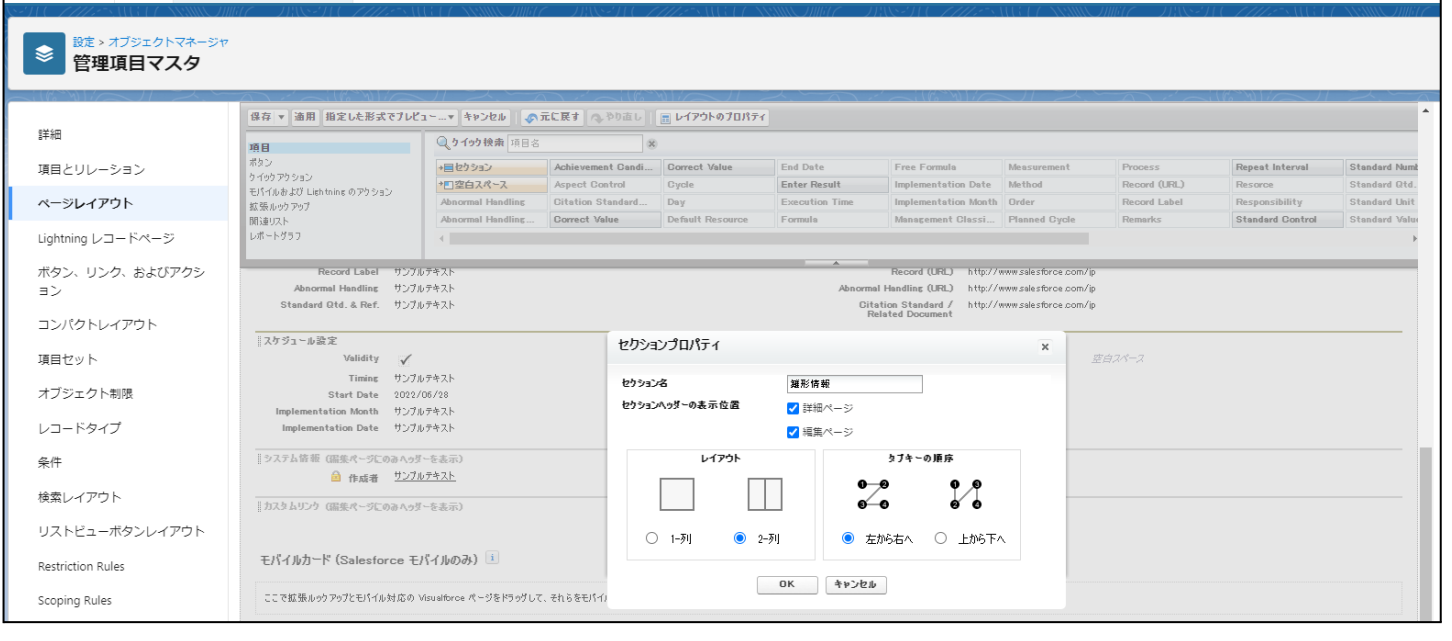

5)「保存」ボタンをクリックします。

| <b>\</b>                                              | 〇、 [設定] を検索                                                                                                  |                   |                      |                    |                                  | ★▼ ₽                    | ? ‡ | 🋉 🔯       |  |  |  |
|-------------------------------------------------------|----------------------------------------------------------------------------------------------------|-------------------|----------------------|--------------------|----------------------------------|-------------------------|-----|-----------|--|--|--|
| 設定 ホーム オブジェクトマネージャ 🗸                                  |                                                                                                    |                   | - 1                  |                    |                                  |                         |     |           |  |  |  |
|                                                       |                                                                                                    |                   |                      |                    |                                  |                         |     |           |  |  |  |
| ▲ 「健存 ▼ 適用」組定し<br>詳細<br>項目                            | ±形式でブレビュ〜…▼ キャンセル ● ●                                                                                        | 元に戻す 🐟 やり直し 🛛     | 📰 レイアウトのプロパティ        |                    |                                  | DET MILES               |     | <b></b> ^ |  |  |  |
| 項目とリレーションポタン                                          | +目セクション                                                                                                    | Inventory Managem | Item Code            | Order Division     | Ship Target Flg                  | Use Term                | 所有者 |           |  |  |  |
| ワイジワアクション<br>モパイルおよび Lightning の                      | Pクション * 1 空白スペース                                                                                             | ItemAbbreviation  | ItemName             | QualityControlFlag | Starting Date Se <mark>表示</mark> | snps_um.Ship Target Flg | 品番  |           |  |  |  |
| ページレイアウト 拡張ルックアップ                                     | Default Compositi                                                                                            | ItemAbbreviation  | Lot Control          | Receive Target Flg | Тах Туре 種別:                     | チェックボックス                |     |           |  |  |  |
| 関連リスト<br>Lightning レコードページ レポートサラフ<br>Visualforce ページ | Default Process P                                                                                            | ItemCode          | Lot Numbering Timing | Remarks            | Unit                             | 作成者                     |     |           |  |  |  |
| ボタン、リンク、およびア   情報 (編集ページにの)                           | ▶↓↓↓↓↓↓↓↓↓↓↓↓↓↓↓↓↓↓↓↓↓↓↓↓↓↓↓↓↓↓↓↓↓↓↓↓↓↓↓↓↓↓↓↓↓↓↓↓↓↓↓↓↓↓↓↓↓↓↓↓↓↓↓↓↓↓↓↓↓↓↓↓↓↓↓↓↓↓↓↓↓↓↓↓↓↓↓↓↓↓↓↓↓↓↓↓↓↓↓↓↓↓↓↓↓↓↓ |                   |                      |                    |                                  |                         |     |           |  |  |  |
| クション * •                                              | 品番 サンプルテキスト                                                                                                  |                   |                      | item Code サンプ      | ルテキスト                            |                         |     |           |  |  |  |
| コンパクトレイアウト QualityControl                             | ● サンプルテキスト<br>Flag                                                                                           |                   | ł                    | ・ O ItemName サンプ   | ルテキスト                            |                         |     |           |  |  |  |

<Lightningレコードページの項目追加手順>(例)作業オーダー

- オブジェクトマネージャ設定より、該当オブジェクトのページを開きます。
   ※ページを開くまでの手順は、基本操作のオブジェクトマネージャ設定をご参照ください。
- 2)「Lightningレコードページ」を選択し、ご利用されているカスタムLightningレコードページをク リックします。

|        |                         |                                                              | Q. [設定]を検索                    |                           |          |                  | *• •         | ? 🌣      | 🌲 🐻  |
|--------|-------------------------|--------------------------------------------------------------|-------------------------------|---------------------------|----------|------------------|--------------|----------|------|
| ***    | 設定 ホーム オ                | ブジェクトマネージャ 🗸                                                 |                               |                           |          |                  |              |          |      |
|        | 設定> オブジェクトマネー<br>作業オーダー | -Ÿ7                                                          |                               |                           |          |                  |              |          |      |
| 8¥     |                         | <ul> <li>Lightning レコードページ</li> <li>3件の項目(表示ラベル頃)</li> </ul> | 1 - XXXXX 2000 ( - 2438-251 ( | THE MARTING TO AND THE TO | CHAR MOL | ANNO MULE DALEDA | 新規           | ページ割り当   | てを表示 |
| 坝      |                         | 表示ラベル                                                        | 組織のデフォルト                      | アプリケーションのデフォルト            | その他の割り当て | 更新者              |              |          |      |
| ~      | ージレイアウト                 | UMPM_WorkOrder                                               |                               | デスクトップ (2), 電話 (2)        |          | 工程進捗テスト 管理者:     | ユーザ、2021/10/ | 31 22:34 |      |
| Lig    | htning レコードページ          | Work Order Record Page                                       |                               |                           |          | 工程進捗テスト管理者       | ユーザ、2021/10/ | 13 11:40 |      |
| ボ<br>ク | タン、リンク、およびア<br>ション      | 作業オーダーデフォルト詳細                                                | デスクトップ, 電話                    |                           |          | 工程進捗テスト 管理者:     | ユーザ、2021/10/ | 13 11:18 |      |

※該当のエリアをクリックしたときに「ページ>レコードの詳細」が表示された場合は、対応不要です。

| ← 🔲 Lightning アプリケーションピルダー                                      | ■ ページ ∨                                  | 品目マスタデフォルト詳細                                                                                    |            | ?~1.+?                                                          |  |
|-----------------------------------------------------------------|------------------------------------------|-------------------------------------------------------------------------------------------------|------------|-----------------------------------------------------------------|--|
| 5 0 % 1                                                         | 🖵 デスクトップ                                 | ▼ 線小表示 ▼ C                                                                                      |            | 分析 有効化 保存                                                       |  |
| コンボーネント 項目<br>Q. 検索 ゆ・                                          | 日<br>日<br>日<br>日<br>日<br>マスタ<br>testitem | 日目マスク         + フォローする         単次         単次           + フォローする         単次         単次         ● |            |                                                                 |  |
| ◇ 項目コンポーネント(1) ^                                                | 関連 1                                     | 編                                                                                               | Chatter    | できます。動的フォームにアップグレード<br>して、ページの任意の場所に項目とセクシ<br>ヨンを配置できるようにしましょう。 |  |
| <ul> <li>項目は、項目セクションコンポ ×<br/>ーネント内にのみドロップでき<br/>ます。</li> </ul> | 品目<br>testitem : テス                      | うが必要<br>品目                                                                                      |            | アップグレードに関するお問い合わ<br>せ                                           |  |
| ■ 項目セクション                                                       | 品目コード<br>testitem<br>요日区公                | 886k<br>72.168                                                                                  | • • •<br>• | レコードの詳細コンテンツはページレイアウトから取得<br>」 ます                               |  |

### 3) 項目タブをクリックし、配置したい項目を項目群からドラッグ&ドロップで配置します。

| ← 🔲 Lightning アプリケーションビルダー                                      | ■ ページ マ UMPM_WorkOrder |                                                                                                    | ? ~\J•                                  |
|-----------------------------------------------------------------|------------------------|----------------------------------------------------------------------------------------------------|-----------------------------------------|
|                                                                 | デスクトップ 🔻 檜小表示 🔻 C      |                                                                                                    | 分析 有効化 保存                               |
| コンボーネント 項目                                                      | 製造オージー<br>製造オージー       | ステータス<br>ステータス                                                                                                    | ~~~~~~~~~~~~~~~~~~~~~~~~~~~~~~~~~~~~~~~ |
| Q、検索 ₽ ▼                                                        | 作業オージーNo.<br>作業オーダーNo. | 工程操作<br>工程操作                                                                                                    | *表示ラベル<br>UMPM_WorkOrder                |
| 〜 項目コンボーネント (1) ▲                                               | 2R<br>1R               | 1日名称<br>1閏名称                                                                                                    | *API 参照名                                |
| <ul> <li>項目は、項目セクションコンボ ×<br/>ーネント内にのみドロップでき<br/>ます。</li> </ul> | 28                     | 工程区分<br>工程区分                                                                                                    | UMPM_WorkOrder1                         |
| 回 項目セクション                                                       | オージー賞量<br>オージー賞量       | 2013年中位<br>教授単位                                                                                                    | レコードページ                                 |
| ~ 必須項目 (1)                                                      | 天的15%<br>实得数量          | 21月2年<br>1月月2日<br>1月11日<br>1月11日<br>1111<br>1111<br>1111<br>1111<br>1111<br>1111<br>1111<br>1111 | オブジェクト<br>作業オーダー                        |
| 🔲 २५-७२                                                         | 作業務手予定日<br>作業務手予定日     | 1010<br>14740                                                                                                    | テンプレート                                  |
| → 項目 (26)                                                       | 网络予定時期<br>             | 时了予定時刻<br>- 約7予定時刻                                                                                                    | 此明 助形                                   |
| Image: 1     オーダー数量       Image: 1     作成者                      | 但路先<br>依据先             | 指示先部門<br>指示先部門                                                                                                    |                                         |
| Aa 作業オーダーNo.                                                    |                        |                                                                                                    |                                         |

### 4) 「保存」ボタンをクリックします。

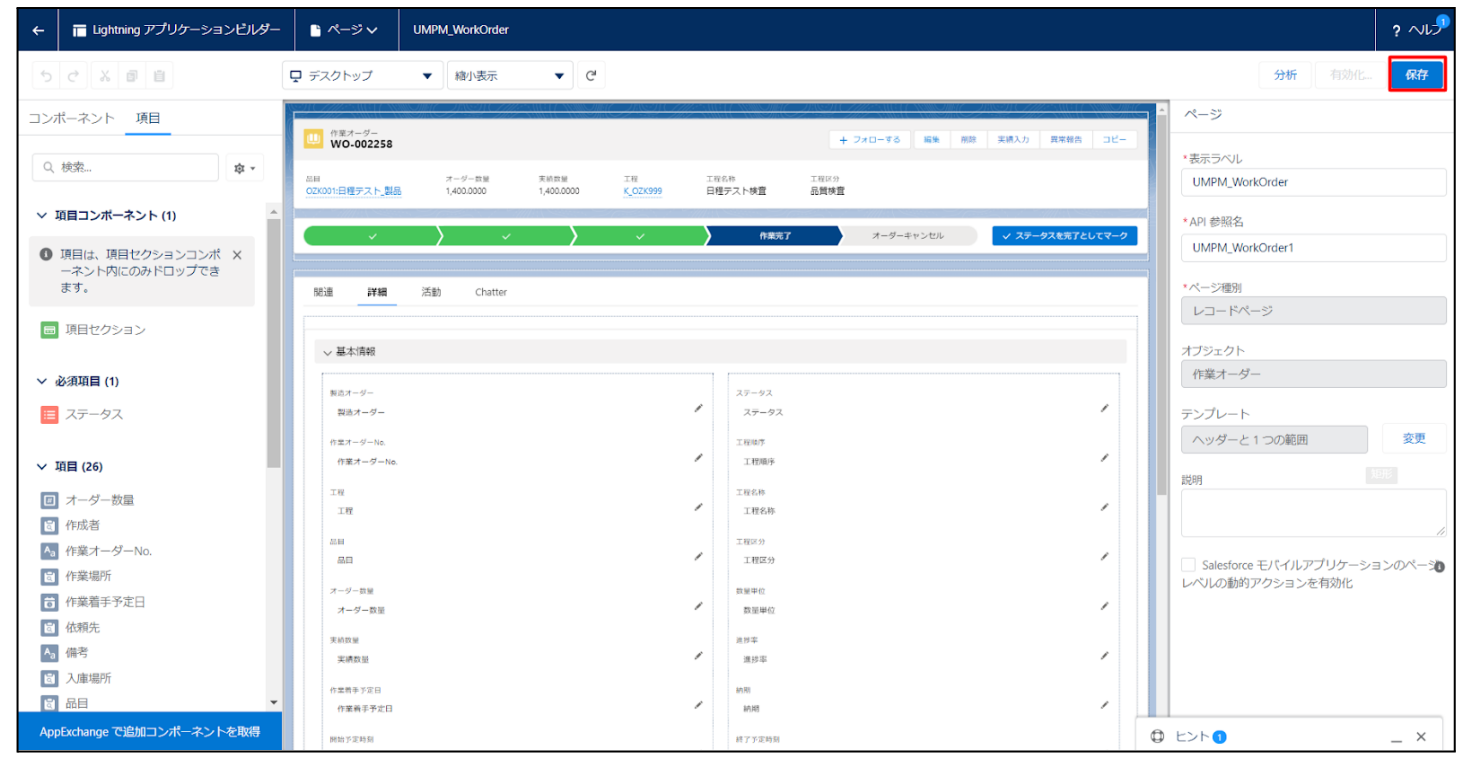

## 7.6. ページレイアウトのアクション変更

下記表のオブジェクトに対して、アクションを設定します。 レコード詳細ページ等で表示されるボタンが変更されます。

| オブジェクト | ページレイア<br>ウト               | 変更<br>内容 | 項目(名前)<br>- | アプリ・     | アプリケーション |     |  |  |
|--------|----------------------------|----------|-------------|----------|----------|-----|--|--|
|        |                            |          |             | エ程<br>進捗 | 販売<br>購買 | WMS |  |  |
| 入金     | UM販売管理<br>Receiptレイア<br>ウト | 追加       | 削除(Delete)  | _        | •        | _   |  |  |

<手順> (例)受注生産

1) 設定メニューより、オブジェクトマネージャ >対象のオブジェクトをクリックします。※ クイック検索 ボックスに対象のオブジェクトを入力すると簡単に見つけられます。

|                    |                              | Q. [設定] を検索 |    |        | 1                                      |        | \$ <b>\$</b> | 6        |
|--------------------|------------------------------|-------------|----|--------|----------------------------------------|--------|--------------|----------|
| 設定                 | ホーム オブジェクトマネージャ              | ~           |    |        |                                        |        |              |          |
| 設定<br>オブジ<br>1件の項目 | エ <b>クトマネージャ</b><br>(表示ラペル頃) |             |    | Q 受注生産 | , ,,,,,,,,,,,,,,,,,,,,,,,,,,,,,,,,,,,, | -マビルダー | 作成           | •        |
| 表示ラベル 🔺            | API 参照名                      | 種別          | 説明 |        | 最終更新                                   | リリース済  | Ъ            | <u> </u> |
| 受注生産               | snps_umBuiltToOrderc         | カスタムオブジェクト  |    |        | 2022/03/15                             | ~      |              | •        |

## 2)対象オブジェクトの詳細ページが表示されます。「ページレイアウト」をクリックし、「ページレイアウト」ページの「ページレイアウト」から該当のページレイアウトを選択します。

|                              | Q (設定)を                       | に検索                             |                           | jek<br>* 🖬 🎄 🖶 👰                                            |
|------------------------------|-------------------------------|---------------------------------|---------------------------|-------------------------------------------------------------|
| 或化 <sup>小一</sup>             |                               |                                 |                           |                                                             |
| <ul> <li></li></ul>          | クトマネージャ                       |                                 | -110-277725511677-5555607 | 111 - 1118-241 - 2222 <sup>-2</sup> -313 - 1 - 88388 - 2004 |
| 詳細                           | ページレイアウト<br>1件の項目(ページレイアウト名順) |                                 | Q クイック検索                  | 新規 ページレイアウトの割り当て                                            |
| 項目とリレーション                    | ページレイアウト名                     | ▲ 作成者                           | 更新者                       |                                                             |
| ページレイアウト<br>Lightning レコードペー | Built To Orderレイアウト           | 工程進捗テスト 管理者ユーザ、2022/03/15 14:36 | 工程進捗テスト管理者                | コーザ、2022/03/15 14:38                                        |

3) Salesforce モバイルおよび Lightning Experience のアクションの「上書きしてカスタマイズ」(レ ンチのアイコン)をクリックします。

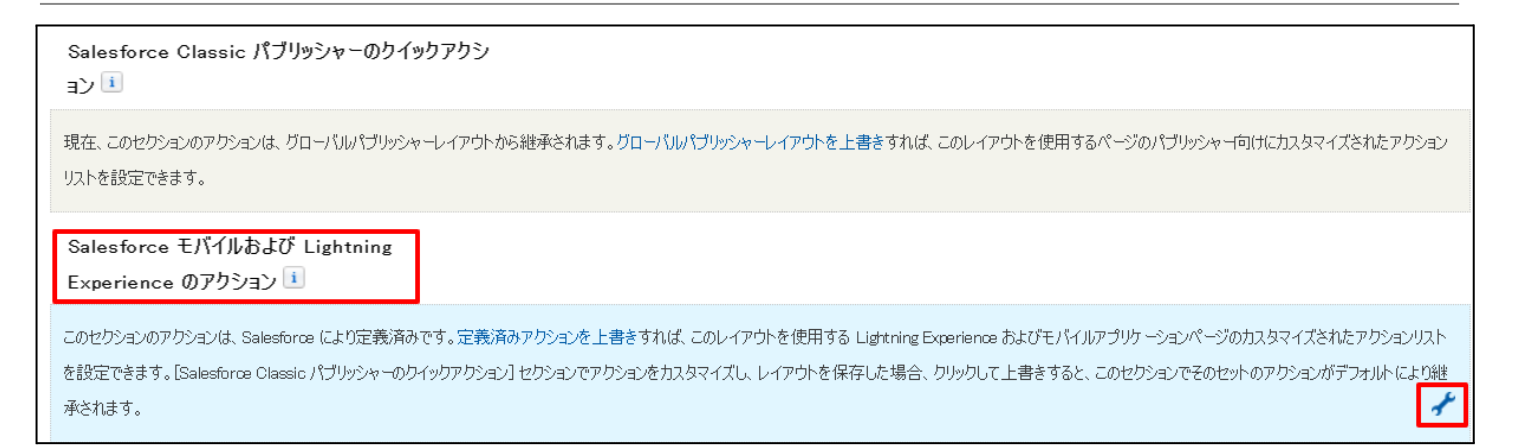

## 4) ページレイアウト個別のページが表示されます。モバイルおよびLightningのアクションから項目を ドラッグ&ドロップし、Salesforce モバイルおよび Lightning Experience のアクションセクション内 の任意の場所に配置します。 ※受注生産の配置例

|   | 保存 ▼                                           | <b>v</b> キャンセル | 🔷 元に戻す 🔷 やり直し                | 📰 レイアウトのプロパ     | 71          |               |               |
|---|------------------------------------------------|----------------|------------------------------|-----------------|-------------|---------------|---------------|
|   | 項目                                             | 🔍 ኃ イッኃ 検索 🗄   | ミパイルアケション名 🕺                 |                 |             |               |               |
|   |                                                | ፖンケート          | x ~h                         | 印刷用に表示          | 共有          | 所有者を変更        | 新規グループ        |
| П | モイルマンクション<br>モバイルおよび Lichtoine のマクショ           | שנ~            | モパイルスマートアクション                | 活動の記録           | 共有階層        | 承認申請          | 新規ケース         |
|   |                                                | 77-110         | ባርሳ                          | 活動の記録           | 削除          | 新規ToDo        | 新規メモ          |
| Т | 拡張ルックアップ                                       | メール            | レコードなイブを変更                   | 感謝              | 質問          | 新規ToDo        | 新規リード         |
|   | 関連リスト                                          | 4              |                              |                 |             |               | ÷             |
|   | レボートワフノ                                        |                |                              |                 |             |               |               |
|   | リストを設定できます。                                    |                |                              |                 |             | _             |               |
| I | Salesforce モバイルおよび Ligh<br>Experience のアクション i | ntning         |                              |                 |             |               |               |
| l | 編集 削除 新知                                       | 見行動 新          | 規ToDo 活動の記録                  | 投稿              | 77110       |               |               |
|   | 受注生産の詳細                                        |                | · 標準ポタン<br>編集   削除 コピー   所有者 | を変更)<br>レコードなイズ | 1を変更 印刷用に表示 | 」 其有 其有 階層 承認 | カスタムボタン<br>申請 |

#### 5)「保存」ボタンをクリックします。

|                            |                |                               | ٩ [         | 設定] を検索        |                   |              |                |                  | * -               | \$\$ \$   |  |
|----------------------------|----------------|-------------------------------|-------------|----------------|-------------------|--------------|----------------|------------------|-------------------|-----------|--|
| 設定                         | ホーム            | オブジェクトマネージャ 🗸                 |             |                |                   |              |                |                  |                   |           |  |
| ■                          |                |                               |             |                |                   |              |                |                  |                   |           |  |
|                            | 1:17 - 18300   |                               | 形式でプレビ      | コーマ キャンセル      | ◆ 元に戻す (▲ やり直し)   | 📰 レイアウトのプロパ  | 71             |                  |                   |           |  |
| 詳細                         |                | 項目                            |             | Q. クイック検索 モ!   | 「イルアクション名 🗴       |              |                |                  |                   |           |  |
| 項目とリレー                     | ション            | ポタン                           |             | アンケート          | 41- JL            | 印刷用に表示       | 共有             | 所有者を変更           | 新規グループ            | 新規行動      |  |
|                            |                | クイックアクション<br>モバイルを上げたinhtoion | のマカショ       | 3°~            | モパイルスマートアクション     | 活動の記録        | 共有階層           | 承認申請             | 新規ケース             | 新規行動      |  |
| ページレイア                     | ウト             | >                             |             | ファイル           | リンク               | 活動の記録        | 削除             | 新規ToDo           | 新規メモ              | 新規取引先     |  |
|                            |                | 拡張ルックアップ                      |             | 4-1b           | レコードタイプを変更        | 感謝           | 質問             | 新規ToDo           | 新規リード             | 新規取引先     |  |
| Lightning レコ               | コードページ         | (第12年リスト<br>レポートグラフ           |             | •              |                   |              |                |                  |                   | +         |  |
| ボタン、リン・<br>クション<br>コンパクトレ・ | ク、および)<br>イアウト | ア<br>現在、このセクションのアク<br>す。      | ≫∋⊃(ຢ. ຶ0−) | 「ルパブリッシャーレイアウト | から雑承されます。グローパルパブリ | シャーレイアウトを上書き | きすれば、このレイアウトを使 | 用するページのパブリッシャー向( | ナにカスタマイズされ たアクション | ルストを設定できま |  |

## 7.7. オブジェクトの選択リスト項目の追加・編集・削除・無効化

| オブジェクト | 選択リスト | 選択リスト値                                                  | 変更内容                               | API 参照名 | アプリケーション |          |     |  |
|--------|-------|---------------------------------------------------------|------------------------------------|---------|----------|----------|-----|--|
|        |       |                                                         |                                    |         | エ程<br>進捗 | 販売<br>購買 | WMS |  |
| BS科目設定 | 伝票区分  | Advance Receipt<br>Advance Payment<br>(値の置換にて通常<br>に置換) | 項目削除<br>※既に設定済<br>みの場合は対<br>応不要です。 | _       |          |          | _   |  |
| PL科目設定 | 伝票区分  | Advance Receipt<br>Advance Payment<br>(値の置換にて通常<br>に置換) | 項目削除<br>※既に設定済<br>みの場合は対<br>応不要です。 | _       |          | •        |     |  |

下記表のオブジェクトの選択リスト項目の選択リスト値を追加・編集・削除・無効化します。

<手順>(例)WMS在庫明細の受払区分の項目を変更

1) 設定メニューより、オブジェクトマネージャ >対象のオブジェクトをクリックします。
 ※ クイック検索 ボックスに対象のオブジェクトを入力すると簡単に見つけられます。

| -                          |                              | Q. [設定]を検索 |       |                        | *• 🗈 ? 🌣 🗍 🔄  |   |
|----------------------------|------------------------------|------------|-------|------------------------|---------------|---|
| 設定 7                       | ホーム オブジェクトマネージャ ∨            |            |       |                        |               |   |
| き<br>設定<br>オプジ:<br>1件の項目 個 | <b>ェクトマネージャ</b><br>思示マル(4)   |            |       | Q <sub>、</sub> WMS在庫明細 | スキーマビルダー 作成 ▼ | ) |
|                            |                              |            |       |                        | MANNER NAME   | 2 |
| 衣水ブヘル                      | ▲ API 參照名                    | 種別         | 19.00 | 最終更新                   | リリース済み        |   |
| WMS在庫明細                    | snps_um_WMSInventoryDetail_c | カスタムオブジェクト |       | 2022/03/03             | ✓ <b>▼</b>    |   |
|                            |                              |            |       |                        |               |   |

2)対象オブジェクトの詳細ページが表示されます。「項目とリレーション」をクリックし、「項目とリレー ション」ページから対象の選択リスト項目をクリックします。

|                             |                                 | Sandbox: 0304                  |                  |                    |           |
|-----------------------------|---------------------------------|--------------------------------|------------------|--------------------|-----------|
| -                           |                                 | 〇、 [設定] を検索                    |                  | * -                | ? 🌣 🌲 🐻   |
| 設定 ホーム オブジ                  | ェクトマネージャ 🗸                      |                                |                  |                    |           |
| 設定 > オブジェクトマネージ     WMS在庫明細 |                                 |                                |                  |                    |           |
| 詳細                          | 項目とリレーション<br>16件の項目(項目の表示ラベル)頃) |                                | Q、クイック検索         | 新規 削除済みの項目 項目の連動関係 | 項目層歴管理の設定 |
| 項目200-939<br>ベージレイアウト       | V⊐−Fip                          | snps_um_RelatedRecord_c        | テキスト(18)         |                    | •         |
| Lightning レコードページ           | □у ԻNo.                         | snps_um_LotNo_c                | テキスト(19) (外部 ID) | $\checkmark$       | •         |
| ボタン、リンク、およびアクシ<br>ョン        | 作成者                             | CreatedByld                    | 参照腸(係(ユーザ)       |                    |           |
| コンパクトレイアウト                  | 取引先                             | snps_um_Client_c               | 参照關係(取引先)        | ~                  | •         |
| 項目セット                       | 受払区分                            | snps_umWMSInOutClassificationc | 選択リスト            |                    | •         |
| オブジェクト制限                    | 受払単位                            | snps_um_InOutUnit_c            | 数式 (テキスト)        |                    | •         |
| を件                          | 受払数量                            | snps_um_InOutQuantity_c        | 数值(12、4)         |                    | •         |
| Restriction Rules           | 品目                              | snps_um_Item_c                 | 参照腸係(品目マスタ)      | ~                  | •         |
| トリガ                         | 在庫場所                            | snps_um_StockAst_c             | 参照題係(在庫場所マスタ)    | ~                  | •         |
| 入刀規則                        | 在庫種別                            | snps_um_StockType_c            | 選択リスト            |                    | •         |
|                             | 日時                              | snps_um_Datetime_c             | 日付/時間            |                    | •         |
|                             | 最終更新者                           | LastModifiedById               | 参照関係(ユーザ)        |                    |           |
|                             | 极曲                              | snps_um_ShelfNumber_c          | 参短関係(磁器)         | ~                  | •         |

3) 対象の選択リスト項目のページが表示されます。[値] セクションの該当のボタンをクリックしま

- す。
- a) 「新規」の場合
  - i) 値セクションの「新規」ボタンをクリックします。

|                          |                                       |                             | Sandbox: 0304        |                                         |               |
|--------------------------|---------------------------------------|-----------------------------|----------------------|-----------------------------------------|---------------|
|                          |                                       | <ol> <li>(設定)を検索</li> </ol> |                      |                                         | * 🖬 ? 🌣 🐥 🐻   |
| *** and in a later       |                                       |                             |                      |                                         |               |
| 設定 ホーム オノジュ              | Eクトマネージャ 🗸                            |                             |                      |                                         |               |
| 設ま > オブジェクトマネージャ WMS在庫明細 |                                       |                             |                      |                                         |               |
| 2010                     | インストール演奏パッケージ 皿                       | pr.um.rchema                |                      | 使用可能なパージョン 1.9 - 現在                     | *             |
|                          | 一般的なオプション                             |                             |                      |                                         |               |
| 項目とリレーション                | ····································· | i                           |                      |                                         |               |
| ページレイアワト                 | 選択リストオプション                            |                             |                      |                                         |               |
| Lightning レコードページ        | 値をったで定義された値に選択リストを制限します<br>制制項目       | F 101                       |                      |                                         |               |
| ボタン、リンク、およびアクシ<br>ヨン     | (6月11)2.2010121.65                    | 1001                        |                      |                                         |               |
| コンパクトレイアウト               | 有効わよび無効な選択リスト値 4                      | 優大 1,000)                   |                      |                                         |               |
| 項目セット                    | 項目の連動関係                               | 新規                          |                      |                                         | 項目の連動関係のヘルプ ? |
| オブジェクト制限                 | 連動関係が定義されていません。                       |                             |                      |                                         |               |
| レコードタイプ                  | 入力規則                                  | 新規                          |                      |                                         | 入力規則のへのブ ?    |
| 条件                       | 入力規則財定職されていません。                       |                             |                      |                                         |               |
| Restriction Rules        |                                       | 新聞 私打禁                      | : 原始 印刷用に未示 ガラフの色 *  |                                         | (ans et ?)    |
| トリガ                      | 100<br>1205-122 値                     | API 希照名                     | 1734b 75700          | <b>中</b> 和 8                            | 1200000       |
|                          | 編集 副除 無効化 Shebring                    | Shelving                    | 動的に割り当て済み            | 工程連邦テスト 管理者ユーザ, 2022/02/02 10.59        |               |
| 入刀規則                     | 編集   副脉   無効化 Pickins                 | Picking                     | 動的に割り当て済み            | 工程連続テスト 管理増ユーゼ, 2022/02/02 10:53        |               |
|                          | 編集 副陰 無効化 Inventory Checking          | Inventory Dhecking          | 動的Calb当て済み           | <u>工程連続テスト 管理者ユーザ</u> ,2022/02/0210.53  |               |
|                          | 編集 副能 無効化 StockAdustment              | StockAdjustment             | 動的に割り当て済み            | <u>工程連技テスト 管理者ユーザ, 2022/03/07 11.54</u> |               |
|                          | 無効な値                                  |                             |                      |                                         |               |
|                          | 無効な値は設定されていません。                       |                             |                      |                                         |               |
|                          | ▲洗師に戻る                                |                             | 開通りスト毎の表示件教を常に 💙 増やる | Ŧ                                       | *             |

ii) [選択リスト値の追加] ページが表示されます。入力欄に追加する選択肢を入力し、 「保存」ボタンをクリックします。

※入力欄には複数の選択肢を一括入力することができます。改行して入力してください。

|                          |                                                                                                    | Sandbox: 0304          |             |
|--------------------------|----------------------------------------------------------------------------------------------------|------------------------|-------------|
|                          | Q                                                                                                  | [設定] を検索               | 🖈 🖬 ? 🌣 🐥 🐻 |
| 設定 ホーム オブシュ              | クトマネージャーマ                                                                                          |                        |             |
| 意意 > オブジェクトマネージャ WMS在庫明細 |                                                                                                    |                        |             |
| 詳細                       | 骤₩₩₽₩₩₩₩₩₩₩₩₩₩₩₩₩₩₩₩₩₩₩₩₩₩₩₩₩₩₩₩₩₩₩₩₩₩                                                             |                        | C04-30∧07 🥹 |
| 項目とリレーション                | 以下の 1 つ以上の遅択リスト値を追加します。値は 1 行につき 1 つ存在する必要があり、値のラ                                                  | ベルと API 参照名の両方で使用されます。 |             |
| ページレイアウト                 | (値が、無効な値の API 参照名と一致する場合、その値は以前のラベルと共に再度有効(あります)<br>(値が、無効な値のラベルと一致)、API 参照名と一致しない場合、新1 い値が作成されます。 | t <sub>o</sub>         |             |
| Lightning レコードページ        |                                                                                                    |                        |             |
| ボタン、リンク、およびアクシ<br>ヨン     | StockAdustment                                                                                     |                        |             |
| コンパクトレイアウト               |                                                                                                    |                        |             |
| 項目セット                    |                                                                                                    |                        |             |
| オブジェクト制限                 |                                                                                                    |                        |             |
| レコードタイプ                  |                                                                                                    |                        |             |
| 条件                       |                                                                                                    | <b>保在</b> キャンクル        |             |
| Restriction Rules        |                                                                                                    |                        |             |
| トリガ                      |                                                                                                    |                        |             |
| 入力規則                     |                                                                                                    |                        |             |
|                          |                                                                                                    |                        |             |
|                          |                                                                                                    |                        |             |
|                          |                                                                                                    |                        |             |
|                          |                                                                                                    |                        |             |

#### API 参照名の編集が必要な場合、値セクションの「編集」ボタンをクリックします。 iii)

|                   | Q. [設定]を検索                                 |                                  |                | * 🖬 🌰 ? 🌣 🖡                 |
|-------------------|--------------------------------------------|----------------------------------|----------------|-----------------------------|
| 設定 ホーム オブジ        | ジェクトマネージャ 🗸                                |                                  |                |                             |
| 設定 、オブジェクトマネード    |                                            |                                  |                |                             |
| WMS在庫明細           |                                            |                                  |                |                             |
|                   |                                            |                                  |                |                             |
| 羊細                | 値                                          | 新規 並び替え 置換 印刷用に表示                | ガラフの色 ▼        | 値のヘルプ                       |
| 育日とリレーション         | Theory (#                                  | 選択済みのものを削除」<br>選択済みのものを無効化       | 選択済みのものを置換 、 ヘ | 重新本                         |
|                   | アッション<br>運動<br>御集 削除   無効化 Shelving        | Shelving                         | 動的に割り当て済み      | UM販売管理 管理者, 2022/02/21 1421 |
| ページレイアウト          | 編集 削除 H 無効化 Picking                        | Picking                          | 動的に割り当て済み      | UM販売管理 管理者, 2022/02/21 1421 |
| abtning レコードページ   | 編集 削除   無効化 Inventory Checking             | Inventory Checking               | 動的に割り当て済み      | UM販売管理 管理者, 2022/02/21 1421 |
|                   | 編集 削除   無効化 StockAdjustment                | StockAdjustment                  | 動的に割り当て済み      | UM販売管理 管理者,2022/04/26 6:09  |
| タン、リンク、およびアク<br>> | 編集 削除   無効化 InventoryMovement              | InventoryMovement                | 動的に割り当て済み      | UM販売管理 管理者, 2022/04/26 6:09 |
| ·ヨン               | 編集 削除   無効化 LotChange                      | LotChange                        | 動的に割り当て済み      | UM販売管理 管理者,2022/04/26 6:09  |
| コンパクトレイアウト        | 編集 削除   無効化 ManufacturingResults           | ManufacturingResults             | 動的に割り当て済み      | UM販売管理 管理者, 2022/04/26 6:09 |
|                   | 編集 削除   無効化 WorkResults                    | WorkResults                      | 動的に割り当て済み      | UM販売管理 管理者, 2022/04/26 6:09 |
| 白セット              | 編集 削除 無効化 WorkManagementResults            | WorkManagementResults            | 動的に割り当て済み      | UM販売管理 管理者 2022/04/26 6:09  |
| ブジェクト制限           | 編集 削除 無効化 WarehousingResults               | WarehousingResults               | 動的に割り当て済み      | UM販売管理 管理者, 2022/04/26 6:09 |
| コードクノゴ            | 編集 削除 無効化 ChildItemConsumptionActualResult | ChildItemConsumptionActualResult | 動的に割り当て済み      | UM販売管理 管理者 2022/04/26 6:09  |
| ·コートタイノ           | 編集 削除 無効化 ChildItemRequiredQuantity        | ChildItemRequiredQuantity        | 動的に割り当て済み      | UM販売管理 管理者 2022/04/26 6:09  |
|                   |                                            |                                  |                |                             |

#### API 参照名を修正し、「保存」ボタンをクリックします。

|                                                                          | Q. (設定)を検索<br>エクトマネージャ v                                                                                                    | ×v 🖩 🌣 ? 🌣 🖡 🗒 |
|--------------------------------------------------------------------------|----------------------------------------------------------------------------------------------------|----------------|
| し ま 、 オブジェクトマネージ WMS在庫明細                                                 | ▼<br>▼                                                                                                    |                |
| 詳細<br>項目とリレーション                                                          | 運動の1-3000年<br>受払区分<br>選約2人の値を入力して代だい。デフォルト曲に設定する場合は、チェックボックスにチェックを入れてください。                                                                                            | 501-50AU7 🥹    |
| ページレイアウト<br>Lightning レコードページ<br>ボタン、リンク、およびアクション<br>コンパクトレイアウト<br>項目セット | ▲ボラバル StockAdustment<br>「ペータ形成 StockAdustment」」」<br>フランストロップメントレージョン・43CEまであ<br>フランストロップメントロンドます。<br>第2<br>第3<br>第45<br>第45<br>第45<br>第45<br>第45<br>第45<br>第45<br>第45 |                |

### b)「編集」の場合 i) 値セクションの「編集」ボタンをクリックします。

|                                                                                                    |                                                          | Q. [設定] を検索                                                                                                    |                                                            |                                             |                   | *• 🗄 🚓 ? 🌣 🖡                            |
|----------------------------------------------------------------------------------------------------|----------------------------------------------------------|----------------------------------------------------------------------------------------------------|------------------------------------------------------------|---------------------------------------------|-------------------|-----------------------------------------|
| 設定ホームオブ                                                                                                | ジェクトマネージ                                                 | it v                                                                                                    |                                                            |                                             |                   |                                         |
|                                                                                                    |                                                          |                                                                                                    |                                                            |                                             |                   |                                         |
| 設定>オブジェクトマネー WMC存庫旧細                                                                                   | ジャ                                                       |                                                                                                    |                                                            |                                             |                   |                                         |
| VVIVI3[工/半·/]/州                                                                                        |                                                          |                                                                                                    |                                                            |                                             |                   |                                         |
|                                                                                                    | 1                                                        |                                                                                                    | 新期                                                         | ກ່ວງວາຍ 💌                                   |                   |                                         |
| 詳細                                                                                                    | 値                                                        |                                                                                                    | 選択済みのものを削除 選択済みのものを無効化                                     | 選択済みのもの                                     | のを置換 ペータ          | 値のヘルプ(                                  |
| 項目とリレーション                                                                                              | アクション                                                    | 値                                                                                                    | API 参照名                                                    | デフォルト                                       | グラフの色             | 更新者                                     |
|                                                                                                    | 編集 削除                                                    | 無効化 Shelving                                                                                                    | Shelving                                                   |                                             | 動的に割り当て済み         | <u>UM販売管理 管理者</u> ,2022/02/21 1421      |
| ページレイアワト                                                                                               | 編集 削除                                                    | 無効化 Picking                                                                                                    | Picking                                                    |                                             | 動的に割り当て済み         | <u>UM販売管理 管理者</u> ,2022/02/21 1421      |
| ightning レコードページ                                                                                       | 編集 削除                                                    | 無効化 Inventory Checking                                                                                                    | Inventory Checking                                         |                                             | 動的に割り当て済み         | <u>UM販売管理 管理者</u> 2022/02/21 1421       |
|                                                                                                    | 編集 削除                                                    | 無効化 StockAdjustment                                                                                                    | StockAdjustment                                            |                                             | 動的に割り当て済み         | <u>UM販売管理 管理者</u> ,2022/04/26 6:09      |
| Kタン、リンク、およひアク<br>ション                                                                                   | 編集 削除                                                    | 無効化 InventoryMovement                                                                                                    | InventoryMovement                                          |                                             | 動的に割り当て済み         | <u>UM販売管理 管理者</u> ,2022/04/26 6:09      |
|                                                                                                    | 編集 削除                                                    | 無効化 LotChange                                                                                                    | LotChange                                                  |                                             | 動的に割り当て済み         | <u>UM販売管理 管理者</u> 2022/04/26 6:09       |
| コンパクトレイアウト                                                                                             | 編集 削除                                                    | 無効化 ManufacturingResults                                                                                                    | ManufacturingResults                                       |                                             | 動的に割り当て済み         | <u>UM販売管理 管理者</u> 2022/04/26 6:09       |
|                                                                                                    | 編集 削除                                                    | 無効化 WorkResults                                                                                                    | WorkResults                                                |                                             | 動的に割り当て済み         | UM販売管理 管理者 2022/04/26 6:09              |
| 見日ビット                                                                                                  | 編集 削除                                                    | (無効化 WorkManagementResults                                                                                                    | WorkManagementResults                                      |                                             | 動的に割り当て済み         | <u>UM販売管理 管理者</u> 2022/04/26 6:09       |
| オブジェクト制限                                                                                               | 編集 削除                                                    | 無効化 WarehousingResults                                                                                                    | WarehousingResults                                         |                                             | 動的に割り当て済み         | <u>UM販売管理 管理者</u> 2022/04/26 6:09       |
|                                                                                                    | 編集 削除                                                    | 無効化 ChildItemConsumptionActualResult                                                                                                    | ChildItemConsumptionActualResult                           |                                             | 動的に割り当て済み         | UM販売管理 管理者, 2022/04/26 6:09             |
| ノコードタイプ                                                                                                | 編集 削除                                                    | ) 無効化 ChildItemRequiredQuantity                                                                                                    | ChildItemRequiredQuantity                                  |                                             | 動的に割り当て済み         | UM販売管理 管理者,2022/04/26 6:09              |
| 条件                                                                                                    | · 續集 削除                                                  | 毎次水と ProvideActualResult                                                                                                    | ProvideActualResult                                        |                                             | 動的に実り当て済み         | UM販売管理 管理者 2022/04/26 6 09              |
|                                                                                                    | ii)                                                      | 変更内容に記載の                                                                                                    | 通り修正し、「保存」ボタ                                               | タンをク                                        | フリックしま            | す。                                      |
|                                                                                                    |                                                          | Q. [設定]を検索                                                                                                    |                                                            |                                             |                   | * 🖬 🗠 ? 🏚 🖲                             |
|                                                                                                    |                                                          | Q. [設定] を検索                                                                                                    |                                                            |                                             |                   | * 🖬 🗠 ? 🌣 🖡                             |
| 設定 ホーム オブジェクト                                                                                          | マネージャーン                                                  | Q, [設定]を検索                                                                                                    |                                                            | 11.1 - 1.111 -                              | 111117 XAMMA - 18 | ★▼ 🖬 🇠 ? 🌣 🖡                            |
| 設定 ホーム オブジェクト                                                                                          | ·マネージャ ∨                                                 | Q、 [設定] を検索                                                                                                    | CTTTES WELT SOME MUSE                                      | 11 ( - 1414-                                |                   | ★ 🖬 🖨 ? 🌣 🖡                             |
| 設定<br>ホーム<br>オブジェクト                                                                                    | -マネージヤ ∨<br>ノIIN - JI ( / /                              | Q、[設定]を検索                                                                                                    | ( ZZZZSAUST CANAROZANI Z ZAROS                             | 11 ( <i>111)</i> -                          | -11617 XXIIIO#    |                                         |
| 設定 ホーム オブジェクト<br>BDE > オブジェクトマネージャ<br>WMS在庫明細                                                          | マネージャ 🗸                                                  | Q. [設定] を検索                                                                                                    |                                                            |                                             |                   |                                         |
| 設定 ホーム オブシェクト<br>設た > オブジェクトマネージャ<br>WMS在庫明細                                                           | マネージャ       アリスト値の爆集       大払区分                          | Q. [設定] を検索                                                                                                    | CHRESHELENNICHME - HNS<br>-<br>-<br>-<br>N MUSSEC - SAN DE |                                             |                   | ★ • • • • • • • • • • • • • • • • • • • |
| 設定 ホーム オブジェクト<br>設ま。オブジェクトマネージャ<br>WMS在庫明細                                                             | マネージャ >                                                  | Q. [設定] を検索<br>クローレーン<br>シリーン<br>さい、デフォルト 値に設定する場合は、チェックボックスにチェ                                                                                                    |                                                            | A (                                         |                   | ★<br>                                   |
| 設定 ホーム オブジェクト<br>設定。オブジェクトマネージャ<br>WMS在庫明細<br>個<br>目とリレーション<br>ごしくアウト                                  | マネージャ ><br>アリスト値の編集<br>私区分<br>駅リストの値を入力してくだ              | Q. [設定] を検索                                                                                                    | 1ックを入れてください。                                               | )  ( <i>2000</i> )<br>s: ((0.20) <i>0</i> 7 |                   |                                         |
| 設定 ホーム オブジェクト<br>設定 オーム オブジェクトマネージャ<br>WMS在庫明細<br>編<br>目とリレーション<br>ージレイアウト                             | マネージャ ><br>RYJAト値の編集<br>私区分<br>RYJAトの値を入力してくだ            | Q. [設定] を検索           ここここここここここここここここここここここここここここここここここここ                                                                                                    | 1ックを入れてください。                                               |                                             |                   |                                         |
| 設定 ホーム オブジェクト<br>認定 > オブジェクトマネージャ<br>WMS在庫明細<br>個<br>目とリレーション<br>ージレイアウト<br>httming レコードページ            | マネージャ ><br>アリスト値の編集<br>を払区分<br>RPJストの値を入力してくだ            | Q. [設定] を検索<br>ジレ、デフォルト値に設定する場合は、チェックボックスに方:<br>表示シベル Manufacturing Results<br>API 参照名 ManufacturingResults                                                                                                    | 1ックを入れてください。                                               |                                             |                   |                                         |
| 設定 ホーム オブジェクトマネージャ<br>WMS在庫明細<br>幅<br>■<br>とリレーション<br>ージレイアウト<br>httning レコードページ<br>タン、リンク、およびアク<br>ョン | マネージャ ><br>フローマント<br>(WJAト価の編集<br>社区分<br>(RJJAトの値を入力してくだ | Q. [設定] を検索<br>(2. [設定] を検索<br>(2                                                                                                    | ·<br>エックを入れてく定さい。<br>1<br>考査                               |                                             |                   | ★ ↓ ● ◆ ? ◆ ●                           |
| 設定 ホーム オブジェクト<br>設定>オブジェクトマネージャ<br>WMS在庫明細                                                             | マネージャ ><br>フロージャ ><br>アリスト 値の編集<br>払区分<br>RUJストの値を入力してくだ | Q. [設定] を検索           (2) (設定) を検索           (2) (ジーングロント 値に設定する場合は、チェックボックスに子:           (さい、デフォルト 値に設定する場合は、チェックボックスに子:           (本) 参照名           (Manufacturing Results)           (アンオルト 値に設定)           (アンオルト 値に設定)           (ジーングランの色           (別の)(部)当て済み | 1 <i>ッ</i> 万を入れてく定さい。<br>1<br>考者                           |                                             |                   | ★ ↓ ● ◆ ? ◆ ●                           |

- c)「削除」の場合
  - i) 値セクションの「削除」ボタンをクリックします。
  - ii) 削除時の確認ダイアログに対して「OK」をクリックします。

|                             | nd4.sand                                 | box.my.salesforce.com に埋め込まれているページの内容         |                                             |                                    |
|-----------------------------|------------------------------------------|-----------------------------------------------|---------------------------------------------|------------------------------------|
|                             | Q. [設定] を検索                              | <mark>ок</mark> キャンセル                         |                                             | *• 🖶 🚓 ? 🌣 🐥 🐻                     |
| *** 設定 ホーム オブジェー            | ロトマネージャ 🗸                                |                                               |                                             |                                    |
| 設定 > オブジェクトマネージャ<br>WMS在庫明細 |                                          |                                               |                                             |                                    |
| 言羊細                         | 値                                        | 新規 並び替え 置換 印刷用に表示 ?<br>選択済みのものを削除 選択済みのものを無効化 | <b>ブラフの色 ▼</b><br>選択済みのものを置換 <sup>パー央</sup> | 値のヘルプ ③                            |
| 項目とリレーション                   | アウション値                                   | API 参照名                                       | デフォルト グラフの色                                 | 更新者                                |
| ページレイアウト                    | 編集 <u>削除</u> 無効化 Shelving                | Shelving                                      | 動的に割り当て済み                                   | <u>UM販売管理 管理者</u> ,2022/02/21 1421 |
|                             | 編集 削除 無効化 Picking                        | Picking                                       | 動的に割り当て済み                                   | UM販売管理 管理者, 2022/02/21 1421        |
| Lightning レコードページ           | 編集 削除 無効化 Inventory Checking             | Inventory Checking                            | 動的に割り当て済み                                   | UM販売管理 管理者,2022/02/21 1421         |
| ボタン、リンク、およびアク               | 編集 削除 無効化 StockAdjustment                | StockAdjustment                               | 動的に割り当て済み                                   | UM販売管理 管理者, 2022/04/26 6:09        |
| ション                         | 編集 削除 無効化 InventoryMovement              | InventoryMovement                             | 動的に割り当て済み                                   | UM販売管理 管理者, 2022/04/26 6:09        |
| コンパクトレイアウト                  | 編集 削除 無効化 LotChange                      | LotChange                                     | 動的に割り当て済み                                   | UM販売管理 管理者, 2022/04/26 6:09        |
|                             | 編集 削除 無効化 ManufacturingResults           | ManufacturingResults                          | 動的に割り当て済み                                   | UM販売管理 管理者, 2022/04/26 6:09        |
| 項目セット                       | 編集 削除 無効化 WorkResults                    | WorkResults                                   | 動的に割り当て済み                                   | UM販売管理 管理者, 2022/04/26 6:09        |
| オブジェクト制限                    | 編集 削除 無効化 WorkManagementResults          | WorkManagementResults                         | 動的に割り当て済み                                   | <u>UM販売管理 管理者</u> ,2022/04/26 6:09 |
|                             | 編集 削除 無効化 WarehousingResults             | WarehousingResults                            | 動的に割り当て済み                                   | UM販売管理 管理者, 2022/04/26 6:09        |
| レコードタイブ                     | 編集 削除 無効化 ChildItemConsumptionActualResu | It ChildItemConsumptionActualResult           | 動的に割り当て済み                                   | UM販売管理 管理者, 2022/04/26 6:09        |
| 条件                          | 編集 削除 無効化 ChildItemRequiredQuantity      | ChildItemRequiredQuantity                     | 動的に割り当て済み                                   | UM販売管理 管理者, 2022/04/26 6:09        |

### d)「無効化」の場合

- i) 値セクションの「無効化」ボタンをクリックします。
- ii) 無効化時の確認ダイアログに対して「OK」をクリックします。

|                                                                                                    |                   |                    | …nd4.sandb<br>よろしいですか?          | ox.my.salesforce.com に埋め込まれているページの内容        |                                               |                                    |            |
|----------------------------------------------------------------------------------------------------|-------------------|--------------------|---------------------------------|---------------------------------------------|-----------------------------------------------|------------------------------------|------------|
| <ul> <li>         ・</li></ul>                                                                                                    | <b>*</b>          | Q                  | [設定] を検索                        | <b>の</b> K キャンセル                            |                                               | ★ 🖬 🚓 ? 🌣                          | <b>.</b> ( |
| Control     Control     Contro     Control     Control     Control     Control     Control     C | 設定 ホーム オブジ        | ジェクトマネージャ 🗸        |                                 |                                             |                                               |                                    |            |
| 詳細         値         1000000000000000000000000000000000000                                                                                                    |                   | ֠                  |                                 |                                             |                                               |                                    |            |
| 項目とリレーション         アクシュン         使         API 各型名         デフォル         グフの色         更新           パージレイアウト         編集   遊館         熟沙の         Shelving         新かい         新かいた前の         JM販売管理管理者2002/02/21 1421           はghtning レコードページ         編集   御館         熟沙         Picking         Inventory Checking         新かいた前の当て済み         JM販売管理管理者2002/02/21 1421           ボタシ、リンク、およびアク<br>ション         編集   御館         熟沙         Noventory Checking         Inventory Checking         新かいた前の当て済み         JM販売管理管理者2002/02/21 1421           福集   御館         熟沙         Noventory Checking         Inventory Checking         JM販売管理管理者2002/02/21 1421         JM販売管理管理者2002/02/21 1421           「ボタシ、リンク、およびアク<br>ション         編集   御館         洗沙         StockAdjustment         StockAdjustment         動がに割り当て済み         JM販売管理管理者2002/02/21 1421           「福集   前館         洗沙         StockAdjustment         InventoryMovement         動がに割り当て済み         JM販売管理管理者2002/04/26 609           「福東市         洗沙         InventoryMovement         InventoryMovement         動がに割り当て済み         JM販売管理管理者2002/04/26 609           「福東市         洗沙         MonfacturingResults         MonfacturingResults         MonfacturingResults         動がに割り当て済み         JM販売管理管理者2002/04/26 609           「山市 やタイブ         振前         洗沙         WorkManag                                                                                                    | 詳細                | ĺ                  |                                 | 新規 並び替え 置換 印刷用に表示<br>選択済みのものを削除 選択済みのものを無効化 | <b>グラフの色 ▼</b><br>選択済みのものを置換) <sup>ペー</sup> 処 | 値のへ                                | דעו 🔋      |
| ページレイアウト         編集1韻路         熟沈         Selving         Selving         Selving         Selving         動約に割り当て済み         UM販売管理管理者 2022/02/21 1421           Lightning レコードページ         編集1前路         熟沈         Picking         Inventory Checking         動約に割り当て済み         UM販売管理管理者 2022/02/21 1421           ボタシ、リンク、およびアク<br>ション         編集1前路         熟沈         None Inventory Checking         Inventory Checking         動約に割り当て済み         UM販売管理管理者 2022/02/21 1421           ボタシ、リンク、およびアク<br>ション         編集1前路         熟沈         SockAdjustment         StockAdjustment         動約に割り当て済み         UM販売管理管理者 2022/04/28 609           福集1前路         熟沈         Inventory Movement         動約に割り当て済み         UM販売管理管理者 2022/04/28 609           福集1前路         熟沈         Inventory Movement         動約に割り当て済み         UM販売管理管理者 2022/04/28 609           福集1前路         熟沈         Inventory Movement         動約に割り当て済み         UM販売管理管理者 2022/04/28 609           福集1前路         熟沙         NorkResults         MonfacturingResults         動約に割り当て済み         UM販売管理管理者 2022/04/28 609           月間をット           Mov         NorkManagementResults         動約に割り当て済み         UM販売管理管理者 2022/04/28 609           レコードタイブ           Mov         NorkManagementResults         動約に割り当て済み         UM販売管理                                                                                                    | 項目とリレーション         | アクション              | 値                               | API 参照名                                     | デフォルト グラフの色                                   | 更新者                                |            |
| Lightning レコードページ       編集 i 前岸       熟効       Picking       Picking       Picking       Picking       Minterstand       Minterstand<                                                                                                    | ページレイアウト          | 編集   <u>削除</u> 無効化 | Shelving                        | Shelving                                    | 動的に割り当て済み                                     | <u>UM販売管理 管理者</u> 2022/02/21 14:21 |            |
| Lightning レコードページ         編集   前除         熟効k         Inventory Checking         Inventory Checking         動的に割り当て済み         UM販売管理管理書.2022/02/21 1421           ボタシ、リンク、およびアク<br>ション         編集   前除         熟効k         SockAdjustment         StockAdjustment         動的に割り当て済み         UM販売管理管理書.2022/04/26 609           福集   前除         熟効k         Inventory Movement         動的に割り当て済み         UM販売管理管理書.2022/04/26 609           福集   前除         熟効k         Inventory Movement         動的に割り当て済み         UM販売管理管理書.2022/04/28 609           コンパクトレイアウト         福集   前除         熟効k         Inventory Genesits         ManufacturingResults         動的に割り当て済み         UM販売管理管理書.2022/04/28 609           項目セット         福集   前降         熟効k         WorkResults         WorkResults         動的に割り当て済み         UM販売管理管理書.2022/04/28 609           オプジェクト制限         無効k         WorkAnagementResults         動的に割り当て済み         UM販売管理管理書.2022/04/28 609           レコードタイプ         無数         熟効k         VorkAnagementResults         動的に割り当て済み         UM販売管理管理書.2022/04/28 609           シレードタイプ         無数         熟効k         VorkAnagementResults         動的に割り当て済み         UM販売管理管理書.2022/04/28 609           シレードタイプ         無数         熟効k         VorkAnagementResults         動的に割り当て済み         UM販売管理 管理書.2022/04/28 609           レードタイ                                                                                                    |                   | 編集 削除 無効化          | Picking                         | Picking                                     | 動的に割り当て済み                                     | <u>UM販売管理 管理者</u> 2022/02/21 1421  |            |
| ボタシ、リシク、およびアク         編集 前除         熟効         StockAdjustment         StockAdjustment         動的に割り当て済み         UM販売管理 管理者、2022/04/26 609           ション         編集 前除         熟効         InventoryMovement         動的に割り当て済み         UM販売管理 管理者、2022/04/26 609           コンパクトレイアウト         編集 前除         熟効         InventoryMovement         動的に割り当て済み         UM販売管理 管理者、2022/04/26 609           項目セット         編集 前除         熟効         InventoryMovement         動的に割り当て済み         UM販売管理 管理者、2022/04/26 609           項目セット         編集 前除         熟効         MonfacturingResults         動的に割り当て済み         UM販売管理 管理者、2022/04/26 609           オブジェクト制限         編集 前除         熟効         WorkResults         WorkManagementResults         動的に割り当て済み         UM販売管理 管理者、2022/04/26 609           レコードタイプ         編集 前除         熟効         WorkManagementResults         WorkManagementResults         動的に割り当て済み         UM販売管理 管理者、2022/04/26 609           なた         小市やingResults         ManhocingResults         動的に割り当て済み         UM販売管理 管理者、2022/04/26 609           レードタイプ         熟知         NorthoringResults         MarchouringResults         動的に割り当て済み         UM販売管理 管理者、2022/04/26 609           Agk 前除         熟効         NorthoringResults         MarchouringResults         動的に割り当て済み         UM販売管理 管理者、2022/04/26 609      <                                                                                                    | Lightning レコードページ | 編集 削除 無効化          | Inventory Checking              | Inventory Checking                          | 動的に割り当て済み                                     | <u>UM販売管理 管理者</u> 2022/02/21 1421  |            |
| ション         編集 前除         熟効         InventoryMovement         動物に割り当て済み         UM販売管理 管理者、2022/04/26 6.09           コンパクトレイアウト         編集 前除         熟効         LotChange         しotChange         動的に割り当て済み         UM販売管理 管理者、2022/04/26 6.09           項目セット         編集 前除         熟効         MonfacturingResults         ManufacturingResults         動的に割り当て済み         UM販売管理 管理者、2022/04/26 6.09           項目セット         編集 前除         熟効         MonfacturingResults         MonfacturingResults         動的に割り当て済み         UM販売管理 管理者、2022/04/26 6.09           オブジェクト制限         編集 前除         熟効         WorkManagementResults         動的に割り当て済み         UM販売管理 管理者、2022/04/26 6.09           レコードタイプ         編集 前除         熟効         VorkManagementResults         動的に割り当て済み         UM販売管理 管理者、2022/04/26 6.09           Act         編集 前除         熟効         VorkManagementResults         動的に割り当て済み         UM販売管理 管理者、2022/04/26 6.09           レコードタイプ         編集 前除         熟効         VorkManagementResults         動的に割り当て済み         UM販売管理 管理者、2022/04/26 6.09           Act         編集 前除         熟効         Norkeourgeneutrature         動的に割り当て済み         UM販売管理 管理者、2022/04/26 6.09           Act         編集 前除         熟効         Norkeourgeneutrature         Distribuicity         UM販売管理 管理者、2022/04/26 6.09                                                                                                    | ボタン、リンク、およびアク     | 編集 削除 無効化          | StockAdjustment                 | StockAdjustment                             | 動的に割り当て済み                                     | <u>UM販売管理 管理者</u> 2022/04/26 6:09  |            |
| コンパクトレイアウト         編集   前岸         流が         LotChange         LotChange         動的に割り当て流み         UM販売管理 管理者、2022/04/28 6.09           項目セット         編集   前岸         流が         ManufacturingResults         動的に割り当て流み         UM販売管理 管理者、2022/04/28 6.09           項目セット         編集   前岸         流が         ManufacturingResults         動的に割り当て流み         UM販売管理 管理者、2022/04/28 6.09           オブジェクト制限         編集   前岸         流が         WorkResults         動的に割り当て流み         UM販売管理 管理者、2022/04/28 6.09           レコードタイプ         編集   前岸         流が         WorkManagementResults         動的に割り当て流み         UM販売管理 管理者、2022/04/28 6.09           Act         編集   前岸         流が         WorkManagementResults         動的に割り当て流み         UM販売管理 管理者、2022/04/28 6.09           レコードタイプ         編集   前岸         流が         VorkManagementResults         動的に割り当て流み         UM販売管理 管理者、2022/04/28 6.09           & Adt         Mainterventervente                                                                                                    | ション               | 編集 削除 無効化          | InventoryMovement               | InventoryMovement                           | 動的に割り当て済み                                     | <u>UM販売管理 管理者</u> 2022/04/26 6:09  |            |
| 編集   静岸         熟効         ManufacturingResults         動助に割り当て済み         UM販売管理 管理者. 2022/04/26 6.09           項目セット         編集   静岸         熟効         ManufacturingResults         動的に割り当て済み         UM販売管理 管理者. 2022/04/26 6.09           オブジェクト制限         編集   静岸         熟効         WorkBaugementResults         動的に割り当て済み         UM販売管理 管理者. 2022/04/26 6.09           レコードタイプ         編集   静岸         熟効         WorkBaugementResults         動的に割り当て済み         UM販売管理 管理者. 2022/04/26 6.09           タム         編集   静岸         熟効         WorkBaugementResults         WorkBaugementResults         動的に割り当て済み         UM販売管理 管理者. 2022/04/26 6.09           レコードタイプ         編集   静岸         熟効         ChildtemConsumptionActualResult         動的に割り当て済み         UM販売管理 管理者. 2022/04/26 6.09           条件         編集   静岸         熟効         ChildtemRequiredQuantity         ChildtemRequiredQuantity         動的に割り当て済み         UM販売管理 管理者. 2022/04/26 6.09                                                                                                    | コンパクトレイアウト        | 編集 削除 無効化          | LotChange                       | LotChange                                   | 動的に割り当て済み                                     | <u>UM販売管理 管理者</u> 2022/04/26 6:09  | - 1        |
| 項目セット         編集   削除         熟効         WorkResults         WorkResults         動的に割的ご約み         UM販売管理 管理者, 2022/04/26 6.09           オプジェクト制限         編集   削除         熟効         WorkMaagementResults         動的に割的ご約み         UM販売管理 管理者, 2022/04/26 6.09           イプジェクト制限         編集   削除         熟効         WorkMaagementResults         動的に割的ご約み         UM販売管理 管理者, 2022/04/26 6.09           レコードタイプ         編集   削除         熟効         VarehousingResults         WarehousingResults         動的に割的ご約み         UM販売管理 管理者, 2022/04/26 6.09           タム         編集   削除         熟効         ChildtemConsumptionActualResult         動的に割り当て済み         UM販売管理 管理者, 2022/04/26 6.09           条件         編集   削除         熟効         ChildtemRequiredQuantity         DiblicmIPia/Sign         UM販売管理 管理者, 2022/04/26 6.09                                                                                                    |                   | 編集 削除 無効化          | ManufacturingResults            | ManufacturingResults                        | 動的に割り当て済み                                     | <u>UM販売管理 管理者</u> 2022/04/26 6:09  |            |
| 福集   削除       熟効       WorkManagementResults       WorkManagementResults       動的に割り当て済み       UM販売管理 管理者, 2022/04/26 6.09         福集   削除       熟効       WorkManagementResults       WorkManagementResults       動的に割り当て済み       UM販売管理 管理者, 2022/04/26 6.09         レコードタイプ       福集   削除       熟効       ChildtemConsumptionActualResult       動的に割り当て済み       UM販売管理 管理者, 2022/04/26 6.09         条件       福集   削除       熟効       ChildtemConsumptionActualResult       動的に割り当て済み       UM販売管理 管理者, 2022/04/26 6.09                                                                                                    | 項目セット             | 編集 削除 無効化          | WorkResults                     | WorkResults                                 | 動的に割り当て済み                                     | <u>UM販売管理 管理者</u> 2022/04/26 6:09  |            |
| 福集   削除         熟効         WarehousingResults         動的に割的当て済み         UM販売管理 管理者. 2022/04/26 6.09           レコードタイプ         編集   削除         熟効         ChildtemConsumptionActualResult         ChildtemConsumptionActualResult         動的に割的当て済み         UM販売管理 管理者. 2022/04/26 6.09           条件         編集   削除         熟効         ChildtemRequiredQuantity         動的に割的当て済み         UM販売管理 管理者. 2022/04/26 6.09                                                                                                    | オブジェクト制限          | 編集 削除 無効化          | WorkManagementResults           | WorkManagementResults                       | 動的に割り当て済み                                     | <u>UM販売管理 管理者</u> 2022/04/26 6:09  |            |
| レコードタイプ     編集 前除     熟がk     ChildItemConsumptionActualResult     ChildItemConsumptionActualResult     動的に割的当て済み     山瓜販売管理管理者. 2022/04/26 6.09       冬件     編集 前除     熟がk     ChildItemRequiredQuantity     動的に割的当て済み     山瓜販売管理管理者. 2022/04/26 6.09                                                                                                    |                   | 編集 削除 無効化          | WarehousingResults              | WarehousingResults                          | 動的に割り当て済み                                     | <u>UM販売管理 管理者</u> 2022/04/26 6:09  |            |
| 条件 編集   削除 無効化 ChildItemRequiredQuantity ChildItemRequiredQuantity 動的に割り当て済み <u>UM販売管理 管理者</u> 2022/04/26 6.09                                                                                                    | レコードタイプ           | 編集 削除 無効化          | ChildItemConsumptionActualResul | t ChildItemConsumptionActualResult          | 動的に割り当て済み                                     | <u>UM販売管理 管理者</u> 2022/04/26 6:09  |            |
|                                                                                                    | 冬件                | 編集 削除 無効化          | ChildItemRequiredQuantity       | ChildItemRequiredQuantity                   | 動的に割り当て済み                                     | <u>UM販売管理 管理者</u> 2022/04/26 6:09  |            |

## 7.8. 検索レイアウトの編集を許可する

下記表のオブジェクトに対して検索レイアウトを利用できるように設定します。 既に設定されている場合は、追加の設定は不要です。

| オブジェクト | アプリ      | ケーショ     | シ   |
|--------|----------|----------|-----|
|        | 工程<br>進捗 | 販売<br>購買 | WMS |
| 月次在庫締  |          |          |     |

<手順>(例)構成ヘッダマスタ

設定メニューより、オブジェクトマネージャ >対象のオブジェクトをクリックします。
 ※ クイック検索 ボックスに対象のオブジェクトを入力すると簡単に見つけられます。

|                        |                        |                              | Q. [設定]を検索 |    |            |
|------------------------|------------------------|------------------------------|------------|----|------------|
|                        | ホーム                    | オブジェクトマネージャ 🗸                |            |    |            |
| き<br>設定<br>オブ・<br>1件の項 | <b>ジェク</b>  <br>目(表示ラペ | トマネージャ<br>SUMB               |            |    | Q、構成ヘッダマスタ |
| 表示ラベル                  | <b>^</b>               | API 参照名                      | 種別         | 説明 | 最終更新       |
| 構成ヘッダマスタ               | ]                      | snps_um_CompositionPattern_c | カスタムオブジェクト |    | 2022/04/26 |

#### 2) 対象オブジェクトの詳細ページが表示されます。詳細ページの「編集」ボタンをクリックします。

| きましい 設定 ホーム                   | オブジェクトマネージャ 🗸                           |                     |
|-------------------------------|-----------------------------------------|---------------------|
| 設定 > オブジェクト     構成ヘッダ         | マネージャ<br><b>てスタ</b>                     | 427 SHEN IN 1742 SH |
| 詳細                            | <b>詳細</b>                               | 編集                  |
| 項目とリレーション                     | 説明                                      |                     |
| ページレイアウト<br>Lightning レコードページ | API 参照名<br>snps_um_CompositionPattern_c | レポートで使用する           |
| ボカト, ロトカーお上が                  |                                         |                     |

3) カスタムオブジェクトの編集ページが表示されます。検索状況セクションの「検索を許可」チェック ボックスをONにし、「保存」ボタンをクリックします。

| 設定 ホーム オブジェ                  | クトマネージャ                                                                                                    |
|------------------------------|----------------------------------------------------------------------------------------------------|
| 設定 > オブジェクトマネージャ<br>構成ヘッダマスタ | (A = (A = (A = A = A = A = A = A = A = A                                                                                                    |
| *                            | オブジェクトの分類                                                                                                    |
| 詳細                           | こわらの設定が有効になっている場合、このオブジェクトは Enterprise Application オブジェクトとして分類されます。これらの設定が無効になっている場合、このオブジェクトは Light Application オブジェクト<br>として分類されます。 詳細はころら、 |
| 項目とリレーション                    | ✓ 못目を計り ✓ Bulk API アクセスを許可                                                                                                    |
| ページレイアウト                     | ✓ ストリーミング APIアクセスを許可                                                                                                    |
| Lightning レコードページ            | リリース状況                                                                                                    |
| ボタン、リンク、およびアク<br>ション         | <ul> <li>○ 開発中</li> <li>● リリース済み</li> <li>絵本ませつ</li> </ul>                                                                                    |
| コンパクトレイアウト                   | 19. ネイルル<br>この設定が有効になると、ユーザは検索時にこのオブジェクト種別のレコードを検索できます。詳細はこちら。                                                                                |
| 項目セット                        | <ul> <li>✓ 検索を許可</li> </ul>                                                                                                    |
| オブジェクト制限                     | 【保存】<br>【保存 & 新規】 「キャンセル                                                                                                    |

## 7.9. 項目セットの変更

| オブジェクト | 項目セット             | 変更<br>内容 | 項目の表示ラベル(項目)                                                                    | アプリケーション |          |     |
|--------|-------------------|----------|---------------------------------------------------------------------------------|----------|----------|-----|
|        |                   |          |                                                                                 | 工程<br>進捗 | 販売<br>購買 | WMS |
| 仕入明細   | 明細コンポーネント表示<br>項目 | 並順変更     | <対象項目><br>Purchase Unit(仕入単位)<br>Product No(製番)<br>※以下の並び順を推奨します。<br>仕入単位<br>製番 |          |          |     |
| 受注明細   | 明細コンポーネント表示<br>項目 | 追加       | Delivery Plan Date (納期予定日)<br>※推奨: 「Ship Plan Date(出荷予定<br>日)」の下                |          | •        | _   |

下記表のオブジェクトに対して、項目セットの項目を変更します。

<手順> (例)支払予定明細に消費税計算区分を項目セット

設定メニューより、オブジェクトマネージャ >対象のオブジェクトをクリックします。
 ※クイック検索 ボックスに対象のオブジェクトを入力すると簡単に見つけられます。

|                       |                                                  | Q. [設定] を検索 |        |            | 🕞 🖩 🏩 ? 🌣 🐥 🐻 |
|-----------------------|--------------------------------------------------|-------------|--------|------------|---------------|
| 認認 設定                 | ホーム オブジェクトマネージャ 🗸                                |             |        |            |               |
| き<br>設定<br>オブ<br>1件の現 | <sup>*</sup> ジェクトマネージャ<br><sub>発目 (表示ラベル頃)</sub> |             |        | Q、支払予定明細   | スキーマビルダー 作成 💌 |
| 表示ラベル                 | ▲ API 参照名                                        | 種別          | 152 PM | 最終更新       | リリース済み        |
| 支払予定明細                | snps_um_PaymentDetail_c                          | カスタムオブジェクト  |        | 2023/03/07 | ✓ <b>▼</b>    |

### 2) 対象オブジェクトの詳細ページが表示されます。「項目セット」をクリックし、該当の項目セット[明細 コンポーネント表示項目]をクリックします。

| -                             |                             | Q. [設定]を検索                     |                            |                            | *• 🖿 🖨 ? 🌣         | ê 📀 |
|-------------------------------|-----------------------------|--------------------------------|----------------------------|----------------------------|--------------------|-----|
| **** 設定 ホーム オブジ               | シェクトマネージャ 🗸                 |                                |                            |                            |                    |     |
| ●                             | 17<br>17                    |                                |                            |                            |                    |     |
| 詳細                            | 項目セット     1 件の項目(項目の表示ラベル頃) |                                |                            |                            | Q クイック検索           | 新規  |
| 項目とリレーション                     | 項目の表示ラベル                    | ▲ API 参照名                      | 作成者                        | 更新者                        | 說明                 |     |
| ページレイアウト<br>Lightning レコードページ | 明細コンポーネント表示項目               | snps_umScmDetailLayoutFieldSet | User User、2023/03/08 10:46 | User User、2023/03/15 15:26 | 明細コンポーネントの表示項目順を定義 | •   |
| ボタン、リンク、およびアク<br>ション          |                             |                                |                            |                            |                    |     |
| コンパクトレイアウト                    |                             |                                |                            |                            |                    |     |
| 項目セット                         |                             |                                |                            |                            |                    |     |

### 3) 追加したい項目[Consumption Tax Calculate Division]をドラック&ドロップをしてリストに追加し、 「保存」ボタンをクリックします。

| <b>\</b>                                | Q. [設定]を                           | 検索                            |                                                       |                         | 📩 🗄 🏶 🤉 🌣 🗯 👰         |
|-----------------------------------------|------------------------------------|-------------------------------|-------------------------------------------------------|-------------------------|-----------------------|
| 説定 ホーム オブジェクトマネージャ 、                    |                                    |                               |                                                       |                         |                       |
|                                         |                                    |                               |                                                       |                         |                       |
| ▲ 明細コンボーネン                              | ▶表示項目 🚽                            |                               |                                                       |                         | <u>ርወページወヘル</u> ታ 🤕 📤 |
| 詳細 保存 キャンセル                             | ふ 元に戻す 、 やり直し 、 酒 項目セットのプロパティ      |                               |                                                       |                         |                       |
| 項目とリレーション 支払予定明細                        | Q. 01 90検索 支払予定明総名 ※               |                               |                                                       |                         |                       |
| ページレイアウト                                | Amount (Contract ConsumptionTax Ca | Journal Division Payment      | Price (Office Cur Quantity                            | Tax Amount (Org C       |                       |
| N-904791                                | Amount (Office Cu Display Order    | Lot No. Payment Unit          | Price (Org Currency) System Mods ProductNo Tax Amount | stamp Taxation Division |                       |
| Lightning レコードページ                       | BS Account Item Name               | Origin Rate Price (Contract C | Purchase Detail Tax Amount                            | (Offic Unit             |                       |
| ボタン、リンク、およびア<br>クション                    |                                    |                               |                                                       |                         |                       |
| ニンパクトレイアウト<br>頂日セットの                    | を下のリストにドラッグしてください。                 |                               |                                                       |                         |                       |
| 項目セット                                   |                                    |                               |                                                       |                         |                       |
| Item<br>オブジェクト制限 Item Name<br>Counting  |                                    |                               |                                                       |                         |                       |
| レコードタイプ Unit<br>Product Ma              |                                    |                               |                                                       |                         |                       |
| 条件 Payment Unit<br>Price Contrac        | t Qurrency)                        |                               |                                                       |                         |                       |
| 検索レイアウト Amount (Cont<br>Taxation Divis  | ract Currency<br>ion               |                               |                                                       |                         |                       |
| リストビューボタンレイア Tax Rate<br>ウト Origin Rate | Contrac Currency)                  |                               |                                                       |                         |                       |
| Restriction Rules ConsumptionT          | ax Calculate Division              |                               |                                                       |                         |                       |
| Amount (Offic                           | e Currency)                        |                               |                                                       |                         |                       |

## ※項目を削除したい場合は、削除アイコンをクリックします。

| -                    |                                                        |                                        | Q. [設定]を              | 検索               |                            |                                   |                                      |                               | *• 🗄 🏟 | ? 🌣 🌲     | . (5) |
|----------------------|--------------------------------------------------------|----------------------------------------|-----------------------|------------------|----------------------------|-----------------------------------|--------------------------------------|-------------------------------|--------|-----------|-------|
| 説定 ホーム オブジョ          | ェクトマネージャ 🗸                                             |                                        |                       |                  |                            |                                   |                                      |                               |        |           |       |
|                      |                                                        |                                        |                       |                  |                            |                                   |                                      |                               |        |           |       |
| A                    | 明細コンボーネント表示項目                                          |                                        |                       |                  |                            |                                   |                                      |                               |        | このページのヘルプ | 2     |
| 詳細                   | 保存キャンセル・元に戻                                            | す 🗥 やり直し 📑 項目                          | 目セットのプロパティ            |                  |                            |                                   |                                      |                               |        |           |       |
| 項目とリレーション            | 支払予定明細                                                 | Q. クイック検索 支払予定                         | 28月88名 💌              |                  |                            |                                   |                                      |                               |        |           |       |
| ページレイアウト             |                                                        | Amount (Contract                       | Consumption Tex Ce    | Journal Division | Payment                    | Price (Office Cur                 | Quantity                             | Tex Amount (Org C             |        |           |       |
|                      |                                                        | Amount (Office Cu<br>Amount (Org Curre | Display Order<br>Item | Lot No.<br>Note  | Payment Unit<br>PL Account | Price (Org Currency)<br>ProductNo | System Modstamp<br>Tax Amount (Contr | Taxation Division<br>Tax Rate |        |           |       |
| Lightning レコードページ    |                                                        | BS Account                             | Item Name             | Origin Rate      | Price (Contract C          | Purchase Detail                   | Tex Amount (Offic                    | Unit                          |        |           |       |
| ボタン、リンク、およびア         |                                                        | _                                      |                       |                  |                            |                                   |                                      |                               |        |           |       |
| クション                 | トのいずれかの項目を下のリストに                                       | 5-051.7(53().                          |                       |                  |                            | •                                 |                                      |                               |        |           | - 11  |
| コンパクトレイアウト           | 100-910-0048-61-07210                                  |                                        |                       |                  |                            |                                   |                                      |                               |        |           | - 11  |
| 項目セット                | 項目セットで 🧵                                               |                                        |                       |                  |                            |                                   |                                      |                               |        |           | - 11  |
| sharf to a fail down | Item                                                   |                                        |                       |                  |                            |                                   |                                      |                               |        |           | - 11  |
| オフジェクト制限             | Item Name<br>Quantity                                  |                                        |                       |                  |                            |                                   |                                      |                               |        |           | - 11  |
| レコードタイプ              | Unit                                                   |                                        |                       |                  |                            |                                   |                                      |                               |        |           | - 11  |
| 条件                   | Payment Unit                                           |                                        |                       |                  |                            |                                   |                                      |                               |        |           | - 11  |
| (1) (四本)             | Price (Contract Currency)<br>Amount (Contract Currency | 2)                                     |                       |                  |                            |                                   |                                      |                               |        |           | - 11  |
| 検索レイアウト              | Taxation Division                                      | ,,                                     |                       |                  |                            |                                   |                                      |                               |        |           |       |
| リストビューボタンレイア         | Tax Rate<br>Tax Amount (Contract Cur                   | rency)                                 |                       |                  |                            |                                   |                                      |                               |        |           |       |
| 70                   | Origin Rate                                            |                                        |                       |                  |                            |                                   |                                      |                               |        |           |       |
| Restriction Rules    | ConsumptionTax Calculate<br>Price (Office Currency)    | Division                               |                       |                  |                            |                                   |                                      |                               |        |           |       |

## 7.10. リストビューの標準ボタン変更

| オブジェクト | 変更対象ボタン | 変更内容 | アプリケーション |          | ,   |
|--------|---------|------|----------|----------|-----|
|        |         |      | 工程<br>進捗 | 販売<br>購買 | WMS |
| 受取手形   | 新規      | 削除   | _        | •        |     |
| 債権期日決済 | 新規      | 削除   |          |          |     |

下記表のオブジェクトのリストビューより標準ボタンの設定を変更します。

<手順>(例)月次在庫締の新規ボタンを削除

1) 設定メニューより、オブジェクトマネージャ >対象のオブジェクトをクリックします。※ クイック検索 ボックスに対象のオブジェクトを入力すると簡単に見つけられます。

|                        |                    |                             | Q. [設定]を検索 |    |            |
|------------------------|--------------------|-----------------------------|------------|----|------------|
| 設定                     | 木-                 | ム オブジェクトマネージャ 🗸             |            |    |            |
| き<br>設定<br>オブ:<br>1件の項 | <b>ジエ</b><br>目 (表示 | <b>クトマネージャ</b><br>まっへい頃     |            |    | Q 月次在庫締    |
| 表示ラベル                  | •                  | API 参照名                     | 種別         | 説明 | 最終更新       |
| 月次在庫締                  |                    | snps_umMonthlyStockClosingc | カスタムオブジェク  | クト | 2022/04/26 |

# 2)対象オブジェクトの詳細ページが表示されます。「リストビューボタンレイアウト」をクリックし、「リストビューボタンレイアウト]ページからレイアウト「リストビュー」の「編集」をクリックします。 ※[リストビューボタンレイアウト]が見当たらない場合、下記設定をすると表示します。

|        | 設定 ホーム オブミ                                | ジェクトマネージャ 🗸                          |                                           |                                                       |
|--------|-------------------------------------------|--------------------------------------|-------------------------------------------|-------------------------------------------------------|
| Ser. C | <ul> <li></li></ul>                       | 2 Mile Maller<br>24                  |                                           |                                                       |
| 01333  | Lightning レコードページ<br>ボタン、リンク、およびアク<br>ション | ・<br>リストビューボタンレイアウト<br>1件の項目(レイアウト順) | ~ ( ( ( ) / / / / / / / / / / / / / / / / |                                                       |
|        |                                           | レイアウト                                | <ul> <li>▲ 表示される列</li> </ul>              | 表示されるボタン                                              |
|        | コンパクトレイアウト<br>項目セット                       | リストビュー                               | なし                                        | Quip で開く、新規提供元ドキュメント、引き受ける、所有者の変更、インポート、所有者の変更、印刷用に表示 |
|        | オブジェクト制限                                  |                                      |                                           | 編集                                                    |
|        | レコードタイプ                                   |                                      |                                           |                                                       |
|        | 条件                                        |                                      |                                           |                                                       |
|        | 検索レイアウト                                   |                                      |                                           |                                                       |
|        | リストビューボタンレイアウ<br>ト                        |                                      |                                           |                                                       |

3) [検索レイアウトの編集] ページが表示されます。標準ボタンセクションより「新規」チェックボック スをOFFに設定し、「保存」ボタンをクリックします。

| <b>*</b>                        | Q [設定] を検索                                                                                                    |
|---------------------------------|----------------------------------------------------------------------------------------------------|
| 説 設定 ホーム オブジョ                   | □クトマネージャ ∨                                                                                                    |
| 設定 > オブジェクトマネージャ<br>月次在庫締       |                                                                                                    |
| ▶ 詳細                            | 検索レイアウトの編集<br>月次在庫締リストビュー                                                                                             |
| 項目とリレーション<br>ページレイアウト           | 月/次往連編りストビューの小タンをカスタマイスします。<br>・ 標準のボタンを削除するには、標準のボタン名の横にあるチェックボックスをオフにします。<br>・ カスタムボタンを追加するには、ボタンを選択し、[追加]をクリックします。 |
| Lightning レコードページ               |                                                                                                    |
| ボタン、リンク、およびアク<br>ション            | <ul> <li>」 新規 [New]</li> <li>✓ Quip で開く [OpenListInQuip]</li> <li>✓ 新規提供元ドキュメント [NewFromDocument]</li> </ul>          |
| コンパクトレイアウト                      | ✔ 引き受ける [Accept]<br>✔ 所有者の変更 [ChangeOwner]                                                                            |
| 項目セット                           | ✓ インポート [Import]                                                                                                    |
| オブジェクト制限                        | <ul> <li>✓ 所有者の変更 [MasschangeOwner]</li> <li>✓ 印刷用に表示 [PrintableListView]</li> </ul>                                  |
| レコードタイプ                         | <u> </u>                                                                                                    |
| 条件                              | 新規カスタムリストボタンを作成するには、こちらをクリックしてください                                                                                    |
| 検索レイアウト                         | Lightning Experience でのリストビューアクション<br>新規ウイックアクション                                                                     |
| Salesforce Classic の検索レイ<br>アウト | 保存」キャンセル                                                                                                    |

## 7.11. リストビューのカスタムボタン変更

| オブジェクト | 変更対象ボタン | 変更内容 | アプリケーショ  |           | ン   |  |
|--------|---------|------|----------|-----------|-----|--|
|        |         |      | 工程<br>進捗 | 販売<br>購買  | WMS |  |
| 発注明細   | 入荷実績API | 追加   | _        | $\bullet$ | _   |  |

下記表のオブジェクトのリストビューよりカスタムボタンの設定を変更します。

### <手順>(例)生産計画のボタン配置

- オブジェクトマネージャ設定より、対象オブジェクトのページを開きます。
   ※ページを開くまでの手順は、基本操作のオブジェクトマネージャ設定をご参照ください。
- リストビューボタンレイアウトをクリックし、リストビューの「▼」メニューより「編集」をクリックします。

| **** 設定 ホーム オブミ                           | ジェクトマネージャ 🗸                        |          |                                                                              |    |
|-------------------------------------------|------------------------------------|----------|------------------------------------------------------------------------------|----|
| 設定>オブジェクトマネージ<br>生産計画                     | 77                                 |          |                                                                              |    |
| Lightning レコードページ<br>ボタン、リンク、およびアク<br>ション | ・<br>リストビューボタンレ<br>1 件の項目 (レイアウト順) | ィイアウト    |                                                                              |    |
|                                           | レイアウト                              | ▲ 表示される列 | 表示されるボタン                                                                     |    |
| ゴンパクトレイアウト<br>項目セット                       | リストビュー                             | なし       | 新規, Quip で開く, 新規提供元ドキュメント, 引き受ける, 所有者の変更, インボート, 所有者の変更, 印刷<br>用に表示, 一括所要量計算 | -  |
| オブジェクト制限                                  |                                    |          |                                                                              | 編集 |
| レコードタイプ                                   |                                    |          |                                                                              |    |
| 条件                                        |                                    |          |                                                                              |    |
| 検索レイアウト                                   |                                    |          |                                                                              |    |
| リストビューボタンレイアウ<br>ト                        |                                    |          |                                                                              |    |

3) カスタムボタンの利用可能なボタンの中から、選択したボタンに変更対象ボタンを追加または削除し、「保存」ボタンをクリックすることで、設定完了です。

| <b>&gt;</b>          | Q. [設定]を検索                                                                                                    | *• 🖬 🗠 ? 🌣 🐥 🐻                                |
|----------------------|----------------------------------------------------------------------------------------------------|-----------------------------------------------|
| 設定 ホーム オブジ:          | ェクトマネージャーマ                                                                                                    |                                               |
|                      | ₩₩₩₩₩₩₩₩₩₩₩₩₩₩₩₩₩₩₩₩₩₩₩₩₩₩₩₩₩₩₩₩₩₩₩₩₩                                                                                     | 1977 — 1978-941 C. 2222-940, S.F. SANAO JUNAT |
| 詳相                   | ##u-12949###<br>生産計画リストビュー                                                                                                | 2019-50147 🥹                                  |
| 項目とリレーション            | 生産計画リストビューのポジンをカスやマイズします。                                                                                                 |                                               |
| ページレイアウト             | <ul> <li>         ・標準のボタンを利用するには、標準のボタン名の検にあるチェックボックスをサバにします。         ・カスクレボタンを追加するには、ボタンを確認し、巨動目をワックします。     </li> </ul> |                                               |
| Lightning レコードページ    | 標準求分                                                                                                    |                                               |
| ボタン、リンク、およびアクシ<br>ヨン | 전 표명 (Deen)<br>같 Only 정전 (DyeaLinGoly)<br>것: 트립표명 (H1) / DearfordDocument)                                                |                                               |
| コンパクトレイアウト           | ☑ 引き受ける [Accept]                                                                                                    |                                               |
| 項目セット                | ② 所有者の変更 [ChastesConner]<br>② インボート [insort]                                                                              |                                               |
| オブジェクト制限             | 2 所指者の実更 [MaschangeOwner]                                                                                                 |                                               |
| レコードタイプ              | ✓ 印刷用LL本示 (PrintabeListView)                                                                                              |                                               |
| 条件                   | カスタムボタン                                                                                                    |                                               |
| 検索レイアウト              | 相互性ななシン 連邦にそおン     一括所要量計算 (二なしー)                                                                                         |                                               |
| リストビューボタンレイアウト       | 100 24                                                                                                    |                                               |
| Restriction Rules    |                                                                                                    |                                               |
| Scoping Rules        |                                                                                                    |                                               |
| トリガ                  |                                                                                                    |                                               |
| フロートリガ               |                                                                                                    |                                               |
| 入力規則                 | Lightning Experience でのリストビューアクション<br>単良う(か)アション                                                                          |                                               |
|                      | an   100                                                                                                    |                                               |
|                      |                                                                                                    |                                               |

## 7.12. リストビューの変更【任意】

下記表のオブジェクトに対して、リストビューの配置を変更しました。任意設定のため変更しなくても 業務に影響はございません。

リストビューの種類によって手順が異なります。 リストビューの種類に応じて、手順1、手順2のうち適切なものに従って設定してください。

※「検索レイアウト」が表示されない場合は対象のカスタムオブジェクトの[詳細]の「編集」ボタンより、検索状況セクションの「検索を許可」チェックボックスをONにしてください。

| オブジェクト                            | 手順      | リストビュー    | 表示項目と並び順 ※                                                                        | アプリケーション |          |     |
|-----------------------------------|---------|-----------|-----------------------------------------------------------------------------------|----------|----------|-----|
|                                   |         |           | 仕恵<br> <br>                                                                       | 工程<br>進捗 | 販売<br>購買 | WMS |
| 運送業者マスタ<br>※既に設定済みの場合は対<br>応不要です。 | 手順<br>1 | 最近参照したデータ | 運送業者コード<br>運送業者名称<br>運送業者略称<br>最終更新者<br>最終更新日                                     |          |          | •   |
|                                   | 手順<br>2 | すべて選択     | 運送業者コード<br>運送業者名称<br>運送業者略称<br>最終更新者<br>最終更新日                                     |          |          | •   |
| 梱包                                | 手順<br>1 | 最近参照したデータ | 梱包<br>ケース番号<br>納期<br>出荷予定日<br>受注<br>INVOICE番号<br>届け先<br>GROSS重量<br>積載数量<br>運送業者   |          |          |     |
| 入金口座マスタ<br>※既に設定済みの場合は対<br>応不要です。 | 手順<br>1 | 最近参照したデータ | 入金口座名<br>口座名義人<br>口座番号<br>口座区分<br>銀行口座区分<br>銀行<br>銀行支店<br>適用開始日<br>適用終了日<br>有効フラグ |          | •        |     |

<手順1>(例)構成明細マスタの最近参照したデータ

### 1) 設定メニューより、オブジェクトマネージャ >対象のオブジェクトをクリックします。※ クイック検索 ボックスに対象のオブジェクトを入力すると簡単に見つけられます。

| -                      |                               | Q [設定] を検索  |      |           | *•         | ?    | <b>ģ</b> : <b>Ļ</b> | 6 |
|------------------------|-------------------------------|-------------|------|-----------|------------|------|---------------------|---|
| 設定                     | ホーム オブジェクト                    | マネージャ 🗸     |      |           |            |      |                     |   |
| き<br>設定<br>オブ:<br>1件の項 | <b>ジェクトマネージ</b><br>目(表示ラベ)レ順) | ÷7          |      | Q 構成明細マスタ |            | ビルダー | 作成                  | • |
| 表示ラベル 🔺                | API 参照名                       | 種別          | 説明   |           | 最終更新       | -עע  | ス済み                 |   |
| 構成明細マスタ                | snps_umComposition            | 2_c カスタムオブジ | ジェクト |           | 2022/03/14 | ~    |                     | • |

### 2) 対象オブジェクトの詳細ページが表示されます。「検索レイアウト」をクリックし、「検索レイアウト] ページから プロファイル「デフォルトのレイアウト」の「編集」をクリックします。

| 設定 > オブジェクトマネージ 構成明細マスタ            | t?                                                     |                                            |     |
|------------------------------------|--------------------------------------------------------|--------------------------------------------|-----|
| 詳細                                 | <ul> <li>検索レイアウト</li> <li>16 件の項目 (プロファイル順)</li> </ul> |                                            | 200 |
| 項目とリレーション                          | プロファイル                                                 | 表示される列                                     |     |
| ページレイアウト                           | デフォルトのレイアウト                                            | 構成No., 親品目名称, 子品目, 投入順序, 投入量, 最終更新者, 最終更新日 | •   |
| Lightning レコードページ<br>ボタン、リンク、およびアク | Chatter External User                                  | デフォルトのレイアウト 編集                             |     |
| ション                                | Chatter Free User                                      | デフォルトのレイアウト                                | •   |
| 項目セット                              | Chatter Moderator User                                 | デフォルトのレイアウト                                | •   |
| オブジェクト制限                           | Guest License User                                     | デフォルトのレイアウト                                | •   |
| レコードタイプ                            | Identity User                                          | デフォルトのレイアウト                                | •   |
| 条件<br><b>検索レイアウト</b>               | Minimum Access - Salesforce                            | デフォルトのレイアウト                                | •   |
| Salesforce Classic の検索レイ<br>アウト    | UM工程進捗Platformユーザ                                      | デフォルトのレイアウト                                | •   |

### 3) [検索レイアウトの編集] ページが表示されます。「選択済みの項目」に任意の項目を設定し、 「保存」ボタンをクリックします。

| 設定 > オブジェクトマネージ 構成明細マスタ                                          | t <sup>2</sup>                                                                                                    |
|------------------------------------------------------------------|----------------------------------------------------------------------------------------------------|
| Lightning レコードページ<br>ボタン、リンク、およびアク<br>ション<br>コンパクトレイアウト<br>項目セット | 様索レイアウトの編集<br>広のページのヘルプ<br>「<br>「                                                                                                    |
| オブジェクト制限<br>レコードタイプ<br>条件<br><b>検索レイアウト</b>                      | [廃止]親品目」程     道加     投入順序     ▲       原単位分母数     投入量     ▲       原単位分母単位     ④     長終更新者       工程順序     商際     最終更新日       下へ        構成へッダマスタ     →       子品目名称        親品目        投入量単位     ● |
| Salesforce Classic の検索レイ<br>アウト                                  | □ すべてのユーザの検索結果列のカスタマイズを上書き<br>標準ボタン                                                                                                    |
| Restriction Rules                                                | このビューについては、カスタマイズ可能な標準のボタンはありません。                                                                                                    |
| トリガ                                                              | カスタムホタン<br>新規カスタムリストボタンを作成するには、こちらをクリックしてください                                                                                                    |
|                                                                  |                                                                                                    |

#### <手順2>(例)構成明細マスタのすべて選択

- 1)対象のオブジェクトをクリックします。
- 2)対象のオブジェクトのリストビューページが表示されます。リストビュー名の右横「「▼」メニュー より、リストビュー「すべて選択」をクリックします。

| ***  | UM工程進捗 マスタ           | 取引先 🗸   | 単位マスタ 🗸               | 品目マスタ 🗸 | 構成ヘッダマスタ | 9 ~   | 構成明細マスタ 🗸 |
|------|----------------------|---------|-----------------------|---------|----------|-------|-----------|
|      | 構成明細マスタ<br>最近参照したデータ |         | () ( <i>    =</i> >,\ |         |          | []]]; |           |
| 0 個の | 項 リストビュー             |         |                       |         |          |       |           |
|      | すべて選択                |         |                       |         | ~        | 投入    | 順序、、      |
|      | 構成明細マスター覧            |         |                       |         |          |       |           |
|      | ✓ 最近参照したデータ          | (固定リスト) |                       |         |          |       |           |

- リストビューが見当たらない場合は新規作成ください。
- a) 画像赤枠の「歯車」アイコンをクリックし、リストビューコントロールから「新規」をクリックしま す。

| -UM                | すべて 🔻 🔍 構成明細マ          | マスタおよびその他を検索中       |                    | *                                                      | ) 🖽 ? 🌣 🐥 🐻                |
|--------------------|------------------------|---------------------|--------------------|--------------------------------------------------------|----------------------------|
| WM工程進捗マスタ 取引先 〜 単位 | 「マスタ 🗸 品目マスタ 🗸 構成ヘッダマス | スタ 🗸 構成明細マスタ 🖌 工程手配 | こヘッダマスタ 🗸 工程手配明細マス | 〈タ 🗸 管理項目マスタ                                           | ◇ さらに表示 ▼ 🧳                |
|                    | ヨマスタ・数秒前 に更新されました      | CTTTESHIGT SOMOTHES | 新<br>Q このリストを検     | JIIIII7 JIII(3-JII(2-JII))<br>現 所有者の変更 イ<br>索 <b>卒</b> | (>ポート 印刷用に表示<br>Ⅲ・ C / C ▼ |
| 構成No.↑ ~           | 親品目名称 🗸 子              |                     | 投入顺序               | リストビューコントロール                                           | ~                          |
|                    |                        |                     | -                  | 所規<br>コピー                                              |                            |

- b) 新規リストビュー画面が表示されます。各項目を入力/選択し「保存」ボタンをクリックしま す。
  - (例)入力内容は任意ですがご参考ください。 リスト名 : すべて選択

リスト API 参照名 : All 誰がこのリストビューを表示しますか? : すべてのユーザがこのリストビューを表示できる

| 新規リストビュー                   |          |
|----------------------------|----------|
| *リスト名                      |          |
| すべて選択                      |          |
| *リスト API 参照名 🕕             |          |
| All                        |          |
|                            |          |
| 誰がこのリストビューを表示しますか?         |          |
| ○ 自分のみがこのリストビューを表示できる      |          |
| ● すべてのユーザがこのリストビューを表示できる ❶ |          |
| ○ リストビューをユーザグループと共有 🟮      |          |
|                            |          |
|                            | キャンセル 保存 |

c) 検索条件の「所有者別に絞り込み」をクリックし、「すべての[対象のオブジェクト]」を選択 し、「完了」ボタンをクリックします。

|                                                                                                    | Q、 検索                                             | 🖈 🚽 🖽 🐥 후 🌲 🍥                                                                   |
|----------------------------------------------------------------------------------------------------|---------------------------------------------------|---------------------------------------------------------------------------------|
| ● UM工程進捗 マスタ 取引先 ◇ 単位マスタ ◇ 品目マスタ ◇ 構成ヘッダマスタ ◇                                                                       | 構成明細マスタ 🗸 工程手配ヘッダマスタ 🗸 工程手配明細マスタ 🗸 管理             | 項目マスタ ∨ 工程リソースマスタ ∨ リソースマスタ ∨ さらに表示 ▼ 🧳                                         |
| <ul> <li>▲ 構成明細マスタ</li> <li>すべて選択 ▼</li> <li>●</li> <li>● 個の項目・並び替え基準、構成No. 検察条件: 私の構成明細マスタ・数秒粉 に更新されました</li> </ul> |                                                   | 新規 所有者の変更 インポート 印刷用に表示<br>Q. このリストを総第…                                          |
| ☐ 備成No. ↑ ∨ 親品自名称 ∨ 子品目                                                                                             | 投入順序         所有支援           ● すべ             ● あの | <u>たけりにみ</u> 使衆条件     ×     cの構成明陋マスタ     所有意別に応り込み     所有意別に応り込み     私の構成明陋マスタ |
|                                                                                                    |                                                   | 完了 検索条件を追加 すべて削除                                                                |
| d)「保存」ボタンをクリ                                                                                                    | ックすることで新規リストビューの                                  | の作成設定は完了です。                                                                     |
|                                                                                                    | Q、 模索                                             | 🖈 🖬 🚓 ? 卒 单 💆                                                                   |
|                                                                                                    | 構成明細マスタ > 工程手配ヘッダマスタ > 工程手配明細マスタ > 管理             | 項目マスタ ∨ 工程リソースマスタ ∨ リソースマスタ ∨ さらに表示 ▼ 🛛 🖋                                       |
|                                                                                                    |                                                   | 新規 所有者の変更 インボート 印刷用に表示<br>Q. このリストを検索                                           |
| □ 机成No.↑ ∨ 规显目名称 ∨ 子品目                                                                                              | 1                                                 | 投入線 × 年ャンセル 保存 *                                                                |
|                                                                                                    |                                                   | オペアの堪切明知フラク                                                                     |

3) リストビュー「すべて選択」が表示されます。「歯車」アイコンをクリックし、リストビューコントロー ルから「表示する項目を選択」をクリックします。

|                                                                  | すべて マ Q 構成明細マスタおよびそ | の他を検索中                         |              | *                     | - 🗄 ? 🌣 🖡 🐻                 |
|------------------------------------------------------------------|---------------------|--------------------------------|--------------|-----------------------|-----------------------------|
|                                                                  | 目マスタ 🗸 構成ヘッダマスタ 🖌 構 | 成明細マスタ 🗸 工程手配ヘッダマ              | マスタ 🗸 工程手配明細 | マスタ 🗸 管理項目マスタ         | ∨ さらに表示 ▼ 🧳                 |
| ▲ 構成明細マスタ<br>すべて選択 ▼  ○ 個の項目・並び替え基準:構成No.・検索条件: すべての構成明細マスタ・数秒前に | 更新されました             | 11117 - XXXX C/III(1 - 77XS-1) | ם בסעדה      | 新規 所有者の変更 -<br>を検索  な | インポート 印刷用に表示<br>Ⅲ • C / C ▼ |
|                                                                  | ◇ 子品目               | √ 投入顺                          | <u>3</u>     | リストビューコントロール          | ~                           |
|                                                                  |                     |                                |              | 新規                    |                             |
|                                                                  |                     |                                |              | コピー                   |                             |
|                                                                  |                     |                                |              | 名則を交更                 |                             |
|                                                                  |                     |                                |              | リストの検索条件を編集           |                             |
|                                                                  |                     |                                |              | 表示する項目を選択             |                             |
|                                                                  | 表示する項               | 目はありません。                       |              | 削除                    |                             |
|                                                                  | 277.7 85            |                                |              | 列幅をリセット               |                             |

4) [表示する項目を選択] が表示されます。「参照可能項目」に任意の項目を設定し、「保存」ボタンをクリックします。

|                                                                   | すべて ▼ Q 構成明細マスタおよ                                                                                                    | びその他を検索中                                                                                                    | ** 🖬 ? 🌣 🐥 🐻                                        |
|-------------------------------------------------------------------|----------------------------------------------------------------------------------------------------|----------------------------------------------------------------------------------------------------|-----------------------------------------------------|
| ● UM工程進捗マスタ 取引先 ~ 単位マスタ ~ 。                                       | 品目マスタ 🗸 構成ヘッダマスタ 🗸                                                                                                    | 構成明細マスタ 🗸 工程手配ヘッダマスタ 🗸                                                                                                    | → 工程手配明細マスタ → 管理項目マスタ → さらに表示 ▼ 🧳                   |
| ▲ 構成明細マスタ<br>すべて選択 ▼ ▼<br>0 個の頃目・並び替え基準・構成No・検索条件: すべての構成明細マスタ・1分 | 表示-                                                                                                    | する項目を選択                                                                                                    | ×<br>新規 所有者の変更 インボート 印刷用に表示<br>リストを検索 ♀・ 冊・ C ✔ C ▼ |
| ── 構成No. ↑                                                        | <ul> <li>選択可能な項目</li> <li>(廃止) 予品目工程パターン</li> <li>(廃止) 親品目</li> <li>(廃止) 親品目工程</li> <li>カスタムオブジェクト ID</li> <li>原単位分母数</li> <li>原単位分母単位</li> </ul> | <ul> <li>         ・ 単原可能項目         </li> <li>         ・ 規品目名称         子品目         投入順序         投入量         </li> <li>         ・ キャンセル     </li> </ul> | ₩ 2 · · · · · · · · · · · · · · · · · ·             |

## 7.13. 入力規則の有効化/無効化

下記表のオブジェクトの入力規則を有効化/無効化します。

| オブジェクト 入力規則名 |                                                                | 有効/無効 | アプリケーション |      |         |  |
|--------------|----------------------------------------------------------------|-------|----------|------|---------|--|
|              |                                                                |       | 工程進捗     | 販売購買 | WM<br>S |  |
| 入金           | FieldsIsNotEditableIfApproved<br>※既に設定済の場合、追加の設定は不要で<br>す。     | 無効    | _        | •    | _       |  |
|              | SlipStatusIsNotEditableIfApproved<br>※既に設定済の場合、追加の設定は不要で<br>す。 | 有効    |          | •    | _       |  |

#### <手順>(例)入金の入力規則を無効化

1)設定メニューより、オブジェクトマネージャ >対象のオブジェクトをクリックします。
 ※ クイック検索 ボックスに対象のオブジェクトを入力すると簡単に見つけられます。

|                                     | Q, [設定] を検索 |    |      | *•         | <b>) @</b> ? Ø | : 🐥 🐻 |
|-------------------------------------|-------------|----|------|------------|----------------|-------|
| また おーム オブジェクトマネ                     | -ジヤ 🗸       |    |      |            |                |       |
| 設定<br>オブジェクトマネージャ<br>1件の項目 (表示ラベル順) |             |    | Q 入金 | 74         | -マビルダー         | 作成 🔻  |
| 表示ラベル ▲ API 参照名                     | 種別          | 説明 |      | 最終更新       | リリース済み         |       |
| 入金    snps_um_Receipt_c             | カスタムオブジェクト  |    |      | 2022/08/31 | ~              | •     |
|                                     |             |    |      |            |                |       |

- 2)対象オブジェクトの詳細ページが表示されます。「入力規則」をクリックします。
- 3) [入力規則] 一覧ページが表示されます。対象の入力規則の右端にある「▼」ボタンをクリックして、編集をクリックします。

|                                            | Q [設定] を検索                        |              |                                                                                                   |   | *• 🗄 🗠 ? 🌣 .                   | • 💿 |
|--------------------------------------------|-----------------------------------|--------------|---------------------------------------------------------------------------------------------------|---|--------------------------------|-----|
|                                            | エクトマネージャ 🗸                        |              |                                                                                                   |   |                                |     |
| 設定 > オブジェクトマネージ       入金                   | 4                                 |              |                                                                                                   |   |                                |     |
| レコードタイプ<br>タル                              | 入力規則<br>らたの道見(川一川名順)              |              |                                                                                                   |   |                                | 新規  |
| <sup>米IT</sup><br>検索レイアウト<br>リストビューボタンレイアウ | FieldsIsNotEditableIfApproved     | ページの最上位<br>へ | other than 'Sales Order' and 'Remarks'<br>cannot be edited. Please edit from<br>"Reprocess Slip". | ~ | UM販売管理 管理者、2022/08/31<br>20:30 | •   |
| ト<br>Restriction Rules                     | partialFieldIsNotEditable         | ページの最上位<br>へ | Cannot be edited if Slip Status is Apply.<br>Please edit from "Reprocess Slip".                   |   | UM販売管理 管理者、2022/09/02 9:27     | •   |
| トリガ                                        | redSlipsNotEditable               | ページの最上位<br>へ | 相手入金が設定済みのため、設定でき<br>ません。                                                                         | ~ | UM販売管理 管理者、2022/08 編集<br>20:30 |     |
| フロートリガ<br><b>入力規則</b>                      | SlipStatusIsNotEditableIfApproved | ページの最上位<br>へ | Slip Status cannot be edited if Slip<br>Status is Apply. Please edit from<br>"Reprocess Slip".    | ~ | UM販売管理 管理者、2022/08/31<br>20:30 | •   |

4) [入力規則] 編集ページが表示されます。対象入力規則の「有効/無効」列に応じて[有効] の チェックをONまたはOFFにし「保存」ボタンをクリックすることで設定完了です。 ※「有効」の場合はチェックON、「無効」の場合はチェックOFFに変更ください。

| -                                         | Q [設定]を検索 ★ ▼ 日                                                                                                    | ) 🏟 ? 🌣 🖡 👼                           |
|-------------------------------------------|----------------------------------------------------------------------------------------------------|---------------------------------------|
| 設定 ホーム オブジ                                | ジェクトマネージャ 🗸                                                                                                    |                                       |
| ○ ひょう ひょう ひょう ひょう ひょう ひょう ひょう ひょう ひょう ひょう | HIO/MICESS 1987 - 3 CA MO/MICESS 1987 - 3 CA MO/MICESS 1987 - 3 CA MO/                                                                                                    |                                       |
| レコードタイプ<br>条件<br>検索レイアウト                  | <ul> <li>入金入力規則(管理)</li> <li>エラー条件と、対応するエラーメッセージを指定して、入力規則修定鏡します。エラー条件は、True または False を返す Boolean 数式で記述されます。数式が T<br/>ラーメッセージが表示されます。ユーザは、エラーを修正してもう一度やり直すことができます。</li> <li>▲ この入力規則は管理されています、つまり、編集できるのは特定の属性のみです。詳細情報の表示</li> </ul> | このページのヘルグ 🥑 ˆ<br>irue を返すと、保存が中止され、 エ |
| Restriction Rules                         | 入力規則の編集     保存 単のとし       ルール名     LoggialEighteNptEditable                                                                                                    |                                       |
| トリガ<br>フロー トリガ                            | 名前空間プレフィックス     Since um       有効                                                                                                    | <ul> <li>這算子 &amp; 関数</li> </ul>      |
| 入力規則                                      | それ以外の項目の編集は不可 。<br>・ エラー条件数式                                                                                                    | 【 = 必須情報 →                            |